## OfficeServ Wireless LAN Service Manual

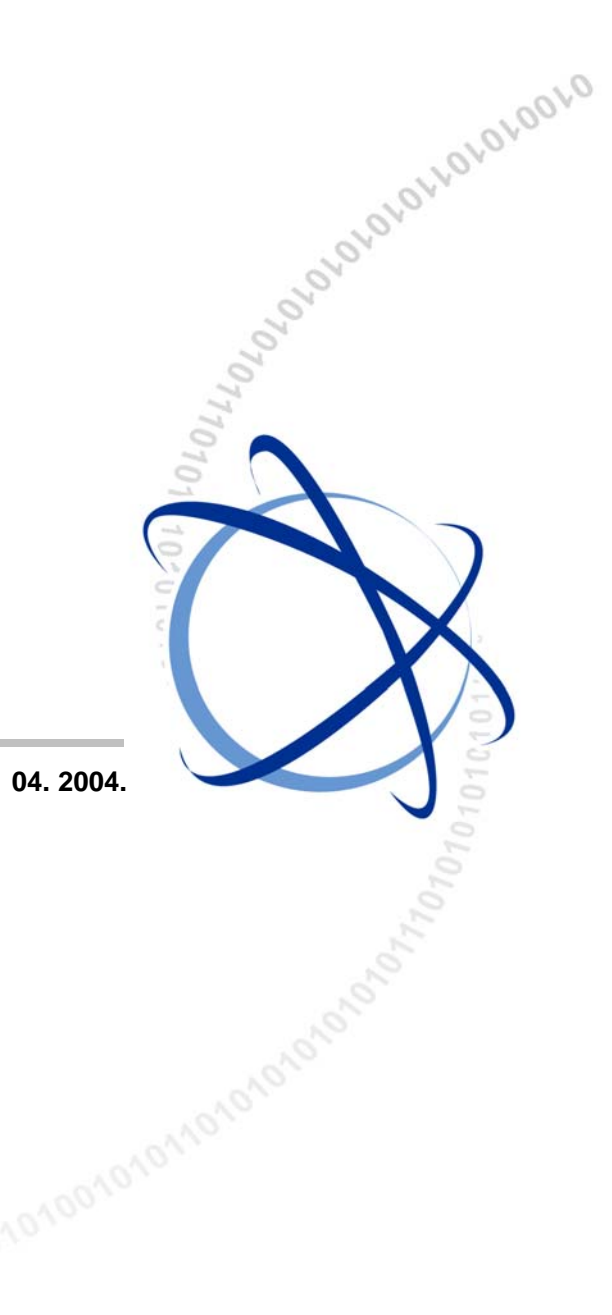

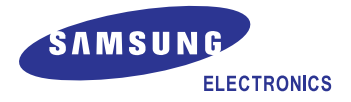

## COPYRIGHT

This manual is proprietary to SAMSUNG Electronics Co., Ltd. and is protected by copyright. No information contained herein may be copied, translated, transcribed or duplicated for any commercial purposes or disclosed to third parties in any form without the prior written consent of SAMSUNG Electronics Co., Ltd.

#### TRADEMARKS

Product names mentioned in this document may be trademarks and/or registered trademarks of their respective companies.

This manual should be read before the installation and operation, and the operator should correctly install and operate the product by using this manual.

This manual may be changed for the system improvement, standardization and other technical reasons without prior notice.

For further information on the updated manual or have a question the content of manual, contact **Document Center** at the address below.

Address : Document Center 2nd Floor IT Center. Dong-Suwon P.O. Box 105, 416, Metan-3dong Yeongtong-gu, Suwon-si, Gyeonggi-do, Korea 442-600

e-mail : manual@samsung.com

http://www.samsungdocs.com

# INTRODUCTION

## Purpose

This service description introduces WBS24, 4WLI card, 8WLI card, and WIP-5000M mobile phone that provide the wireless LAN function of OfficeServ 500 and Officeserv 7200 System. This manual contains information on installation, troubleshooting method, and MMC setting method.

## **Document Content and Organization**

This manual is composed of five chapters and three Annex. Each chapter is summarized as follows:

#### **CHAPTER 1. Overview**

- Overview of general wireless LAN
- Overview of OfficeServ wireless LAN functions
- Diagram of system configuration
- Specifications of WBS24, 8WLI card, 4WLI card and WIP-5000M mobile phone

#### **CHAPTER 2. Hardware Description**

- 8WLI card, 4WLI card, and the front and back sides of WBS24 and WIP-5000M.
- Usage for each port and how to read the status of hardware through LEDs

#### **CHAPTER 3. Installation**

- How to install the 8WLI card in the OfficeServ 500 System
- How to install the 4WLI card in the OfficeServ 7200 System
- How to install WBS24
- How to set DB for wireless LAN service
- How to register WIP-5000M
- How to select the location of WBS24

#### **CHAPTER 4. MMC Programming**

How to program MMC related to the wireless LAN functions.

#### **CHAPTER 5. Maintenance**

- How to troubleshoot problems through LED states of WBS24
- How to check the WBS24 status through a web browser
- How to upgrade the software of WBS24
- How to upgrade the software of 8WLI

#### ANNEX A. WLAN (802.11b/DSSS) Specifications

Features and Specifications of the 802.11b/DSSS wireless LAN standard

#### ANNEX B. Antenna Beam Pattern of WBS24

Antenna Beam Pattern of WBS24

#### **ANNEX C. ABBREVIATION**

The frequently used acronyms and their meanings in this manual are all collected.

## Conventions

The following special paragraphs are used in this document to point out information that must be read. This information may be set-off from the surrounding text, but is always preceded by a bold title in capital letters.

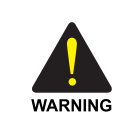

#### WARNING

Provides information or instructions that the reader should follow in order to avoid personal injury or fatality.

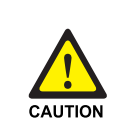

#### CAUTION

Provides information or instructions that the reader should follow in order to avoid a service failure or damage to the system.

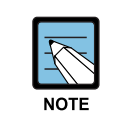

#### NOTE

Indicates additional information as a reference.

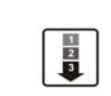

#### **OPERATION PROCEDURES**

Indicates the operational procedures that should be executed in sequence.

## **Console Screen Output**

- The lined box with 'Courier New' font will be used to distinguish between the main content and console output screen text.
- **'Bold Courier New'** font will indicate the value entered by the operator on the console screen.

## Reference

#### **OfficeServ 500 Installation Description**

Introduces information on how to install the OfficeServ 500 System.

#### **OfficeServ 500 Programming Description**

Introduces how to program MMC that sets up various functions of OfficeServ 500 System from a digital phone.

#### **OfficeServ 7200 Installation Description**

Introduces information on how to install the OfficeServ 7200 System.

#### OfficeServ 7200 General description guide

Introduces general information on the OfficeServ 7200 System

#### WIP-5000M User's Manual

This is a user's manual for the users of WIP-5000M, the mobile phone of wireless LAN provided from the OfficeServ 500 System.

## **Revision History**

| EDITION | DATE OF ISSUE | REMARKS       |
|---------|---------------|---------------|
| 00      | 04. 2004.     | First Edition |

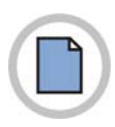

This page is intentionally left blank.

# SAFETY CONCERNS

For product safety and correct operation, the following information must be given to the operator/user and shall be read before the installation and operation.

## Symbols

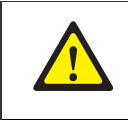

Caution Indication of a general caution

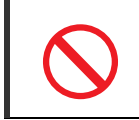

Restriction

Indication for prohibiting an action for a product

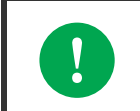

#### Instruction

Indication for commanding a specifically required action

# **A** CAUTION

#### Cautions against unpacking and assembling the product components

- Do not give excessive shock on the product.
- Check each connector and screw very carefully when reassembling after the components are unpacked once. The reassembled product shall not have any spaces between the housing and the base.

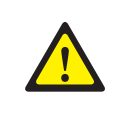

#### Cautions against mounting the 8WLI card

The 8WL card can be installed in the OfficeServ 500 System. Do not use this card on other systems.

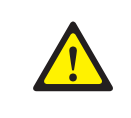

#### Cautions against installing the desk WBS24

When putting the WBS24 on the desk, do not install the WBS24 at an unstable location or on a smaller prop than the WBS24.

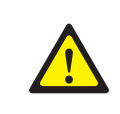

#### Caution when setting the WBS24 SECOND IP

To use the Internet network, the first three digits of the IP assigned to the WBS24 and the first three digits of the SECOND WBS IP of the WBS24 must be identical. If the IP assigned to the WBS24 and the Station is 168.219.149.xxx, then the SECOND WBS IP of the WBS24 shall be 168.xxx.xxx.xxx.

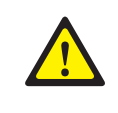

#### Cautions against the roaming of the WBS24

If the PC is roamed to another WBS24 while upgrading, the upgrade will be interrupted and the flash memory will not be functioning. Accordingly, locate the PC as close as possible from the WBS24. To prevent roaming to another WBS24, it is recommended that all of the WBS24 power should be turned off for safety.

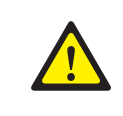

#### Prevention of executing the 'flo' command

If the 'flo' command is executed, the power of all base stations connected to the 8WLI card is turned off and their wireless LAN function will be interrupted.

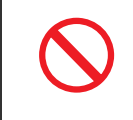

#### Cautions against handling the board

When connecting a line cord after a board is dismantled, do not place a board near metal and conductive objects.

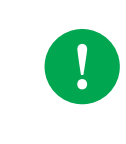

#### Prevention of Electrostatic Hazards

When handling an electric component, wear an anti-static wrist strap or discharge the electrostatics from your body by touching a grounded object periodically.

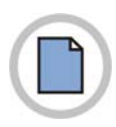

This page is intentionally left blank.

# TABLE OF CONTENTS

## INTRODUCTION

| PurposeI                          |
|-----------------------------------|
| Document Content and Organization |
|                                   |
|                                   |
| Console Screen Output             |
| ReferenceIII                      |
| Revision HistoryIII               |

## SAFETY CONCERNS

| Symbols | V |
|---------|---|
| Caution |   |

## **CHAPTER 1. Overview**

| 1 | -1 |  |
|---|----|--|
| 1 | -1 |  |

v

L

| 1    | Over  | view of Wireless LAN 1                           | -1 |
|------|-------|--------------------------------------------------|----|
| 2    | Over  | view of OfficeServ Wireless LAN 1                | -2 |
| 3    | Com   | ponents of OfficeServ Wireless LAN 1             | -4 |
|      | 3.1   | OfficeServ System Overview 1                     | -4 |
|      | 3.2   | 8WLI 1                                           | -9 |
|      | 3.3   | 4WLI                                             | 13 |
|      | 3.4   | WBS24 (Combo) 1-                                 | 16 |
|      | 3.5   | WBS24 (Basic)1-                                  | 19 |
|      | 3.6   | WIP-5000M 1-                                     | 22 |
| 4    | Spec  | ification of OfficeServ Wireless LAN1-           | 24 |
|      | 4.1   | Specification of OfficeServ 500 Wireless LAN 1-  | 24 |
|      | 4.2   | Specification of OfficeServ 7200 Wireless LAN 1- | 24 |
|      | 4.3   | pecification of WBS24 (Combo/Basic)1-            | 25 |
|      | 4.4   | pecification of WIP-5000M1-                      | 25 |
| CHAP | TER 2 | 2. Hardware of OfficeServ System 2               | -1 |

| 1 | 8WLI |  |
|---|------|--|
| 2 | 4WLI |  |

| 3 | WBS24 (Combo) | .2-4 |
|---|---------------|------|
| 4 | WBS24 (Basic) | .2-6 |
| 5 | WIP-5000M     | .2-8 |

## CHAPTER 3. Installation

| 1  | Insta                                 | Ilation Procedure                              | 3-1  |
|----|---------------------------------------|------------------------------------------------|------|
| 2  | Mour                                  | nting the 8WLI                                 | 3-3  |
| 3  | Mounting 4WLI Interface Board to Slot |                                                |      |
| 4  | Mour                                  | nting the WBS24                                | 3-7  |
|    | 4.1                                   | Wall Type of WBS24                             | 3-7  |
|    | 4.2                                   | Desk Type of WBS24                             | 3-10 |
| 5  | Conn                                  | necting the 8WLI with the WBS24 (Combo)        | 3-11 |
| 6  | Conn                                  | necting the 4WLI with the WBS24 (Combo)        | 3-13 |
| 7  | Conn                                  | necting the WBS24 (Basic)                      | 3-15 |
| 8  | Settin                                | ng the System DB                               | 3-16 |
|    | 8.1                                   | Setting the System KEY                         | 3-16 |
|    | 8.2                                   | Setting the System ID                          | 3-16 |
|    | 8.3                                   | Setting the WBS24                              | 3-16 |
|    | 8.4                                   | Assigning a terminal IP                        | 3-17 |
|    | 8.5                                   | Authorizing the Terminal Register              | 3-17 |
| 9  | Regis                                 | stering/Clearing the WIP-5000M Terminal        | 3-18 |
|    | 9.1                                   | Registering a WIP-5000M                        | 3-18 |
|    | 9.2                                   | Clearing a WIP-5000M                           | 3-18 |
| 10 | Posit                                 | tioning the WBS24                              | 3-19 |
|    | 10.1                                  | Cell Overview                                  | 3-19 |
|    | 10.2                                  | Data Transmission Rate on Terminal Location    | 3-21 |
| 11 | Deplo                                 | oyment Process                                 | 3-22 |
|    | 11.1                                  | Designating Coverage Areas                     | 3-23 |
|    | 11.2                                  | Capacity Planning                              | 3-23 |
|    | 11.3                                  | Coverage Planning                              | 3-24 |
|    | 11.4                                  | Preliminary AP Positioning and power selection | 3-24 |
|    | 11.5                                  | Channel allocation                             | 3-28 |
|    | 11.6                                  | Deployment Restriction                         | 3-29 |

## CHAPTER 4. MMC Programming

| Befo | re Programming       | 4-1 |
|------|----------------------|-----|
| 1.1  | Programming Overview | 4-1 |

4-1

3-1

1

|               | 1.2  | Programming Button                     | 4-2  |
|---------------|------|----------------------------------------|------|
|               | 1.3  | Cautions when Programming              | 4-2  |
|               | 1.4  | Programming Procedure                  | 4-3  |
| 2 Programming |      |                                        | 4-4  |
|               | 2.1  | Setting the MMC845 8WLI Parameter      | 4-4  |
|               | 2.2  | Setting the MMC846 WIP Information     | 4-10 |
|               | 2.3  | Resetting the MMC847 WIP               | 4-12 |
|               | 2.4  | Setting the MMC848 WIP Lists           | 4-13 |
|               | 2.5  | Setting the MMC849 WLI REGIST          | 4-14 |
|               | 2.6  | Setting the MMC830 Ethernet Parameters | 4-15 |
|               | 2.7  | Setting the MMC831 MGI Parameters      | 4-18 |
|               | 2.8  | Setting the MMC104 MGI Parameters      | 4-20 |
|               | 2.9  | Setting the MMC101 MGI Parameters      | 4-21 |
|               | 2.10 | Setting the MMC102 MGI Parameters      | 4-22 |
|               | 2.11 | Setting the MMC115 MGI Parameters      | 4-23 |
|               | 2.12 | Setting the MMC100 MGI Parameters      | 4-24 |
|               | 2.13 | Setting the MMC701 MGI Parameters      | 4-25 |
|               |      |                                        |      |

## **CHAPTER 5. Maintenance**

5-1

| 1 | Verif                 | ying the Status of WBS24                                              | 5-1  |
|---|-----------------------|-----------------------------------------------------------------------|------|
|   | 1.1                   | Status inquiry via the LED Status Indicators                          | 5-1  |
|   | 1.2                   | Status Inquiry via a Web Browser                                      | 5-7  |
| 2 | Upgr                  | ading the WBS24 S/W                                                   | 5-13 |
|   | 2.1                   | Upgrading via the Web Browser                                         | 5-13 |
|   | 2.2                   | Upgrading via the Network Booting                                     | 5-18 |
| 3 | Upgr                  | ading the 8WLI S/W                                                    | 5-20 |
|   | 3.1                   | Connecting the Console Terminal to the 8WLI Card                      | 5-20 |
|   | 3.2                   | Configuring the Console Terminal                                      | 5-21 |
| 4 | WIP-5000M S/W Upgrade |                                                                       |      |
|   | 4.1                   | TFTP server Configuration                                             | 5-27 |
|   | 4.2                   | When the WIP-5000M and TFTP server are registered to the same AP      | 5-28 |
|   | 4.3                   | When the WIP-5000M and TFTP server are registered to the different AP | 5-30 |
| 5 | WIP-                  | 5000M Test Mode                                                       | 5-31 |
|   | 5.1                   | Version                                                               | 5-31 |
|   | 5.2                   | IP Address                                                            | 5-31 |
|   | 5.3                   | MAC Address                                                           | 5-31 |
|   | 5.4                   | Phone State                                                           | 5-31 |
|   | 5.5                   | Display RSSI                                                          | 5-31 |
|   |                       |                                                                       |      |

|   | 5.6            | Scan Test                                       | 5-32 |
|---|----------------|-------------------------------------------------|------|
|   | 5.7            | Set AEC(Acoustic Echo Cancellation)             | 5-32 |
| 6 | WIP-           | 5000M Debugging                                 | 5-33 |
|   | 6.1            | How to connect to WIP-5000M telnet service      | 5-33 |
|   | 6.2            | Command List in WIP-5000M Debugging Mode        | 5-34 |
| 7 | WLI Debugging5 |                                                 |      |
|   | 7.1            | Connecting the Console Terminal to the WLI Card | 5-38 |
|   | 7.2            | CLI Command                                     | 5-38 |
| 8 | WBS            | Debugging                                       | 5-41 |
|   | 8.1            | Connecting the Console Terminal to the WBS24    | 5-41 |
|   | 8.2            | CLI Command                                     | 5-41 |

## ANNEX A. WLAN (802.11b/DSSS) Specifications

| 1 | Feature Comparison with Other Standards    |                               |     |
|---|--------------------------------------------|-------------------------------|-----|
| 2 | Operating Frequency by Channel and Country |                               |     |
| 3 | Defin                                      | nitions and Features by Layer | A-3 |
|   | 3.1                                        | Physical Layer                | A-3 |
|   | 3.2                                        | MAC Layer                     | A-4 |
|   | 3.3                                        | Data Link/Network Layer       | A-5 |
| 4 | WLA                                        | N Frame Structure             | A-7 |
|   | 4.1                                        | Short PLCP PPDU Frame Format  | A-7 |
|   | 4.2                                        | Long PLCP PPDU Frame Format   | A-7 |
| 5 | Qual                                       | ity of Service (QoS)          | A-8 |
| 6 | Secu                                       | ırity                         | A-8 |

## ANNEX B. Antenna Beam Pattern of WBS24

| ANNEX C. ABBREVIATION |     |  |
|-----------------------|-----|--|
| A~N                   | C-1 |  |
| P~W                   |     |  |

A-1

B-1

## LIST OF FIGURES

| Figure 1.1  | Configuration Diagram of OfficeServ Wireless LAN                   | 1-4        |
|-------------|--------------------------------------------------------------------|------------|
| Figure 1.2  | 8WLI Block Diagram                                                 | 1-10       |
| Figure 1.3  | 4WLI Block Diagram                                                 | 1-14       |
| Figure 1.4  | Block Diagram of WBS24 WBS24 (Combo)                               | 1-19       |
| Figure 1.5  | Block Diagram of WBS24 WBS24 (Basic)                               | 1-21       |
| Figure 1.6  | Block Diagram of WIP-5000M                                         | 1-22       |
| Eiguro 2.1  | Front side of 911/1   Cord                                         | 2.1        |
| Figure 2.1  | Front View of the 4W/L                                             |            |
| Figure 2.2  | Front view of the 4WE1                                             | 2-3        |
| Figure 2.3  | Profit side of WBS24 (Combo)                                       |            |
| Figure 2.4  | Erapt oide of WBS24 (Combo)                                        | 2-0<br>2 e |
| Figure 2.5  | Back side of WBS24 (Basic)                                         | 2-0<br>2_7 |
| rigure 2.0  |                                                                    | 2-1        |
| Figure 3.1  | The Wireless LAN Installation Procedure (OfficeServ 500)           | 3-1        |
| Figure 3.2  | The Wireless LAN Installation Procedure (OfficeServ 7200)          | 3-2        |
| Figure 3.3  | Mounting the 8WLI Card (1)                                         | 3-3        |
| Figure 3.4  | Mounting the 8WLI Card (2)                                         | 3-4        |
| Figure 3.5  | Mounting Interface Board to Slot                                   | 3-6        |
| Figure 3.6  | Inserting Control Board into the Main Board port                   | 3-6        |
| Figure 3.7  | Mounting the WBS24 on a Concrete Wall-Drilling a Hole              | 3-7        |
| Figure 3.8  | Mounting the WBS24 on a Concrete Wall-Inserting the Plastic Anchor | 3-8        |
| Figure 3.9  | Mounting the WBS24 on a Concrete Wall-Tightening the Screw         | 3-8        |
| Figure 3.10 | Mounting the WBS24 on a Concrete Wall                              | 3-8        |
| Figure 3.11 | Mounting the WBS24 on a concrete wall-Attach the WBS24 to its Prop | 3-9        |
| Figure 3.12 | Installing a Desk WBS24                                            | 3-10       |
| Figure 3.13 | RJ-45 cable                                                        | 3-11       |
| Figure 3.14 | Connecting the WBS24 with the 8WLI card                            | 3-12       |
| Figure 3.15 | RJ-45 Port of 4WLI Board                                           | 3-13       |
| Figure 3.16 | The Cell Boundary of WBS24                                         | 3-19       |
| Figure 3.17 | Single Cell Configuration                                          | 3-19       |
| Figure 3.18 | Multiple Cell Configuration                                        | 3-20       |
| Figure 3.19 | Data transmission rate on Station location                         | 3-21       |
| Figure 3.20 | Deployment Process                                                 | 3-22       |
| Figure 3.21 | Indoor One cell size (According to WIP-5000M Receiving level)      | 3-25       |
| Figure 3.22 | WIP-5000M TEST MODE DISPLAY                                        | 3-27       |
| Figure 3.23 | Direct-Sequence channel layout                                     | 3-28       |
| Figure 3.24 | Direct Sequence Layout II                                          | 3-29       |

| Figure 5.1  | WBS24 Troubleshooting Flow Charts                                        | 5-4  |
|-------------|--------------------------------------------------------------------------|------|
| Figure 5.2  | Web screen for inquiring the WBS24 status (Initial screen)               | 5-7  |
| Figure 5.3  | Web screen for inquiring the WBS24 status (Config & Status)              | 5-8  |
| Figure 5.4  | Web screen for inquiring the WBS24 status (Screen for entering password) | 5-9  |
| Figure 5.5  | Web screen for inquiring the WBS24 status (Restart)                      | 5-10 |
| Figure 5.6  | Web screen for inquiring the WBS24 status (Wireless LAN statistics)      | 5-11 |
| Figure 5.7  | Web screen for Inquiring the WBS24 Status (Ethernet statistics)          | 5-12 |
| Figure 5.8  | Web screen for upgrading the WBS24 S/W (Initial screen)                  | 5-14 |
| Figure 5.9  | Web screen for upgrading the WBS24 S/W (Screen to enter a password)      | 5-14 |
| Figure 5.10 | Web screen for inquiring the WBS24 S/W (Firmware upgrade)                | 5-15 |
| Figure 5.11 | Web screen for inquiring the WBS24 S/W (Click the [Upgrade] button)      | 5-15 |
| Figure 5.12 | Web screen for inquiring the WBS24 S/W (In the process of upgrade)       | 5-16 |
| Figure 5.13 | Web screen for upgrading the WBS24 S/W (Firmware Upgrade Complete)       | 5-16 |
| Figure 5.14 | Web screen for inquiring the WBS24 S/W (Initial screen)                  | 5-17 |
| Figure 5.15 | Upgrading the WBS24 S/W via the Network Booting (1)                      | 5-18 |
| Figure 5.16 | Upgrading the WBS24 S/W via the Network Booting (2)                      | 5-19 |
| Figure 5.17 | Connecting Cable of the Console Terminal                                 | 5-20 |
| Figure 5.18 | Connecting the Console Terminal to the 8WLI Card                         | 5-20 |
|             |                                                                          |      |
| Figure A.1  | Data Link/Network Layer of WLAN-Ad hoc Network Model                     | A-5  |
| Figure A.2  | Data Link/Network Layer of WLAN-Infra Network Model                      | A-6  |
| Figure A.3  | Short PLCP PPDU Frame Format of WLAN                                     | A-7  |

| Figure B.1 | Beam Pattern of WBS24 Antenna | . B-1 |
|------------|-------------------------------|-------|

Figure A.4 Long PLCP PPDU Frame Format of WLAN ...... A-7

### LIST OF TABLES

| Table 1.1 | Interrupt Information on 8WLI CPU     | 1-11 |
|-----------|---------------------------------------|------|
| Table 1.2 | Interrupt Information on 8WLI CPU     | 1-15 |
| Table 1.3 | General Specification of Wireless LAN | 1-24 |
| Table 1.4 | Specification of WBS24 (Combo/Basic)  | 1-25 |
| Table 1.5 | Specification of WIP-5000M            | 1-25 |
|           |                                       |      |
| Table 2.1 | Ports and LEDs of the 4WLI            | 2-3  |
| Table 2.2 | LED states of WBS24 (Combo)           | 2-4  |
| Table 2.3 | LD1 and LD2 states of WBS24 (Combo)   | 2-5  |
| Table 2.4 | Functions of WBS24 (Combo) Ports      | 2-5  |
| Table 2.5 | LED states of WBS24 (Basic)           | 2-6  |
| Table 2.6 | Functions of WBS24 (Basic) Ports      | 2-7  |

| Table 3.1                                                     | Types of Interface Board and Applicable Slots 3-8                                                                                                    |                                        |  |
|---------------------------------------------------------------|----------------------------------------------------------------------------------------------------|----------------------------------------|--|
| Table 3.2                                                     | Twisted Pair cable specifications                                                                                                    |                                        |  |
| Table 3.3                                                     | Specification for Wireless LAN Connection                                                                                                    | 3-13                                   |  |
| Table 3.4                                                     | Wiring Between 4WLI and WBS24                                                                                                    | 3-14                                   |  |
| Table 3.5                                                     | Data transmission rate on Station location                                                                                                    | 3-21                                   |  |
| Table 3.6                                                     | Classification the signal level on WIP-5000M                                                                                                    | 3-24                                   |  |
| Table 3.7                                                     | Signal Attenuation by indoor obstacle                                                                                                    | 3-25                                   |  |
|                                                               |                                                                                                    |                                        |  |
| Table 4.1                                                     | Program buttons                                                                                                    | 4-2                                    |  |
| Table 4.2                                                     | Wireless LAN related MMC                                                                                                    | 4-4                                    |  |
| Table 4.3                                                     | MMC830 Parameters                                                                                                    | 4-15                                   |  |
| Table 4.4                                                     | MMC831 Parameters                                                                                                    | 4-18                                   |  |
| Table 4.5                                                     | MMC102 Choice for the forward type                                                                                                    | 4-22                                   |  |
| Table 4.6                                                     | MMC115 Choice for the message type                                                                                                    | 4-23                                   |  |
|                                                               |                                                                                                    |                                        |  |
| Table 5.1                                                     | WBS24 LED Status and Meaning of the WBS24 initializing                                                                                                    | 5-1                                    |  |
| Table 5.2                                                     | WBS24 LED Status and Meaning of the WBS24                                                                                                    | 5-2                                    |  |
| Table 5.3                                                     | Status of WBS24 LD1, LD2 LEDs                                                                                                    | 5-2                                    |  |
| Table 5.4                                                     |                                                                                                    |                                        |  |
|                                                               | Basic WBS24 LED Status and Meaning of the WBS24                                                                                                    | 5-3                                    |  |
| Table 5.5                                                     | Basic WBS24 LED Status and Meaning of the WBS24<br>Basic WBS24 LED Status and Meaning of the WBS24                                                                                                    | 5-3<br>5-3                             |  |
| Table 5.5<br>Table 5.6                                        | Basic WBS24 LED Status and Meaning of the WBS24<br>Basic WBS24 LED Status and Meaning of the WBS24<br>WBS24 Troubleshooting                                                                                                    | 5-3<br>5-3<br>5-5                      |  |
| Table 5.5<br>Table 5.6<br>Table 5.7                           | Basic WBS24 LED Status and Meaning of the WBS24<br>Basic WBS24 LED Status and Meaning of the WBS24<br>WBS24 Troubleshooting<br>Main menu of the web screen for inquiring the WBS24 status                                                                                                    | 5-3<br>5-3<br>5-5<br>5-7               |  |
| Table 5.5<br>Table 5.6<br>Table 5.7                           | Basic WBS24 LED Status and Meaning of the WBS24<br>Basic WBS24 LED Status and Meaning of the WBS24<br>WBS24 Troubleshooting<br>Main menu of the web screen for inquiring the WBS24 status                                                                                                    | 5-3<br>5-3<br>5-5<br>5-7               |  |
| Table 5.5<br>Table 5.6<br>Table 5.7<br>Table A.1              | Basic WBS24 LED Status and Meaning of the WBS24<br>Basic WBS24 LED Status and Meaning of the WBS24<br>WBS24 Troubleshooting<br>Main menu of the web screen for inquiring the WBS24 status<br>Feature Comparison with WLAN (802.11b/DSSS) Standards                                                                      | 5-3<br>5-3<br>5-5<br>5-7<br>A-1        |  |
| Table 5.5<br>Table 5.6<br>Table 5.7<br>Table A.1<br>Table A.2 | Basic WBS24 LED Status and Meaning of the WBS24<br>Basic WBS24 LED Status and Meaning of the WBS24<br>WBS24 Troubleshooting<br>Main menu of the web screen for inquiring the WBS24 status<br>Feature Comparison with WLAN (802.11b/DSSS) Standards<br>Operating Frequency of WLAN (802.11b/DSSS) by Channel and Country | 5-3<br>5-3<br>5-5<br>5-7<br>A-1<br>A-2 |  |

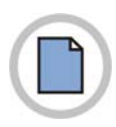

This page is intentionally left blank.

# **CHAPTER 1. Overview**

This chapter describes the general introduction of wireless LAN, functions of OfficeServ wireless LAN, components of OfficeServ wireless LAN, and specifications for WBS24, 8WLI Card, 4WLI card and WIP-5000M mobile phone.

## **1** Overview of Wireless LAN

The LAN can be distinguished into two different ways, wired LAN and wireless LAN, depending on the mobility and the presence of stations.

The wireless LAN converts data between personal computers or between servers into radio waves or optic signals, and transfers/receives them wirelessly. When installing a network, either radio frequency(RF) or line is used to install a network from hub to client.

#### **Advantages of Wireless LAN**

The advantages of using LAN are described as follows:

- Installation and maintenance are simple that the relevant personnel and equipment can be easily replaced. There is no need to do additional power line work.
- It is easy to install a network in an emergency situation
- It supports full user mobility in such applications as mobile station and portable terminal.
- It solves cabling problems on the open sites where wiring is difficult, such as exhibition, seminar, registrar, temporary building, and construction site.
- It solves the problems of network stoppage during natural disasters.
- It provides user mobility for mobile station and portable terminals in such areas as the department stores, museums and factories.

## 2 Overview of OfficeServ Wireless LAN

The OfficeServ system, which is the key telephone system of Samsung, offers voice or data service in a wireless LAN and can simultaneously send/receive voice and data. The wireless LAN service is offered through WLAN Base Station 2.4 GHz(WBS24), which is an Access Point(AP) device. The WBS24 is classified into two types as follows:

#### Wireless LAN Service Through the WBS24 (Combo)

The WBS24(Combo) interfaces with the OfficeServ system through LAN and offers the voice/data service.

- WBS24(Combo): Offers the voice service through the 8WLI card that functions as the wireless LAN. One 8WLI card supports up to eight WBS24(Combo)s.
- One 4WLI card supports up to four WBS24(Combo)s.
- The WIP-5000M is used as a terminal for the voice service.
- Laptops on which a wireless LAN card is mounted or PDAs are used for the data service.

#### Wireless LAN Service Through the WBS24(Basic)

The WBS24(Basic) interfaces with the IP network through LAN and offers the voice/data service.

- WBS24(Basic): MGI1/2/3 or ITM3, which functions as a VOIP gateway, offers the voice data.
- The WIP-5000M is used as a terminal for the voice service.
- Laptops on which a wireless LAN card is mounted or PDAs are used for the data service.

#### **Major Functions**

The wireless LAN of OfficeServ System has the following features:

- Wireless Standard: IEEE 802.11b
- Data rate: 11 Mbps(Max), 5.5 Mbps, 2 Mbps, 1 Mbps
- Modulation: CCK, BPSK, QPSK
- Network architecture: Ad-hoc, Infrastructure
- Security Function: WEB 64/128-bit encryption
- Output Power: Max. 100 mW(NIC Card 70 mW)
- Channels: 13 channels(Korea)/11 channels(USA)
- Interface: PCMCIA
- Frequency: 2400~2483.5 MHz
- Antenna Gain: 2.0 dBi
- Beam-Width: Omni directional(Dipole)
- Diversity Support

- The voice service is provided even in no-wired LAN environment.
- The quality of service(QoS) is guaranteed using the exclusive voice path.
- Since the OfficeServ System supplies power remotely to the WBS24, no separate electric wiring work is needed.
- WBS24(Basic) supports IEEE802.3af by using additional POE(Power Over Ethernet) hub
- The transmission distance between the OfficeServ System and the WBS24 is 600 meters, so the cell can be easily designed.
- Since the built-in phone function is supported, a phone number can be assigned instead of an IP address when registering a user.
- The call path generation/maintenance and handover functions are provided.
- The echo cancellation and voice codec(G.729, G.723.1) functions are provided.
- The system supports the back-up battery, so the phone conversation can be maintained during an electric failure.
- Even if the ISM band is used, the VoIP is supported. So, there are almost no interferences.
- Easy upgrade
- AP O & M function

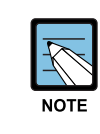

#### Extension of the transmission distance

In case of the wired LAN, the transmission distance is only 100 meters in maximum. To extend the distance, either hub or repeater is needed.

## 3 Components of OfficeServ Wireless LAN

Review the configuration diagram of OfficeServ System below and understand the equipment implementing the wireless LAN functions and their operational principles.

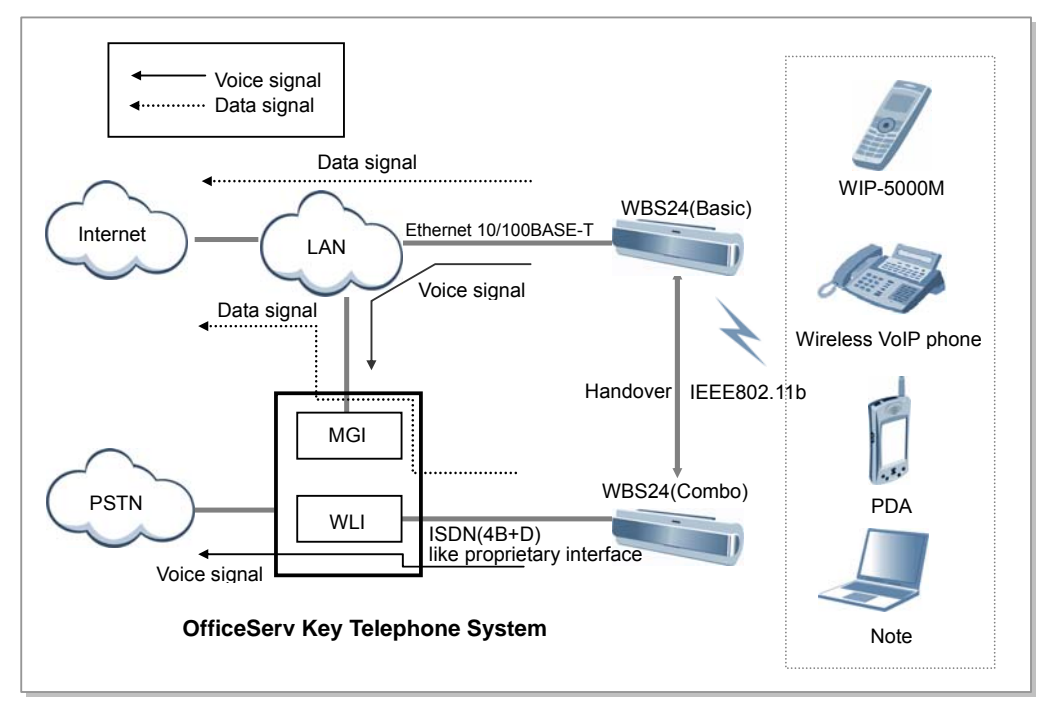

Figure 1.1 Configuration Diagram of OfficeServ Wireless LAN

## 3.1 OfficeServ System Overview

## 3.1.1 OfficeServ 500 Overview

The OfficeServ 500 System is the primary device of phone that provides the wireless LAN service.

With the application of the most advanced technologies like VoIP and LAN, the OfficeServ 500 can connect various multimedia devices in offices where Internet is actively used. The OfficeServ 500 is the up-to-date digital exchange system that can be also used as the phone system or PABX system.

The OfficeServ 500 System can be composed of two types, OfficeServ-M and OfficeServ-L, depending on the scalable line capacity and provided functions. The OfficeServ-M supports a maximum of 192 lines, and the OfficeServ 500-L can be scaled up even a maximum of 500 lines.

The OfficeServ 500 System introduced the VoIP(Voice over Internet Protocol) technology, recently becoming popular, so that the system can provide an Internet phone service through the IP network(Internet) without additional pieces of equipment The Internet phone service allows users to have long distance calls and international calls with only local call charge.

Also, if the 10 M/100 Mbps LAN port, which is provided by the OfficeServ 500 System, is used, the application program like the PCMMC(PC for programming) uses can be used while connected to Ethernet.

The OfficeServ 500 System supports the Q-Sig networking function that performs call transfer, DND(Do Not Disturb), CCBS(Call Completion to Busy Subscriber), and CCNR(Call Completion on No Reply) between the OfficeServ 500 systems, regardless of the physical location of the system.

Since both hardware and software in the OfficeServ 500 System are designed with modulebased method, upon the need of users, the main line or subscriber's line can be easily scaled up or a new software can be installed to add new functions even during the operation. Connecting various terminals and additional equipment, the OfficeServ 500 System can make an integrated environment that provides effective and various services for wireless LAN users to keep pace with the high speed network and digitalized office environment.

#### 3.1.2 OfficeServ 500 Major Functions

The major functions of OfficeServ 500 System are described as follows:

#### **Application of New Technology**

The OfficeServ 500 System uses the following new technologies to upgrade the digital exchange system.

#### Support for VoIP (Voice over Internet Protocol)

- 10M/100Mbps LAN Port is provided.
- Q-Sig networking is supported.
- Various kinds of highly integrated card(ITM3, MGI1/2, and TEPRI card)
- Powerful system diagnostic/management program is provided.
- New key set(DS Series, IP Phone, and Wide LCD) is supported.
- The functions of wireless voice and data using the wireless LAN are provided.

#### Compatibility with the existing system

At the cabinet of OfficeServ 500 System, most cards of existing SKP-180D phone system can be mounted as they are. Also, the existing terminal can be connected. Therefore, the cost saving will be great when expanding the capacity and performance of existing phone system.

#### **Ease of System Installation**

Since the OfficeServ 500 System is designed with module-based method, hardware or software, such as card or cabinet, can be easily added. To the universal slot of cabinet, any cards can be mounted, such as the main card or extension card, the ISDN card and other cards providing premium services.

The system programming can be done with the system-connected terminal or PC. Also, the system configuration can be changed easily according to the user's requirements.

#### **Ease of System Scalability**

If the OfficeServ 500 System is used, there is no need to put in much effort and expenses to add new functions.

For the OfficeServ -L System case, a maximum of 3 cabinets can be scaled up. For the 8DLI card, a single line can be scaled up by mounting KDB-S or KDB-D on the digital phone, without a separate line.

#### **Convenient Maintenance**

In order to maintain and repair the system more conveniently, the following functions are provided.

- Programming PC(PCMMC)
  - The programming PC is used for maintaining and repairing the OfficeServ 500 System. If the programming PC is used, various types of information at the system can be inquired or controlled using the program menu.
- DPAP-MNA
  - The DPAP-MNA is an application software solution that can remotely manage the OfficeServ 500 System. The DPAP-MNA provides many functions, such as site management(new registration, modification, deletion and print), indication of events received from the OfficeServ 500 System, troubleshooting of system problems, program uploading using FTP, and output of traffic information.

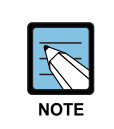

#### The installing and programming methods of OfficeServ 500 System

Refer to 'OfficeServ Installation Manual' and 'OfficeServ 500 Programming Manual' for the installing and programming methods of OfficeServ 500 System, the main component.

## 3.1.3 OfficeServ 7200 Overview

The OfficeServ 7200 is a communication device, which is most suitable for small offices where less than 50 subscriber lines are used. Also, the OfficeServ 7200 allows the users to receive voice, data, and Internet services. This means that the OfficeServ 7200 makes voice calls, and sends/receives data using data networks. The users can easily choose a variety of phone functions and applications on various platforms such as digital phones, IP phones, mobile phones, and PC servers.

#### 3.1.4 OfficeServ 7200 Major Functions

The major functions and features of the OfficeServ 7200 are described below:

#### **Integrated Communication Environment**

The OfficeServ 7200 makes voice calls, and sends/receives data by using the LAN/WAN modules. The users can use the integrated wire/wireless

platform(phones, PCs, servers, mobile phones, or peripherals) to make communications easy.

#### **Next-generation Platform**

The OfficeServ 7200 uses an IP-based feature server to provide an IP solution, which integrates the mail server functions, Session Initiation Protocol(SIP) servers, and Voice over IP Unified Messaging Service(VoIP UMS).

The IP-based feature server is a Linux platform, and can continuously add feature server modules to be provided in the future. Examples of the feature servers include the mobile roaming server and Authentication, Authorization and Accounting(AAA) server.

#### **Higher Quality IP Phone**

The OfficeServ 7200 ensures the Quality of Service(QoS) of the voice calls depending on the priorities and grouping of data and voice packets.

- Layer 2 QoS: Priority Processing(802.1p), VLAN(802.1q)
- Layer 3 QoS: Class Based Queuing(CBQ), RTP Priority Queuing, or the on-demand management of the bandwidth Wide Area Network(WAN)

#### **WAN/LAN Functions**

The WAN and LAN interface modules are installed in the OfficeServ 7200; thus, data can be sent/received via the interface of the 10Base-T/100Base-Tx in both the external Internet and the internal Intranet without any additional equipment.

#### Wireless LAN Services

The OfficeServ 7200 offers a wireless LAN solution for both wire and wireless services at offices. The OfficeServ 7200 uses a combined Access Point(AP), which offers services by separating the data from voice, and supports handoff and QoS. Because the OfficeServ 7200 uses a wireless LAN base station, it allows the users to make wire/wireless voice/data

communications or access the Internet without establishing the LAN. Also, an efficient and convenient working environment can be made at any time and at any places because sophisticated mobile stations are used for the OfficeServ 7200.

#### Text-To Speech (TTS) Responses

The OfficeServ 7200 converts text messages such as e-mails to the voice messages and allows the users to listen to the messages through phones. Also, it recognizes the voices and can respond to them.

#### Mail Server and Instant Messaging

The OfficeServ 7200 integrates voice messages and e-mails to function as an e-mail server, which converts the integrated messages depending on the users' needs and resends them, also, sends/receives instant messages.

#### A Variety of Application Solutions

The OfficeServ 7200 offers a variety of applicable solutions such as OfficeServ News, OfficeServ EasySet, Internet Call Center, R-NMS, internal board-type voice mail solutions, integrated facsimile servers, and digital integrated recording systems.

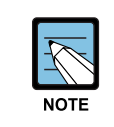

#### About Integrated and References

- 'Integrated' means that the OfficeServ 7200 system interworks with the external solution server and the system, so server performs one integrated function.
- For detailed information about how to use each application solution, refer to the User's Guide of each application.

#### Easy Installation and Expandability

The OfficeServ 7200 can be easily installed as follows: the basic cabinet and expansion cabinet of the OfficeServ 7200 are mounted on the 19-inch rack. Multiple service boards can be additionally installed in the universal slots of the cabinets.

## 3.2 8WLI

#### 3.2.1 Overview

The 8WLI card, a service board providing the wireless solution to the OfficeServ 500 System, provides the wired interface in between the OfficeServ 500 System and WBS24(WLAN Base Station 2.4 GHz), which is the wireless LAN's AP(Access Point). The wired interface method, a digital method, uses 2B+1D DASL(Digital Adapter Subscriber Loops), and communicates with the upper main CPU board using the DPRAM(Dual Ports RAM) interface of the IPC(Inter Processor Channel) for transmitting/receiving messages.

A maximum of one 8WLI card can be mounted on the OfficeServ 500 System, and the 8WLI can interoperate with a maximum of 8 WBS24s. Since two DASL lines are connected to one WBS24, simultaneous phone calls are possible through 4 voice channels of 2 x(2B+1D). Therefore, one 8WLI board can support a maximum of 32 voice channels. The WBS24 is supplied of -48 V DC power through the DASL line, and can transmit/receive voice and signaling data in between the 8WLI and WBS24.

## 3.2.2 Major Functions

The major functions of 8WLI card are as follows:

- Provides the wired interface between the AP(Access Point) and the system to transmit/receive voice and signaling data.
- Supports 32 voice channels for each card.
- Either provides or blocks -48V DC power supply to the WBS24.
- Performs the initiation for the VoIP over WLAN service.
- Manages information on all terminals for voice service and provides the service to only authorized terminal.
- Provides the initial registration service for wireless IP-Phone(WIP-5000M).
- Provides the calling service to a terminal for voice service.
- Supports the mobility between access points, as well as the handover function for a terminal for voice service.
- Interfaces with the main CPU board of OfficeServ 500 System.

## 3.2.3 8WLI Block

Introduces the block diagram of 8WLI card and the functions of each block.

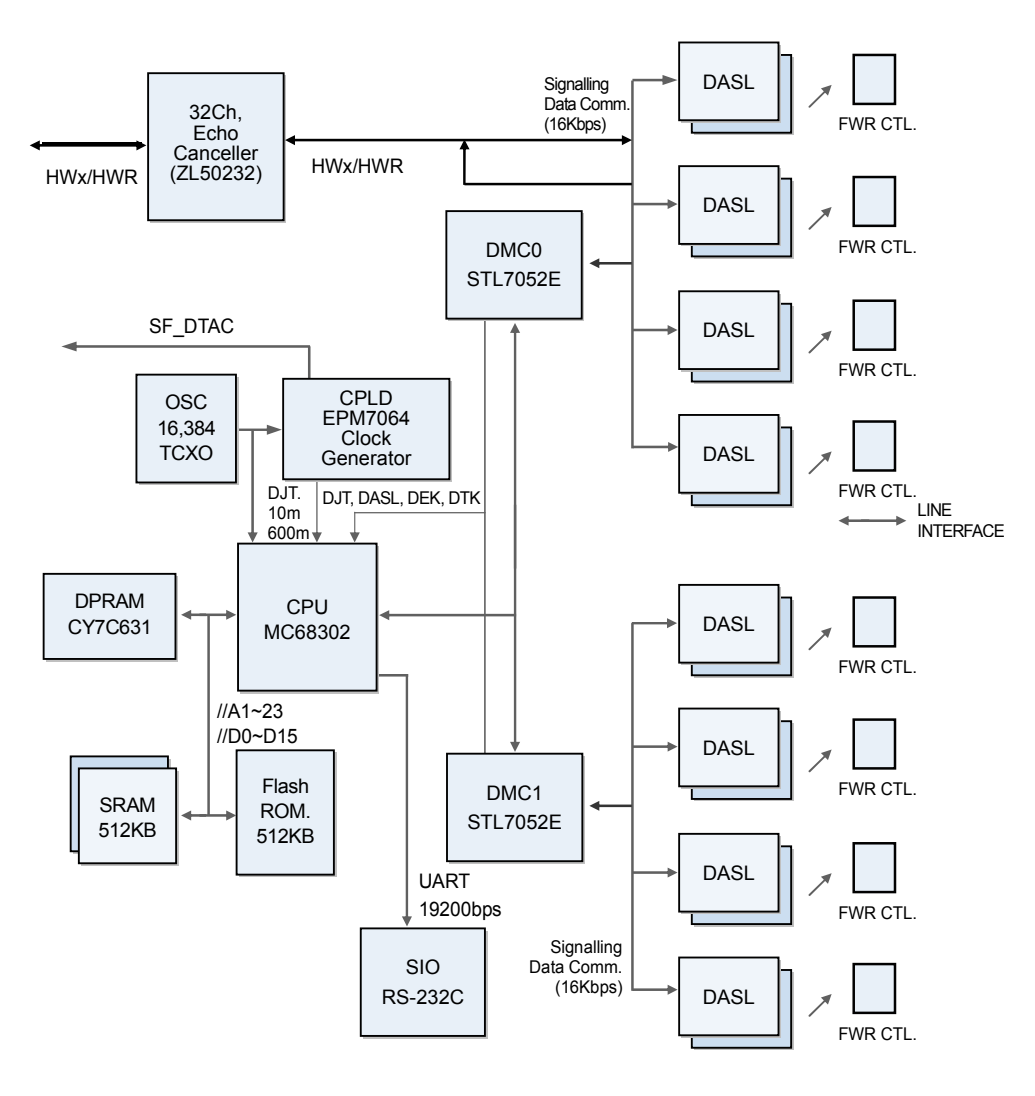

Figure 1.2 8WLI Block Diagram

#### **Main Processor**

The main CPU used in the 8WLI is Motorola's MC68000/MC68008 core series, which enhanced the communication function.

The major specification of CPU is as follows:

- Supports the interrupt mode(Normal/Dedicated mode)
- Supports On-Chip 1152 byte Dual Port RAM
- Supports 3 timers
- Supports the selection of 4 programmable chips
- Supports 3 SCCs(Serial Communication Controllers)
- Supports various protocols
- Supports various physical interfaces

The CPU is the central control part that leads the performance of programs in the board, and basically controls the memory and main components for performing the program. The clock used for the program performance is the oscillator with 16.384MHz frequency, and transmits/receives 16bits data operating with the memory.

The interrupts are handled using the dedicated modes, and their uses are described in the table below.

| Level() | Name     |              | Remarks                                     |
|---------|----------|--------------|---------------------------------------------|
| NMI(7)  | ABORT    | For debugger | Since several interrupts data are           |
| INT(6)  | DASL INT | 16×DASL      | multiplexed onto level4, the processing of  |
| INT(4)  | DMC RX0  | PB11(4×DASL) | DMC RX and TX interrupts may get            |
| INT(4)  | DMC RX1  | PB10(4×DASL) | To prevent this, 10ms interrupt is lowered  |
| INT(4)  | 10m sec  | TIMMER1      | to level3 by S/W while performed routinely. |
| INT(4)  | SIO      | SCC3         | So, even during the 10m sec interrupt       |
| INT(4)  | INT TX0  | PB9(4×DASL)  | performance, the DMC UART interrupt can     |
| INT(4)  | INT TX1  | PB8(4×DASL)  | be processeu.                               |
| INT(1)  |          |              |                                             |

Table 1.1 Interrupt Information on 8WLI CPU

#### **Flash Memory**

The OfficeServ 500 System uses the flash memory of 512Kword capacity.

The AM29F800B of AMD is used, and this operates with the CPU on the 16 bits mode for transmitting/receiving data.

In the flash memory, the programs for the 8WLI to perform the relevant functions, including a booting program, are saved. When the program is changed, the program can be upgraded using SIO(Serial Input Output) through the UART.

#### SRAM

Two SRAMs of 256 Kbyte X 2 capacity are used, and they operate with the CPU on the 16 bits mode for transmitting/receiving data. The KM684000LT of SAMSUNG is used.

#### Asynchronous Dual Port RAM

The DPRAM is used for data transmission with the main board of OfficeServ 500 system. The components used for IPC(Inter-processor communication) are the CY7C136-55NC of Cypress, and this can read/write 2Kbyte data at the same time.

#### **DMC (Digital Module Control)**

The 8WLI has 16 DASL links. To control these, one DMC chip is used for 8 DASLs. Therefore, a total of 2 DMC components are used, and the used components are STL7052E SAMSUNG ASIC. They can handle interrupts and process data channel transmission. The major functions are described as follows:

- The DMC buffers serial data from 8 DASL transmission chips and transferred to the CPU, and serially transfers the transmission data from the CPU to each DASL.
- The DMC muxes the interrupts occurred at the initial activation of DASL to send one source to the CPU, and saves the event changes for each DASL transmission chip.
- The DMC assigns highway timeslot for each DASL chip to be able to program.

#### DASL (Digital Adapter Subscriber Loops)

The wired interface between the 8WLI and AP(WBS24) uses the DASL components of NS. One DASL link has the transmission speed at 144kbps, and there are 2B+1D 2 voice channels and one data channel. Since two DASLs for each WBS24 are used, there are 4B+2D, 4 voice channels and 2 data channels. However, only one data channel from 2 data channels are used, leaving the one at rest. Also, the transmission speed of data channel is set at 16 kbps.

The DASL link is connected to two wired cables, so each AP(WBS24) is connected to 4 wired cables. The 24AWG UPT(Unshielded Twisted Pair wire) cable is used, and the maximum extension distance is 600M.

#### Echo Canceller (ZL50232)

Impedance might be mismatched or line echo might occur due to delay during data processing in the hybrid system. To remove the echo, add the Echo Canceller in the voice path. The default of the echo tail(echo length) is 64 ms and the echo tail can be expanded to 128 ms.

#### **Power Supply**

The power of WBS24 is supplied from the system using the remote power feeding method. So, -48V DC power of the system is supplied from the 8WLI to the WBS24 through the DASL transmission line. The transmission cable connected between the WBS24 and the system is composed of 4 strands grouped into 2 pairs. The ground polarity is supplied to one pair(2 strands), and to the other pair(2 strands), -48 V voltage DC power is supplied. The maximum wire distance that power can be supplied is 600M, in case of 24AWG UTP(Unshielded Twisted Pair wire) cable.

## 3.3 4WLI

## 3.3.1 Overview

The 4WLI card, a service board providing the wireless solution to the OfficeServ 7200 System, functions as the wired interface in between the OfficeServ 7200 System and WBS24(WLAN Base Station 2.4 GHz), which is the wireless LAN's AP(Access Point). The wired interface method, a digital method, uses 2B+1D DASL(Digital Adapter Subscriber Loops), and communicates with the upper main CPU board using the DPRAM(Dual Ports RAM) interface of the IPC(Inter Processor Channel) for transmitting/receiving messages.

A maximum of one 4WLI card can be mounted on the OfficeServ 500 System, and the 4WLI can interoperate with a maximum of 4 WBS24s. Since two DASL lines are connected to one WBS24, simultaneous phone calls are possible through 4 voice channels of 2 x(2B+1D). Therefore, one 8WLI board can support a maximum of 16 voice channels. The WBS24 is supplied of -48 V DC power through the DASL line, and can transmit/ receive voice and signaling data in between the 4WLI and WBS24.

#### 3.3.2 Major Functions

The major functions of 4WLI card are as follows:

- Provides the wired interface between the AP(Access Point) and the system to transmit/receive the voice and signaling data.
- Supports 316voice channels for each card.
- Either provides or blocks -48V DC power supply to the WBS24.
- Performs the initiation for the VoIP over WLAN service.
- Manages information on all terminals for voice service, and provides the service to only authorized terminal.
- Provides the initial registration service for wireless IPphone(WIP-5000M).
- Provides the calling service to a terminal for voice service.
- Supports the mobility between access points, as well as the handover function for a terminal for voice service.
- Interfaces with the main CPU board of OfficeServ 7200 System.

## 3.3.3 4WLI Block

Introduces the block diagram of 4WLI card and the functions of each block.

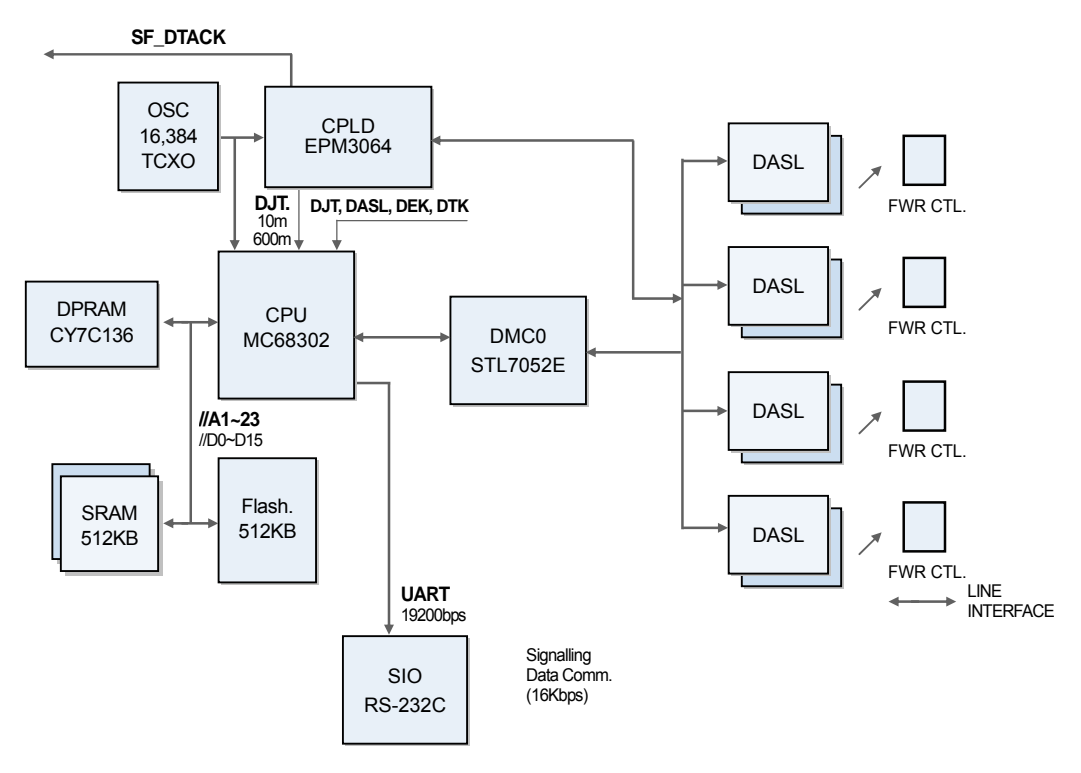

Figure 1.3 4WLI Block Diagram

#### **Main Processor**

The main CPU used in the 4WLI is Motorola's MC68000/MC68008 core series, which enhanced the communication function.

The major specification of CPU is as follows:

- Supports the interrupt mode(Normal/Dedicated mode)
- Supports On-Chip 1152 byte Dual Port RAM
- Supports 3 timers
- Supports the selection of 4 programmable chips
- Supports 3 SCCs(Serial Communication Controllers)
- Supports various protocols
- Supports various physical interfaces

The CPU is the central control part that leads the performance of programs in the board, and basically controls the memory and the main components for performing the program. The clock used for the program performance is the oscillator with 16.384MHz frequency, and transmits/receives 16bits data operating with the memory.

The interrupts are handled using the dedicated modes, and their uses are described in the table below.

| Level() | Name     |              | Remarks                                     |
|---------|----------|--------------|---------------------------------------------|
| NMI(7)  | ABORT    | For debugger | Since several interrupts data are           |
| INT(6)  | DASL INT | 16×DASL      | multiplexed onto level4, the processing of  |
| INT(4)  | DMC RX0  | PB11(4×DASL) | DMC RX and TX interrupts may get            |
| INT(4)  | DMC RX1  | PB10(4×DASL) | To prevent this, 10ms interrupt is lowered  |
| INT(4)  | 10m sec  | TIMMER1      | to level3 by S/W while performed routinely. |
| INT(4)  | SIO      | SCC3         | So, even during the 10m sec interrupt       |
| INT(4)  | INT TX0  | PB9(4×DASL)  | performance, the DMC UART interrupt can     |
| INT(4)  | INT TX1  | PB8(4×DASL)  | be processed.                               |
| INT(1)  |          |              |                                             |

Table 1.2 Interrupt Information on 8WLI CPU

#### **Flash Memory**

The OfficeServ 7200 System uses the flash memory of 512Kword capacity. The AM29F800B of AMD is used, and this operates with the CPU on the 16 bits mode for transmitting/receiving data.

In the flash memory, the programs for the 4WLI to perform the relevant functions including a booting program are saved. When the program is changed, the program can be upgraded using SIO(Serial Input Output) through the UART.

#### **Asynchronous Dual Port RAM**

The DPRAM is used for data transmission with the main board of OfficeServ 500 system. The components used for IPC(Inter-processor communication) are the CY7C136-55NC of Cypress, and this can read/write 2Kbyte data at the same time.

#### **DMC (Digital Module Control)**

The 4WLI has 4DASL links. To control these, one DMC chip is used for 4 DASLs. Therefore, a total of 1 DMC components are used, and the used components are STL7052E SAMSUNG ASIC. They can handle interrupts and process data channel transmission. The major functions are described as follows:

- The DMC buffers serial data from 4 DASL transmission chips and transferred to the CPU, and serially transfers the transmission data from the CPU to each DASL.
- The DMC multiplexes the interrupts occurred at the initial activation of DASL to send one source to the CPU, and saves the event changes for each DASL transmission chip.
- The DMC assigns the highway timeslot for each DASL chip to be able to program.

#### DASL (Digital Adapter Subscriber Loops)

The wired interface between the 4WLI and AP(WBS24) uses the DASL components of NS. One DASL link has the transmission speed at 144kbps, and there are 2B+1D 2 voice channels and one data channel. Since two DASLs for each WBS24 are used, there are 4B+2D, 4 voice channels and 2 data channels. However, only one data channel from 2 data channels are used, leaving the one at rest. Also, the transmission speed of data channel is set at 16 kbps.

The DASL link is connected to two wired cables, so each AP(WBS24) is connected to 4 wired cables. The 24AWG UPT(Unshielded Twisted Pair wire) cable is used, and the maximum distance of extension is 600M.

#### **Power Supply**

The power of WBS24 is supplied from the system using the remote power feeding method. So, -48V DC power of the system is supplied from the 8WLI to the WBS24 through the DASL transmission line. The transmission cable connected between the WBS24 and the system is composed of 4 strands grouped into 2 pairs. The ground polarity is supplied to one pair(2 strands), and to the other pair(2 strands), and -48 V voltage DC power is supplied. The maximum wire distance that power can be supplied is 600M, in case of the 24AWG UTP(Unshielded Twisted Pair wire) cable.

## 3.4 WBS24 (Combo)

## 3.4.1 Overview

The WBS24(Combo) is the AP(Access Point) for using the wireless LAN service.

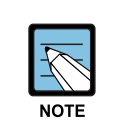

#### **AP(Access Point)**

AP(Access Point), one of the wireless LAN devices, connects the wired LAN to the wireless LAN. AP is usually a stand-alone device, which can be used by plugging into Ethernet hub or a server. One AP hands off to another AP depending on the location of a user, just like cellular phone does. Therefore, a user can use a mobile phone while moving around.

## 3.4.2 Major Functions

The major functions of WBS24(Combo) are as follows:

- Provides the wireless RF interface that meets IEEE 802.11b, the wireless LAN standard.
- Provides the wired LAN interface that meets IEEE 802.3, the wired LAN standard.
- Provides the wired interface with OfficeServ System whose speed is 144 Kbps and whose channel is 2B+1D.
- Provides voice communication through OfficeServ System using a Voice over WLAN phone.
- Provides a wireless data service to data terminals that have the wireless LAN interface.
- Separates the wirelessly received voice and data from each other and transmits them to OfficeServ System and LAN.(If a voice message(signal) is received, it is transmitted to OfficeServ System. If a data message(signal) is received, it is transmitted to LAN.)
- Provides the compression and decompression of PCM voice data.

#### 3.4.3 Interface

The WBS24(Combo) consists of wire processing part and wireless processing part. The wire processing part has two wire interfaces: ISDN BRI interface connected to OfficeServ system and IEEE 802.3 Ethernet connected to LAN. The wireless processing part has 2.4 GHz frequency bandwidth of wireless LAN, which complies with the RF interface based on IEEE 802.11b standard.

#### Wired Interface Interworking with the OfficeServ 500 System

From a wired interface, the ISDN BRI interworks with OfficeServ System. The ISDN BRI service is implemented using the Digital Adapter Subscriber Loops(DASL) chip of National Semiconductor Co., Ltd. This is not a standard ISDN BRI chip, but Samsung uses it own protocols. Its data transmission speed is 144 Kbps and there are two voice channels and one data channel. The wired section, which inter-works with OfficeServ System, sends and receives signaling data for voice data transmission as well as voice communication.

#### Wired Interface Interworking with LAN

The wired Ethernet interface can access to LAN with the 10/100BASE-T port and send/receive data via Internet, other than voice. The wireless processing part can send/receive voice data for wireless voice communication, as well as data for wireless access to Internet. The maximum data transmission speed between wireless sections is up to 4 to 5 Mbps. One unit of WBS24(Combo) can process simultaneous calls on 4 channels.

#### **Wireless Interface**

The wireless interface uses 2.400 to 2.4835 GHz of wireless frequency bandwidth and meets the IEEE 802.11b standard. Voice can be sent and received across the wireless sections using a voice-specific terminal. The Voice over WLAN sends/receives the voice packet data, and laptop computers and PDA send/receive the data packet across the wireless sections. 13 wireless channels are used in Korea and 11 wireless channels are used in the U.S.

The wireless interface occupies 22 MHz of bandwidth per wireless channel and the interval between center frequencies is 5 MHz. Therefore, to be a clear channel that does not interfere with other wireless channels, it should be 4 channels away from other channels. The wireless processing part sends/receives voice data for wireless voice communication, as well as data for wireless access to Internet. The maximum data transmission speed between wireless sections is up to 4 to 5 Mbps. One unit of WBS24(Combo) can process simultaneous calls on 4 channels.

## 3.4.4 Application Specifications

The WBS24(Combo) is designed to meet both specifications of wireless type and electromagnetic compatibility(EMC) as follows:

### **Type Registration (Domestic Specification)**

Among different types of wireless equipment that use radio wave signals, the following equipment, available to the general public, shall be approved of its type. The following tests shall be conducted according to the standards of 'Specific Output Wireless Equipment for Wireless LAN'.

- 1) The absolute gain of sending antenna shall be less than 6 dBi. However, the stationary point-to-point wireless equipment shall be less than 20 dBi.
- 2) Frequency tolerance shall be less than  $\pm 50 \times 0-6$ .
- 3) The power density supplied to the feeder of sending antenna shall be less than 10mW when it is measured based on 1 MHz of resolution bandwidth.
- 4) The occupied frequency bandwidth shall be less than 26 MHz

#### **Registration of Electromagnetic Compatibility (Domestic Specification)**

The wireless equipment to be homologated(or registered) for electromagnetic compatibility shall have the following requirements:

- 1) Input, output, save, search, transmit or control functions for data and communication messages
- 2) Have one or more terminal port that operates as for information only
- 3) Have less than 600 volts of voltage supply

As for information equipment to be homologated, the registration of electromagnetic compatibility will not be authorized separately, but it will be processed together with the type registration. Therefore, a test transcript for electromagnetic compatibility should be submitted when applying for homologation(for office appliances).
### 3.4.5 WBS24 (Combo) Block

The block diagram of WBS24(Combo) and functions for each block are as follows.

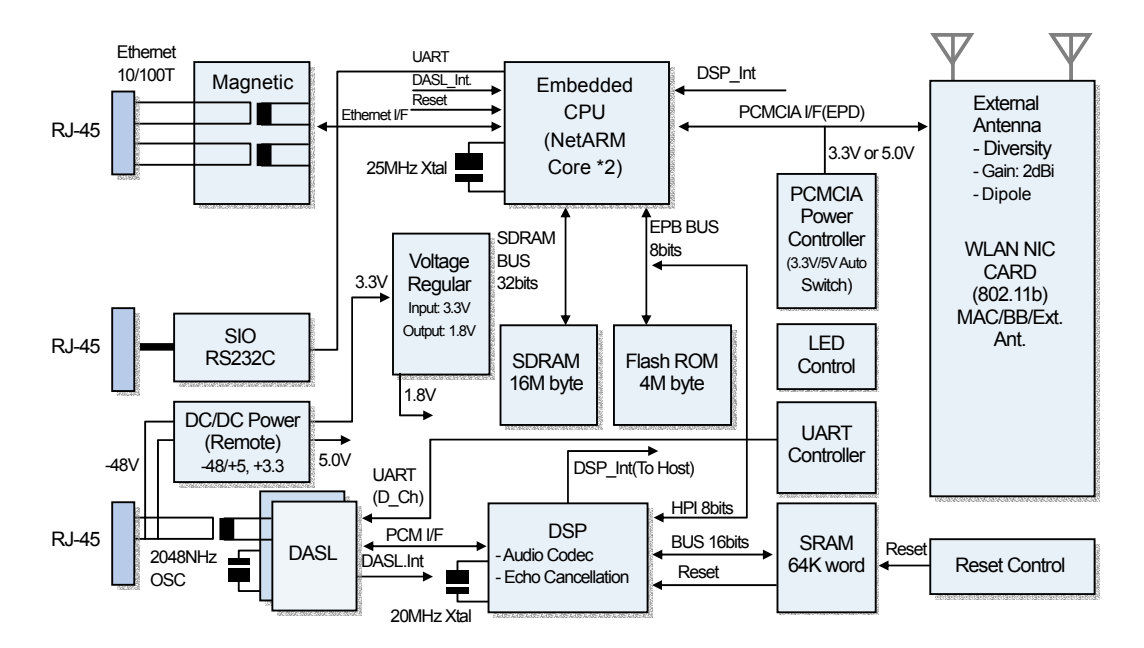

Figure 1.4 Block Diagram of WBS24 WBS24 (Combo)

### 3.5 WBS24 (Basic)

### 3.5.1 Overview

The WBS24(Basic) is the AP(Access Point) for using the wireless LAN service.

### 3.5.2 Major Functions

The major functions of WBS24(Basic) are as follows:

- Provides the wireless RF interface that meets IEEE 802.11b, the wireless LAN standard.
- Provides the wired LAN interface that meets IEEE 802.3, the wired LAN standard.
- Provides voice communication through OfficeServ System using a Voice over WLAN phone.
- Provides a wireless data service to data terminals that have the wireless LAN interface.
- Separates the wirelessly received voice and data from each other and transmits them to OfficeServ System and LAN.(If a voice message(signal) is received, it is transmitted to OfficeServ System. If a data message(signal) is received, it is transmitted to LAN.)
- Provides the compression and decompression of PCM voice data.

### 3.5.3 Interface

The WBS24(Basic) consists of wire processing part and wireless processing part. The wire processing part has a wire interfaces: IEEE 802.3 Ethernet connected to LAN. The wireless processing part has 2.4 GHz frequency bandwidth of wireless LAN, which complies with the RF interface based on IEEE 802.11b standard.

#### Wired Interface Interworking with LAN

The wired Ethernet interface can access to LAN with the 10/100BASE-T port and send/receive data via Internet, other than voice. The wireless processing part can send/receive voice data for wireless voice communication, as well as data for wireless access to Internet. The maximum data transmission speed between wireless sections is up to 4 to 5 Mbps. One unit of WBS24(Basic) can process simultaneous calls on 4 channels.

### **Wireless Interface**

The wireless interface uses 2.400 to 2.4835 GHz of wireless frequency bandwidth and meets the IEEE 802.11 b standard. Voice can be sent and received across the wireless sections using a voice-specific terminal. The Voice over WLAN sends/receives the voice packet data, and laptop computers and PDA send/receive the data packet across the wireless sections. 13 wireless channels are used in Korea and 11 wireless channels are used in the U.S.

The wireless interface occupies 22 MHz of bandwidth per wireless channel and the interval between center frequencies is 5 MHz. Therefore, to be a clear channel that does not interfere with other wireless channels, it should be 4 channels away from other channels. The wireless processing part sends/receives voice data for wireless voice communication, as well as data for wireless access to Internet. The maximum data transmission speed between wireless sections is up to 4 to 5 Mbps. One unit of WBS24 (Basic) can process simultaneous calls on 4 channels.

### 3.5.4 Application Specifications

The WBS24(Basic) is designed to meet both specifications of wireless type and electromagnetic compatibility(EMC) as follows:

### **Type Registration (Domestic Specification)**

Among different types of wireless equipment that use radio wave signals, the following equipment, available to the general public, shall be approved of its type. The following tests shall be conducted according to the standards of 'Specific Output Wireless Equipment for Wireless LAN'.

- 1) The absolute gain of sending antenna shall be less than 6 dBi. However, the stationary point-to-point wireless equipment shall be less than 20 dBi.
- 2) Frequency tolerance shall be less than  $\pm 50 \times 0-6$ .
- 3) The power density supplied to the feeder of sending antenna shall be less than 10mW when it is measured based on 1 MHz of resolution bandwidth.
- 4) The occupied frequency bandwidth shall be less than 26 MHz

### **Registration of Electromagnetic Compatibility (Domestic Specification)**

The wireless equipment to be homologated(or registered) for electromagnetic compatibility shall have the following requirements:

- 1) Input, output, save, search, transmit or control functions for data and communication messages
- 2) Have one or more terminal port that operates as for information only
- 3) Have less than 600 volts of voltage supply

As for information equipment to be homologated, the registration of electromagnetic compatibility will not be authorized separately, but it will be processed together with the type registration. Therefore, a test transcript for electromagnetic compatibility should be submitted when applying for homologation(for office appliances).

### 3.5.5 WBS24 (Basic) Block

The block diagram of WBS24(Basic) and functions for each block are as follows.

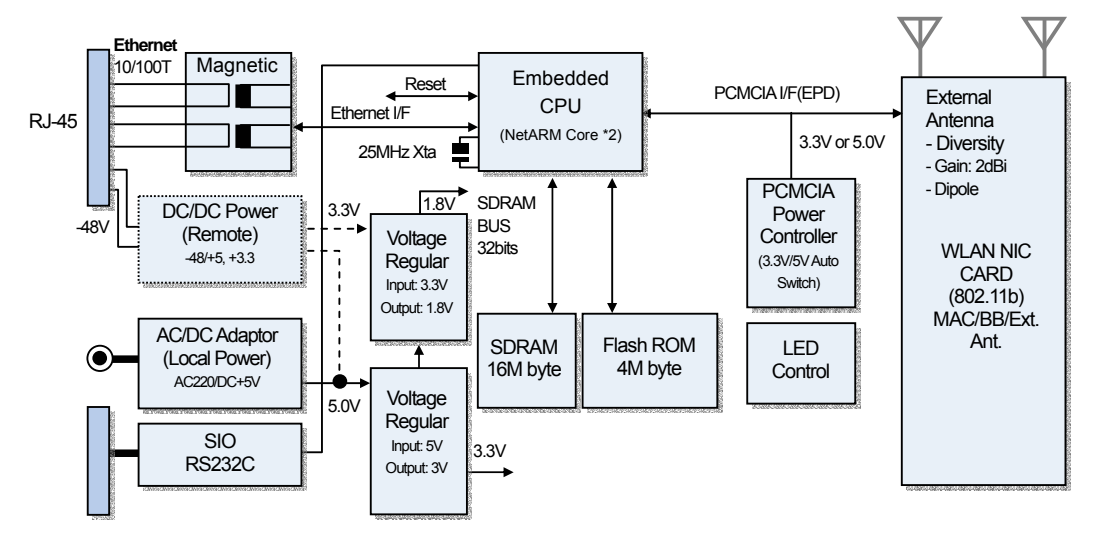

Figure 1.5 Block Diagram of WBS24 WBS24 (Basic)

### 3.6 WIP-5000M

### 3.6.1 Overview

The WIP-5000M(Wireless IP-Phone Mobile type) is the wireless mobile phone that allows a voice communication through IEEE 802.11b wireless LAN. As the wireless IP phone, the voice data is compressed into a packet form(Voice over WLAN) to satisfy the wireless LAN specifications and the data is transferred/received through IP network. When moving between Access Points(WBS24), as well as between the data terminals like laptop computers with wireless LAN card, the handover function is supplied. The major functions of WIP-5000M are described as follows:

- Supports the wireless LAN specification of IEEE802.11b.
- Supports the SIP protocols in order to support the VoIP.
- Supports various voice codecs.(G.711, G.726, G.723, and G.729)
- Provides the echo suppression function.
- Supports the display service of incoming VMS-messages(Voice Mailing System).
- Supports the message service provided from the phone of OfficeServ 500 System.
- The system upgrade can be done through the wireless LAN.

Laptop computers, PDA and IP Phone, except the WIP-5000M, can use general-purpose equipment.

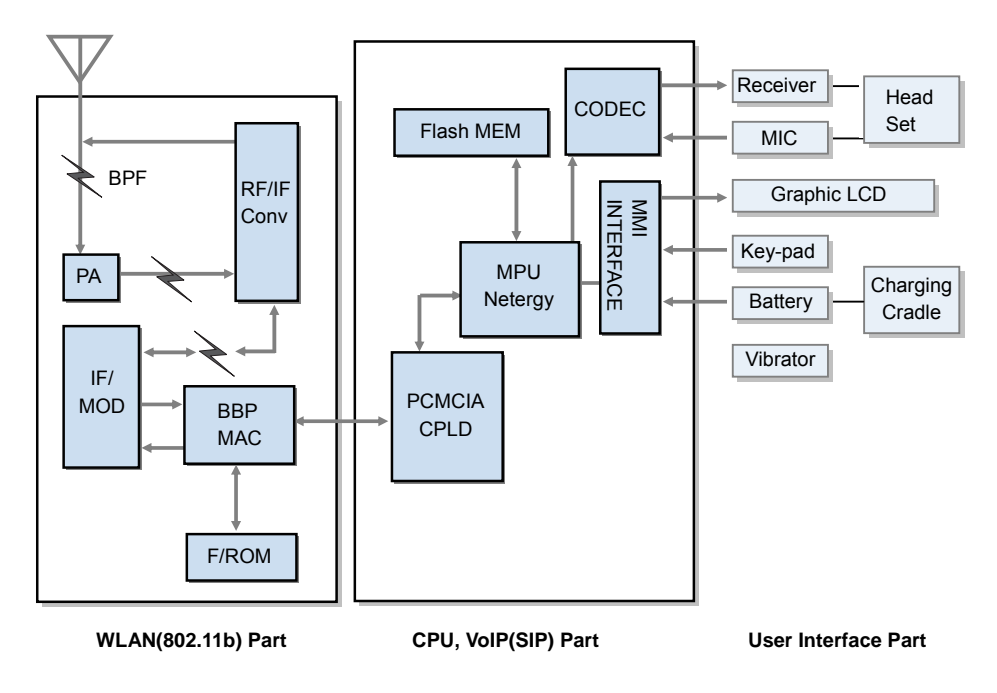

### 3.6.2 WIP-5000M Block Diagram

Figure 1.6 Block Diagram of WIP-5000M

The WIP-5000M is largely divided into 3 parts as below:

#### Wireless LAN Part

The wireless method used for the WIP-5000M is the IEEE802.11b Wireless LAN specification at the 2.4GHzbandwith.

Also, the major components of wireless LAN are the Prism2.5 of Intersil, and are composed of 4 components, such as ISL3984(PA), HFA3783(IF I/Q MOD. DEMOD.), ISL3685, and MAC/BBP ISL3873B.

#### CPU, VoIP (SIP) Part

The CPU used for the WIP-5000M is a combined type that the RISC and DSP functions are combined into one processor. That is, there is no need for a separate DSP when processing voice for the Voice over WLAN. Also, the internal SRAM allows the program performance possible without a separate external memory.

The major functions for the main processor are summarized as the wireless LAN, control of other major components, processing of voice codecs, and echo removal.

### The user interface part

The user interface part can provide various and convenient functions using graphic LCDs and navigation key.

# 4 Specification of OfficeServ Wireless LAN

This section introduces the relevant specifications of OfficeServ Wireless LAN.

### 4.1 Specification of OfficeServ 500 Wireless LAN

| Category                                | Specification                                                                                                    |
|-----------------------------------------|----------------------------------------------------------------------------------------------------|
| Primary Device                          | OfficeServ 500                                                                                                    |
| Number of mountable 8WLI Card           | 1 8WLI/ OfficeServ 500                                                                                                    |
| Number of AP(WBS24(Combo))              | 8 WBS24(Combo)/8WLI                                                                                                    |
| Number of Subscribers                   | 48 user/8WLI                                                                                                    |
| Scope of transmission throughput        | 50M in house(may vary depending on the frequency<br>jamming material in the office)<br>200M outside the building(No frequency jamming material<br>within the line of sight distance) |
| Extended Distance of wiring             | Maximum of 600M                                                                                                    |
| Number of voice channels that           | 32 call/8WLI                                                                                                    |
| allow simultaneous phone conversations. | 4 call/WBS24(Combo)                                                                                                    |

### Table 1.3 General Specification of Wireless LAN

### 4.2 Specification of OfficeServ 7200 Wireless LAN

| Category                                                                    | Specification                                                                                                    |
|-----------------------------------------------------------------------------|----------------------------------------------------------------------------------------------------|
| Primary Device                                                              | OfficeServ 7200                                                                                                    |
| Number of mountable 8WLI Card                                               | 1 4WLI/ OfficeServ 7200                                                                                                    |
| Number of AP(WBS24(Combo))                                                  | 4 WBS24(Combo)/8WLI                                                                                                    |
| Number of Subscribers                                                       | 24 user/8WLI                                                                                                    |
| Scope of transmission throughput                                            | 50M in house(may vary depending on the frequency<br>jamming material in the office)<br>200M outside the building(No frequency jamming material<br>within the line of sight distance) |
| Extended Distance of wiring                                                 | Maximum of 600M                                                                                                    |
| Number of voice channels that<br>allow simultaneous phone<br>conversations. | 16 call/8WLI<br>4 call/WBS24(Combo)                                                                                                    |

### 4.3 pecification of WBS24 (Combo/Basic)

| Category                            | Specification                                          |  |
|-------------------------------------|--------------------------------------------------------|--|
| Standard of Interface Specification | WLAN: 802.11b                                          |  |
|                                     | VoIP: SIP Protocol                                     |  |
| RF frequency                        | 2.4~2.483 GHz                                          |  |
| RF Output Power                     | Maximum of 100mW                                       |  |
| Cell Implementation                 | 3 clear channel                                        |  |
| Ethernet                            | 10/100BASE-T                                           |  |
| Voice Codec                         | G.711/G729A/G726                                       |  |
| Size                                | 328(width) x 80(length) x 41(height) mm                |  |
| Weight                              | About 1kg                                              |  |
| Power                               | WBS24(Combo): -48 V(supplied from the system)          |  |
|                                     | WBS24(Basic): AC/DC Adaptor(220V/5 V)                  |  |
| Antenna                             | 2 External Antenna Diversity                           |  |
| LED                                 | Power, Voice1, Voice2, Link, Data, Wireless            |  |
| External Connector                  | External power jack, RJ45 LAN, RJ45 API, RJ45 SIO, and |  |
|                                     | PCMCIA slots                                           |  |

Table 1.4 Specification of WBS24 (Combo/Basic)

### 4.4 pecification of WIP-5000M

| Table 1.5 Specification of WIP-50000 | Table 1.5 | Specification of WIP-5000M |
|--------------------------------------|-----------|----------------------------|
|--------------------------------------|-----------|----------------------------|

| Category                         | Specification                         |
|----------------------------------|---------------------------------------|
| Standard Interface Specification | WLAN: 802.11b, VoIP: SIP Protocol     |
| RF frequency                     | 2.4~2.483 GHz                         |
| RF output power                  | Maximum of 100mW                      |
| Transmission Protocols           | DSSS(Direct Sequence Spread Spectrum) |
| Voice Codec                      | G711/G729A/G723.1                     |
| Size                             | 125(width)x45(length)x24(height) mm   |
| Weight                           | About 95g                             |
| Battery                          | 3.87V Li-Ion /1000 mA                 |
| Conversation Time(Call Duration) | 2.5 hour                              |
| Call Waiting Time                | 25 hour                               |
| Composition                      | LCD: the line indicating 8 icons,     |
|                                  | 4 character input lines               |
|                                  | Key pad                               |
|                                  | External battery charger              |
|                                  | Antenna: Super sensitive antenna      |

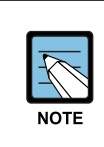

### The OfficeServ 500 System specification

Refer to 'OfficeServ 500 Installation Manual' for the OfficeServ 500 system specification.

# **CHAPTER 2. Hardware Description**

This chapter examines the 8WLI card that provides the wireless LAN function of OfficeServ 500, and 4WLI card that provides the wireless LAN function of OfficeServ 7200 the WBS24(Combo), WBS24(Basic)and the front/back sides of WIP-5000M. Also, this chapter describes how to use each port and how to check the status of equipment through the LED indicators.

# 1 8WLI

The 8WLI(Wireless LAN Interface) card shall be mounted on the OfficeServ 500 System, and this card is loaded with the wireless LAN function.

### **Front Side**

The front of 8WLI card is shown below.

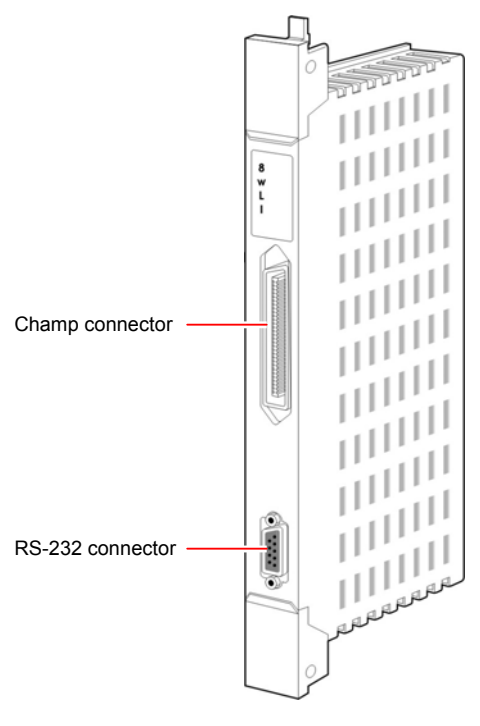

Figure 2.1 Front side of 8WLI Card

### **Champ Connector**

Composed of 50 pins. This champ connector is used for connecting the WBS24.

### **RS-232C Connector**

Composed of 9 pins. This connector is used for connecting the console terminal to download the software of 8WLI card.

# 2 4WLI

The 4WLI interface board uses the DASL to send/receive voice to/from the phone system and wireless AP. This board decompresses the voice of the G.726 and uses the wireless method of 802.11b WLAN or DECT. The 4WLI accommodates four APs and one AP can accommodate four channels. One WLI platform interworks with the DECT and the WLAN by software conversion to interwork with the wireless AP.

### **Front View**

The front view of the 4WLI board is shown in the figure below:

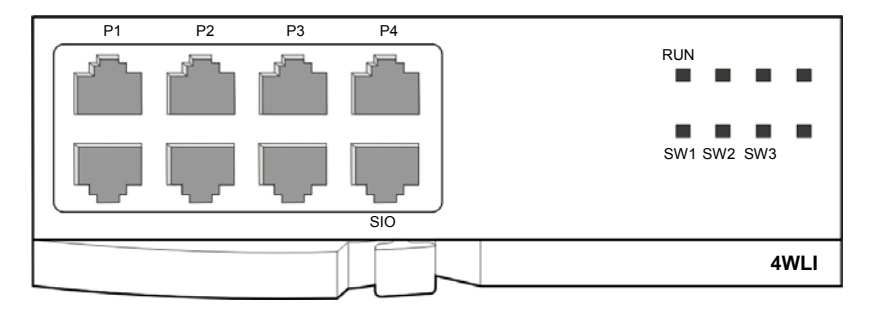

Figure 2.2 Front View of the 4WLI

The components on the front panel of the 4WLI have the functions below:

| Ports & LEDs | Function Description                               |
|--------------|----------------------------------------------------|
| P1~P4        | Port that connects with the WBS24 AP.              |
| SIO          | UART port(for tests).                              |
| RUN LED      | This LED turns on when the wireless LAN operates.  |
| SW1~SW3 LED  | This LED turns on when the software task operates. |

Table 2.1 Ports and LEDs of the 4WLI

# 3 WBS24 (Combo)

The WBS24(Combo) is the AP for using the 2.4GHz wireless LAN service.

### **Front Side**

The front side of WBS24(Combo) is shown below.

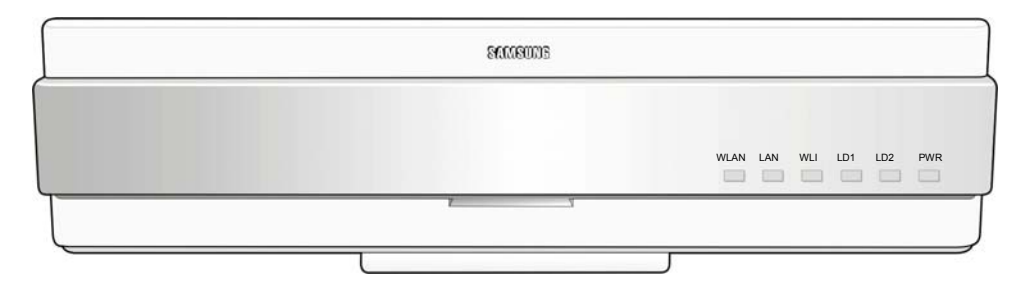

Figure 2.3 Front side of WBS24 (Combo)

### LED

The LEDs are placed on the front side of WBS24(Combo) to show the status of WBS24 (Combo) equipment. The LED states are described in the following table.

| LED Name | Function                         | Blue LED On                              | Blue LED Off                          | Blue LED Blinking                                                          |
|----------|----------------------------------|------------------------------------------|---------------------------------------|----------------------------------------------------------------------------|
| WLAN     | Wireless LAN is<br>operating     | Wireless LAN is<br>normally<br>operating | Wireless LAN<br>is not<br>operating   | Data is<br>transmitted/received<br>through wireless LAN.                   |
| LAN      | LAN is operating                 | LAN is normally operating                | LAN is<br>normally not<br>operating   | Data is<br>transmitted/received<br>through LAN.                            |
| WLI      | Connected with<br>8WLI           | Normally<br>connected with<br>8WLI       | Not connected<br>with 8WLI            | Data is<br>transmitted/received<br>through the 8WLI<br>card and DASL line. |
| LD1      | Indicating the B channel in use. | Refer to the Table below.                |                                       |                                                                            |
| LD2      | Indicating the B channel in use. | Refer to the Table below.                |                                       |                                                                            |
| PWR      | Power is on                      | Power is normally supplied.              | Power is not<br>normally<br>supplied. | -                                                                          |

Table 2.2 LED states of WBS24 (Combo)

| B channel No. on busy | States of LD1                  | States of LD2                  |
|-----------------------|--------------------------------|--------------------------------|
| 0                     | Blue LED Off                   | Blue LED Off                   |
| 1                     | Blue LED blinking periodically | Blue LED Off                   |
| 2                     | Blue LED On                    | Blue LED Off                   |
| 3                     | Blue LED On                    | Blue LED blinking periodically |
| 4                     | Blue LED On                    | Blue LED On                    |

Table 2.3 LD1 and LD2 states of WBS24 (Combo)

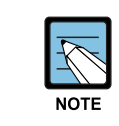

#### The status of WBS24(Combo)

Refer to 'Chapter 5 Maintenance' of this manual for how to inquire the status of WBS24(Combo) through the LEDs in detail.

### **Back Side**

The backside of WBS24(Combo) is as shown below.

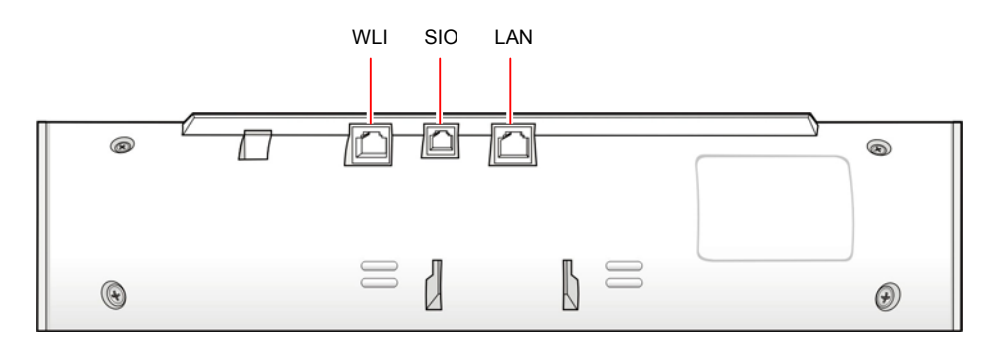

Figure 2.4 Back side of WBS24 (Combo)

### Port

The ports on the back of WBS24(Combo) and their functions are described as follows:

| Table 2.4 | Functions of WBS24 | (Combo) | ) Ports |
|-----------|--------------------|---------|---------|
|-----------|--------------------|---------|---------|

| Port | Functions                                                                                   |
|------|---------------------------------------------------------------------------------------------|
| WLI  | Connecting the RJ-45 connector of twisted pair cable that is connected with the 8WLI card.  |
| SIO  | RS-232C type of connecting port used for monitoring the operational status of WBS24(Combo). |
| LAN  | Wired Ethernet port that connects the RJ-45 connector of LAN cable.                         |

# 4 WBS24 (Basic)

The WBS24(Basic) is the AP for using the 2.4GHz wireless LAN service.

### **Front Side**

The front side of WBS24(Basic) is shown below.

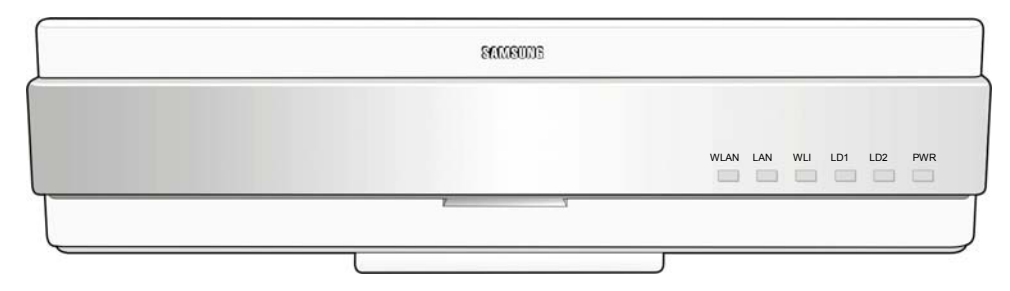

Figure 2.5 Front side of WBS24 (Basic)

### LED

The LEDs are placed on the front side of WBS24(Basic) to show the status of WBS24 (Basic) equipment. The LED states are described in the following table.

Table 2.5 LED states of WBS24 (Basic)

| LED Name | Function                         | Blue LED On                        | Blue LED Off                          | Blue LED Blinking                                                          |
|----------|----------------------------------|------------------------------------|---------------------------------------|----------------------------------------------------------------------------|
| WLAN     | Wireless LAN is operating        | Wireless LAN is normally operating | Wireless LAN is not operating         | Data is<br>transmitted/received<br>through wireless LAN.                   |
| LAN      | LAN is operating                 | LAN is normally operating          | LAN is normally not operating         | Data is<br>transmitted/received<br>through LAN.                            |
| WLI      | Connected with<br>8WLI           | Normally connected with 8WLI       | Not connected with 8WLI               | Data is<br>transmitted/received<br>through the 8WLI<br>card and DASL line. |
| LD1      | Indicating the B channel in use. | Refer to the Table 2.2             |                                       |                                                                            |
| LD2      | Indicating the B channel in use. | Refer to the Table 2.2             |                                       |                                                                            |
| PWR      | Power is on                      | Power is normally supplied.        | Power is not<br>normally<br>supplied. | -                                                                          |

### **Back Side**

The backside of WBS24(Basic) is as shown below.

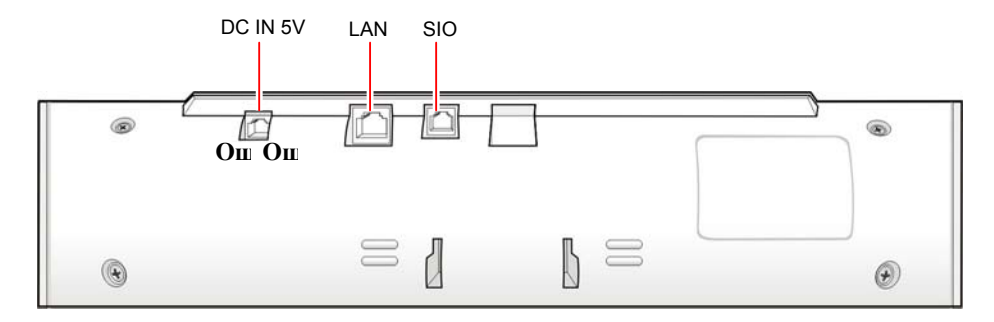

Figure 2.6 Back side of WBS24 (Basic)

### Port

The ports on the back of WBS24(Basic) and their functions are described as follows:

| Table 2.6 Fu | nctions of WBS24 | (Basic) Ports |
|--------------|------------------|---------------|
|--------------|------------------|---------------|

| Port   | Functions                                                                                   |
|--------|---------------------------------------------------------------------------------------------|
| DC 5 V | Used for local power supply. It is a spare part and not used usually.                       |
| LAN    | Wired Ethernet port that connects the RJ-45 connector of LAN cable.                         |
| SIO    | RS-232C type of connecting port used for monitoring the operational status of WBS24(Basic). |

# 5 WIP-5000M

The WIP-5000M is used as a terminal for the voice service.

### Front Side

The front view of WIP-5000M is shown below.

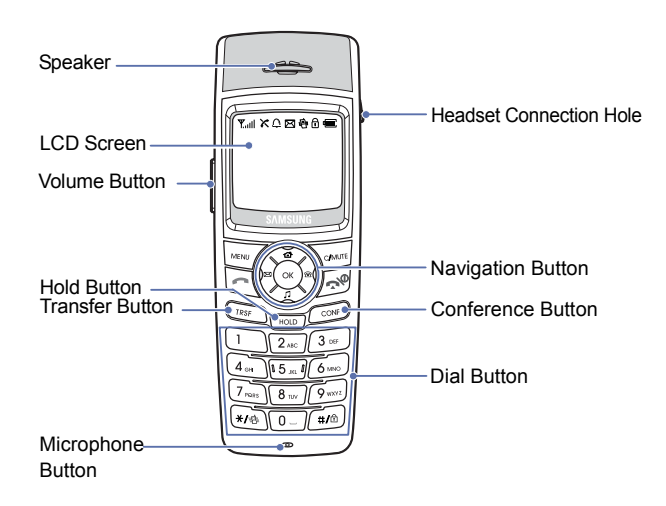

# **CHAPTER 3.** Installation

This chapter describes the installation procedure for the wireless LAN device. This chapter describes procedures for mounting the 8WLI card to the OfficeServ 500 system, mounting the 4WLI card to the OfficeServ 7200 system, mounting the WBS24, setting the system DB for the wireless LAN service, registering the WIP mobile phone, and positioning the WBS24.

# **1** Installation Procedure

Installation and configuration procedures for the wireless LAN equipment of OfficeServ 500 System are as follows.

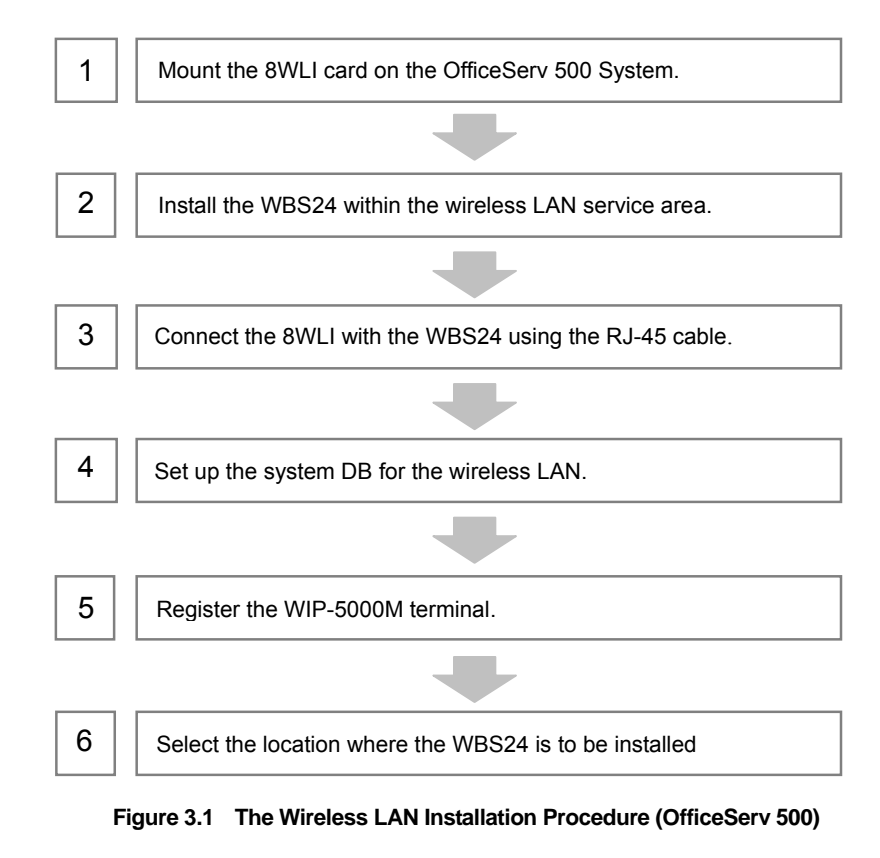

Installation and configuration procedures for the wireless LAN equipment of OfficeServ 7200 System are as follows.

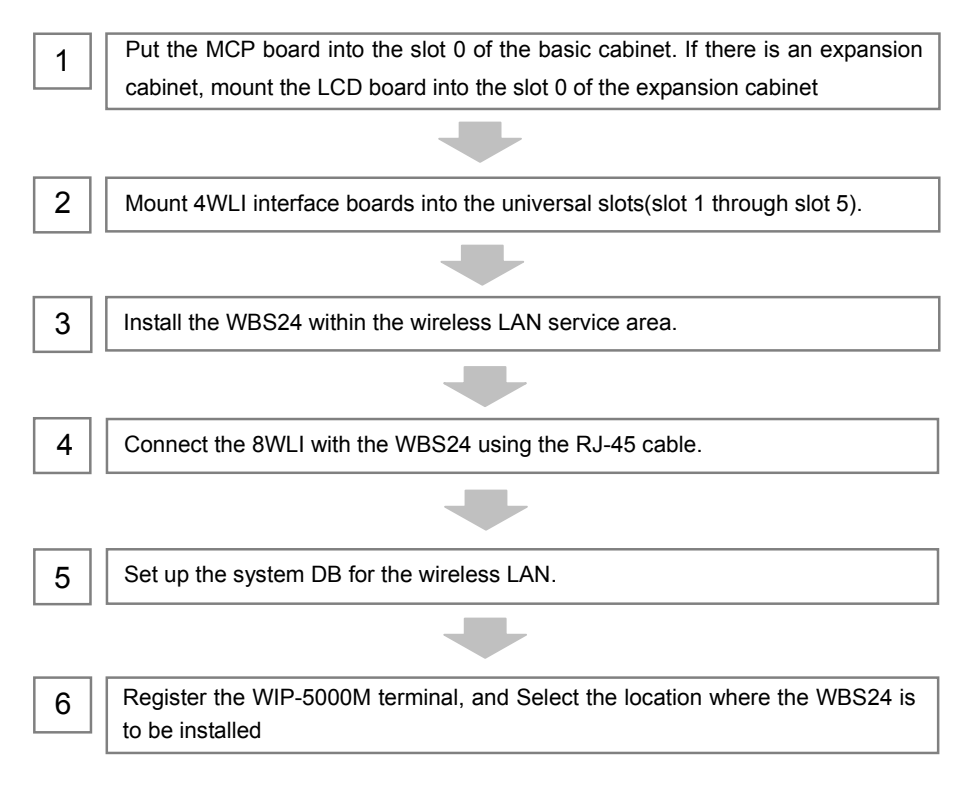

Figure 3.2 The Wireless LAN Installation Procedure (OfficeServ 7200)

# 2 Mounting the 8WLI

Mount the 8WLI following the below instructions.

- 1) Prepare the 8WLI card.
- 2) Turn off the power of the OfficeServ 500 System and detach the front cover of the OfficeServ 500 System using a screwdriver.
- 3) Mount the 8WLI card between slot 1 and slot 3 inside the cabinet. There are guardrails attached at the top and bottom of the slot to fasten the 8WLI card. Using these guardrails, carefully push the card into the system.

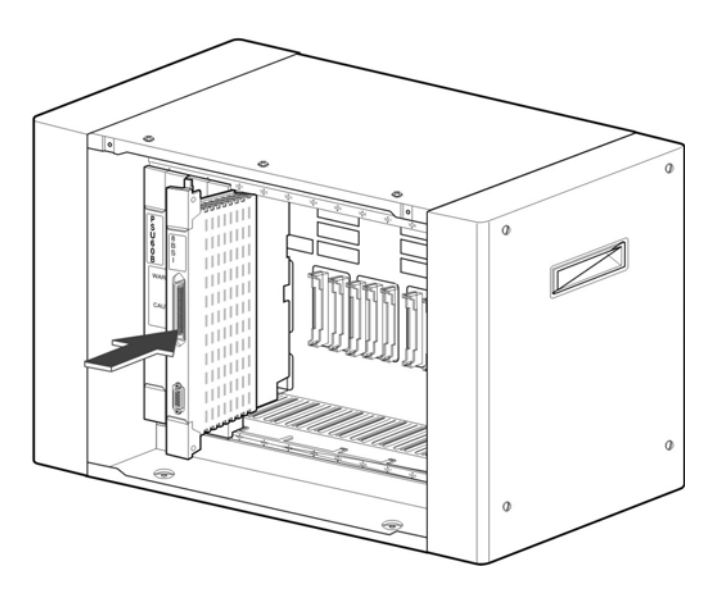

Figure 3.3 Mounting the 8WLI Card (1)

- 4) Firmly press the center of the card's front panel to fully insert the 8WLI card into the main board connector.
- 5) Once the 8WLI card is fully inserted into the main board connector, lower the levers at the top and bottom of the slot inwards to fasten the card.

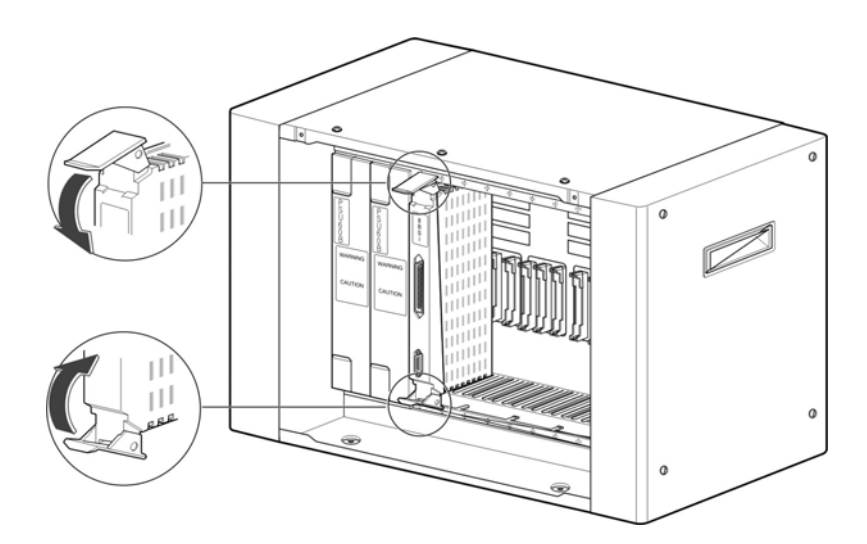

Figure 3.4 Mounting the 8WLI Card (2)

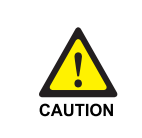

### Cautions against mounting the 8WLI card

The 8WL card can be installed in the OfficeServ 500 System. Do not use this card on other systems.

# 3 Mounting 4WLI Interface Board to Slot

Interface boards are mounted on slot 1 through slot 5 of each cabinet. The following table describes the slot locations for interface boards. The locations of Slot 0 through slot 5 of the cabinet are described in 'OfficeServ 7200 General Description Guide'

| Category                                   | Interface Board                                                   | Applicable Slot                                |  |
|--------------------------------------------|-------------------------------------------------------------------|------------------------------------------------|--|
| Voice C.O. line                            | TEPRI                                                             | Slot 3 through slot 5 of the basic cabinet     |  |
|                                            |                                                                   | Slot 3 of the expansion cabinet                |  |
|                                            | 8TRK                                                              | Slot 1 through slot 5 of the basic cabinet     |  |
|                                            |                                                                   | Slot 1 through slot 5 of the expansion cabinet |  |
| Voice extension                            | on 16DLI, 8DLI, 16SLI, 8SLI, Slot 1 through slot 5 of the basic c |                                                |  |
|                                            | 8HYB                                                              | Slot 1 through slot 5 of the expansion cabinet |  |
| Data voice WIM Slot 1 of the basic cabinet |                                                                   | Slot 1 of the basic cabinet                    |  |
| application                                |                                                                   | Slot 1 of the expansion cabinet                |  |
|                                            | LIM                                                               | Slot 2 through slot 5 of the basic cabinet     |  |
|                                            |                                                                   | Slot 2 through slot 5 of the expansion cabinet |  |
|                                            | 4DSL                                                              | Slot 1 through slot 5 of the basic cabinet     |  |
|                                            |                                                                   | Slot 1 through slot 5 of the expansion cabinet |  |
|                                            | 4WLI, MGI                                                         | Slot 1 through slot 5 of the basic cabinet     |  |
|                                            |                                                                   | Slot 1 through slot 5 of the expansion cabinet |  |

Table 3.1 Types of Interface Board and Applicable Slots

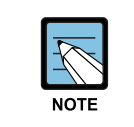

#### Reference

For detail information on functions and characteristics of each Interface board, refer to 'OfficeServ 7200 General Description Guide'. 2

The Procedure for mounting the interface board to each slot is as follows:

- 1) Check the exterior of the interface board for any damages.
- 2) Align each Interface board to the guardrails of the universal slot of the OfficeServ 7200 basic cabinet or expansion cabinet, and slide the Interface board into the slot.

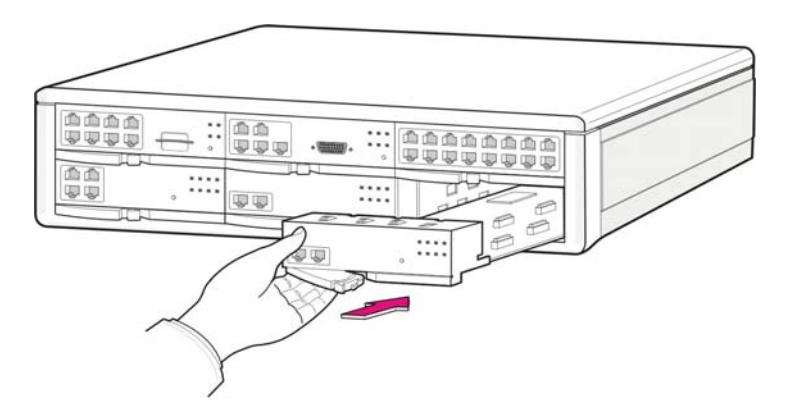

Figure 3.5 Mounting Interface Board to Slot

3) Push the front panel lever of the interface board until the board is completely inserted into the OfficeServ 7200 main board port.

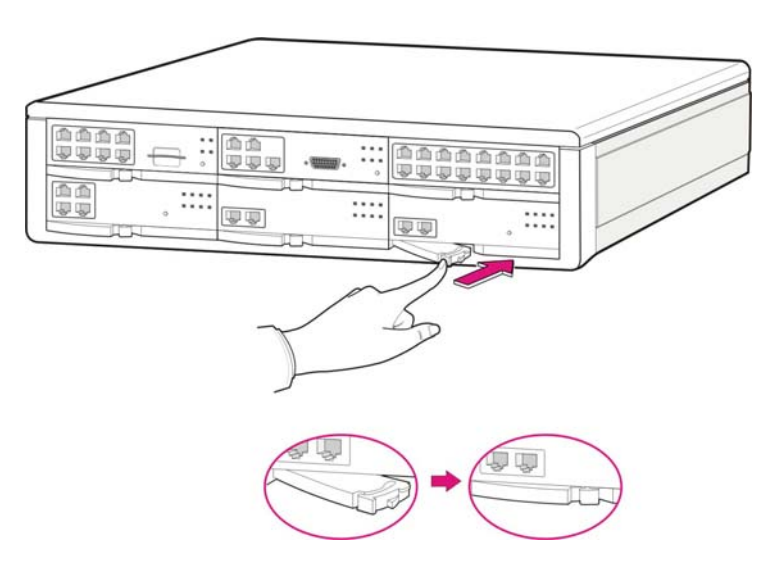

Figure 3.6 Inserting Control Board into the Main Board port

# 4 Mounting the WBS24

The WBS24 is classified into wall WBS24 and desk WBS24 depending on installation types. This section describes how to install a wall WBS24 or desk WBS24.

### 4.1 Wall Type of WBS24

A WBS24 can be installed on the wall to offer the wireless LAN service as described below:

### **Required Tools**

Prepare the following tools in advance when mounting the WBS24 on a concrete wall.

- Electric drill, hammer
- Wall bracket
- Cross-tip screwdriver(6.5 mm)
- Two plastic anchors
- Two cross-tip screws
- WBS24

### **Mounting Instruction**

1) Attach the <screw position diagram>, which comes with the WBS24, on the wall where the WBS24 is to be mounted.

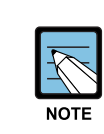

#### The screw position diagram

If the <screw position diagram> is not available, press an A4 paper sheet against the bottom surface of the WBS24, and mark the two positions of the screw hole.

2) Drill a hole at the 'screw position' illustrated in the <screw position diagram>. The hole shall be at least 35mm deep and 5.5mm wide, which will enable the plastic anchor to enter the hole easily.

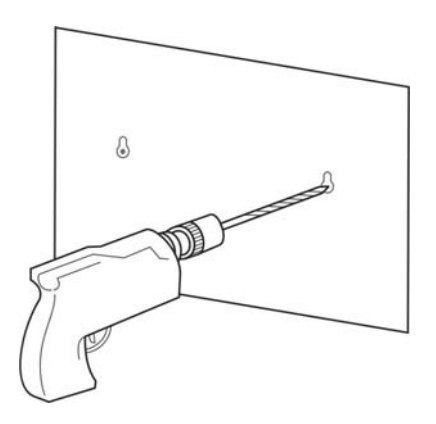

Figure 3.7 Mounting the WBS24 on a Concrete Wall-Drilling a Hole

- 3) Detach the <screw position diagram> after drilling the hole.
- 4) Insert the plastic anchor into the hole using a hammer.

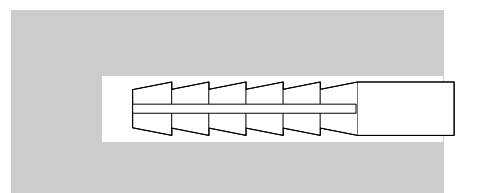

Figure 3.8 Mounting the WBS24 on a Concrete Wall-Inserting the Plastic Anchor

5) Insert a screw into the plastic anchor and tighten the screw with a cross-tip screwdriver. Do not fully tighten the screw, but leave a gap of 5mm.

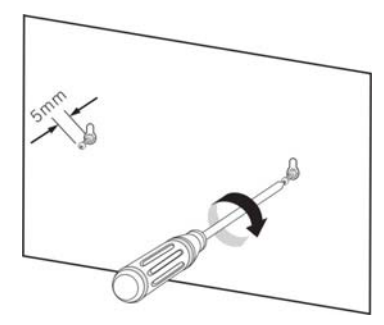

Figure 3.9 Mounting the WBS24 on a Concrete Wall-Tightening the Screw

6) Two screw holes exist in the prop of the WBS24. Insert the screws on the wall into the screw holes. Pull the prop downward.

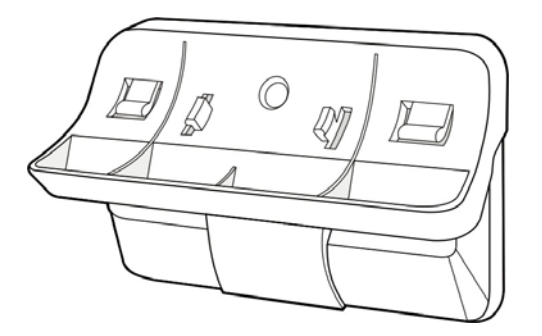

Figure 3.10 Mounting the WBS24 on a Concrete Wall

7) Two holes exist at the bottom surface of the WBS24. The holes can be attached to the prop of the WBS24. Fit the WBS24 with its prop.

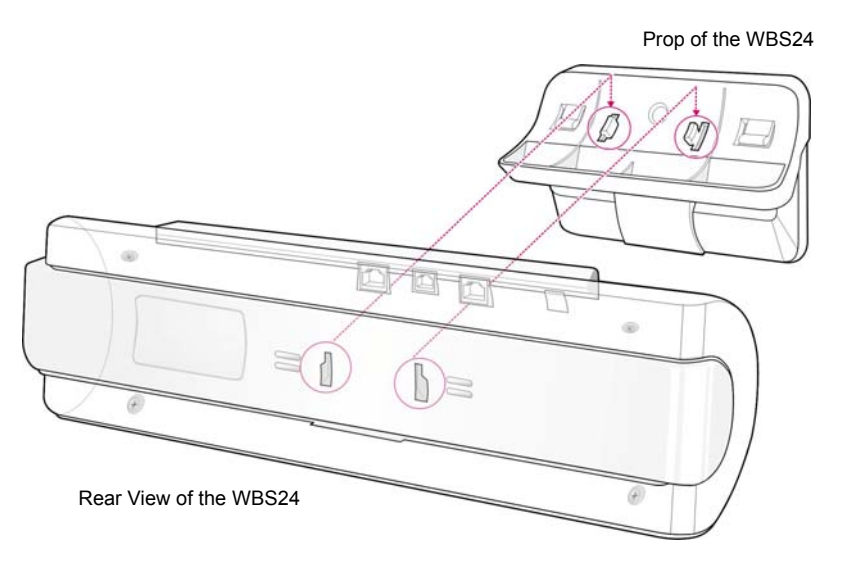

Figure 3.11 Mounting the WBS24 on a concrete wall-Attach the WBS24 to its Prop

### 4.2 Desk Type of WBS24

The WBS24 can be installed on a desk by attaching its prop to the desk to offer the wireless LAN service.

Two holes exist at the bottom surface of the WBS24.. The holes can be attached to the prop of the WBS24. Fit the WBS24 with its prop as shown below: Put the WBS24 on the desk carefully while preventing the system from being shaken or falling down.

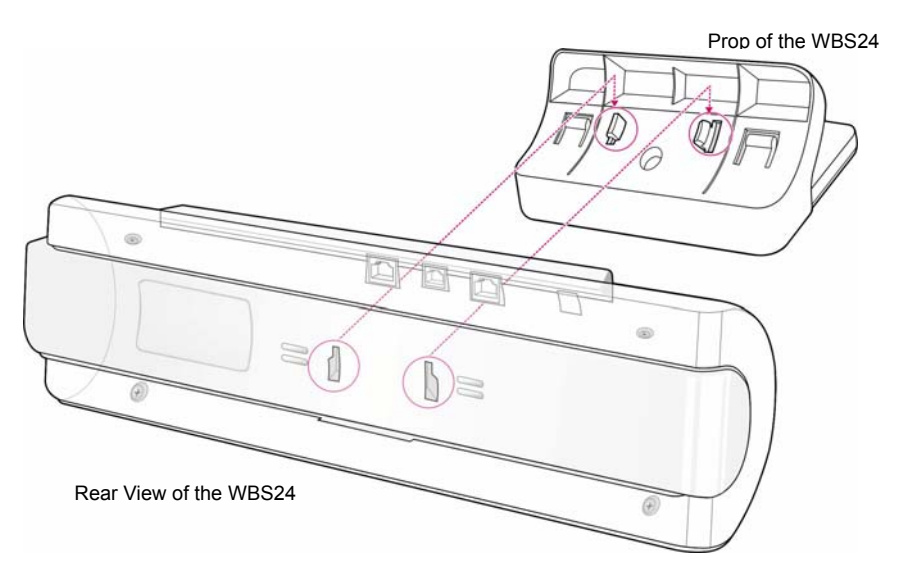

Figure 3.12 Installing a Desk WBS24

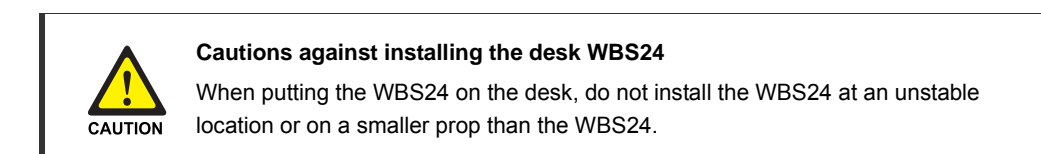

# 5 Connecting the 8WLI with the WBS24 (Combo)

When the cable with two twisted-pairs connecting the 8WLI and the WBS24 has the common characteristics, the OfficeServ 500 System's wireless LAN offers good performance.

Even when one of the two cable pairs is disconnected, the power will be supplied normally, since the WBS24 uses the phantom feeding method for power supply.

This section describes the procedure for connecting the 8WLI, which is mounted on the OfficeServ 500 System, with the WBS24, which is installed on a wall.

### **Preparing the Cable**

Prepare a RJ-45 cable or two twisted-pair(4 wires) cables of the below specifications.

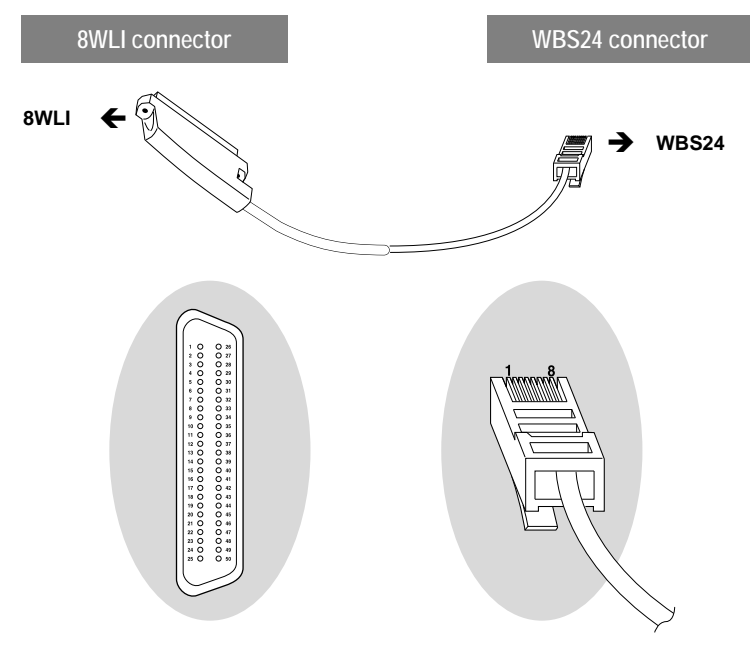

Figure 3.13 RJ-45 cable

| Table 3.2 | Twisted Pai | r cable specifications |
|-----------|-------------|------------------------|
|-----------|-------------|------------------------|

| Item      | Cable Specifications                                                                             |  |  |
|-----------|--------------------------------------------------------------------------------------------------|--|--|
| Diameter  | 0.6 mm or 0.4 mm                                                                                 |  |  |
| Length    | 0.6mm in diameter and 600M or less in length, or 0.4 mm in diameter and 400 M or less in length. |  |  |
| Interface | 2×U interface & 64 Kbit/sec via 4 B-channels                                                     |  |  |

### **Connecting the Cable**

Connect the twisted-pair cable following the below instructions.

As shown below, connect the Champ connector of the twisted-pair cable to the 8WLI's Champ connector, and connect the RJ45 connector to the WBS24's WLI port.

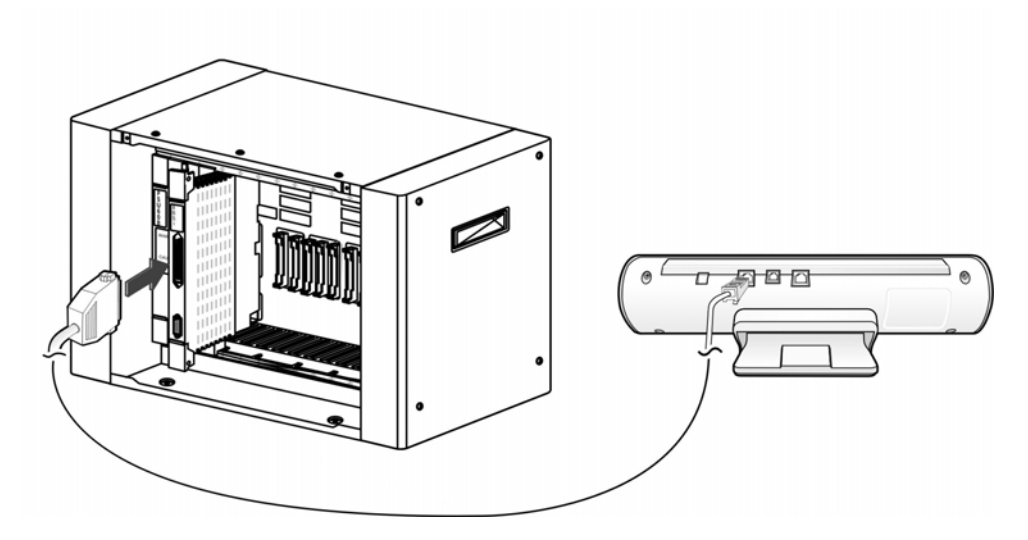

Figure 3.14 Connecting the WBS24 with the 8WLI card

# 6 Connecting the 4WLI with the WBS24 (Combo)

Wireless LAN service offered by the OfficeServ 7200 system requires the following equipment:

- 4WLI board: A board mounted on the OfficeServ 7200 system for WBS24 connection
- WBS24: Wireless LAN Access Point(AP)
- WIP-5000M: Wireless LAN IP phone

| ltom                         | OfficeServ 7200 System |                              |  |  |
|------------------------------|------------------------|------------------------------|--|--|
| nem                          | Basic Cabinet          | Basic and Expansion Cabinets |  |  |
| Number of the 4WLI boards    | 1                      | 1                            |  |  |
| Maximum number of WBS24s     | 4                      | 4                            |  |  |
| Maximum number of users      | 48                     | 48                           |  |  |
| Number of simultaneous users | 16                     | 16                           |  |  |

#### Table 3.3 Specification for Wireless LAN Connection

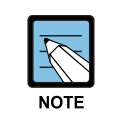

#### References

For information on how to install and use WBS24 and WIP-5000M, refer to the 'WIP-5000M User Guide'.

Connect the 4WLI board and WBS24 by using two 0.64 mm twisted cables(RJ-45 Ethernet cable, 600 m maximum distance) or two 0.40 mm twisted cables(RJ-45 Ethernet cable, 400 m maximum distance).

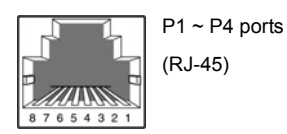

Figure 3.15 RJ-45 Port of 4WLI Board

| Pin No. of WBS24 Port | WBS24 No. | Signal         | Pin No. of 4WLI Port |
|-----------------------|-----------|----------------|----------------------|
| 4                     | 1         | D channel data | 4                    |
| 5                     |           |                | 5                    |
| 3                     |           | Sync line      | 3                    |
| 6                     |           |                | 6                    |
| 4                     | 2         | D channel data | 4                    |
| 5                     |           |                | 5                    |
| 3                     |           | Sync line      | 3                    |
| 6                     |           |                | 6                    |
| 4                     | 3         | D channel data | 4                    |
| 5                     |           |                | 5                    |
| 3                     |           | Sync line      | 3                    |
| 6                     |           |                | 6                    |
| 4                     | 4         | D channel data | 4                    |
| 5                     |           |                | 5                    |
| 3                     |           | Sync line      | 3                    |
| 6                     |           |                | 6                    |

Table 3.4 Wiring Between 4WLI and WBS24

# 7 Connecting the WBS24 (Basic)

Connect the WBS24(Basic) to use the Wireless LAN Service at OfficeServ 500/OfficeServ 7200 System

As shown below, connect the RJ45 connector to the WBS24's LAN port.

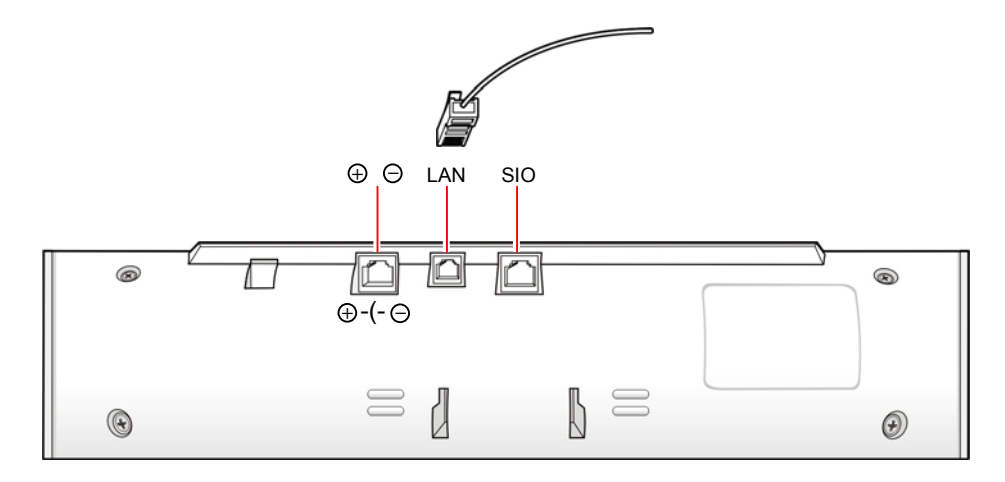

There is no need for connecting to the WLI port of the system.

Through the LAN port of the WBS24, connect to the Network included OfficeServ system

## 8 Setting the System DB

Before using the WIP-5000M terminal on the OfficeServ System, appropriate values for the following items must be set in accordance with the operating environment, using the MMC program.

### 8.1 Setting the System KEY

System KEY is used internally in the system. System ID KEY is an authentication parameter used in the user identification procedure when registering a WIP500M mobile phone to the wireless LAN system. The default value '00000' must be modified to another value(at most 5 characters long) using the MMC 845 program, to activate the wireless LAN.

### 8.2 Setting the System ID

All terminals used in the wireless LAN shall have the System ID set for access. Scanning of this value is always possible at a general terminal, and this value can be modified to random characters for system identification when managing the system. The default value 'WBS24' can be modified to another value(at most 6 characters long) using the MMC 845 program.

### 8.3 Setting the WBS24

The wireless LAN Access Point, or the WBS24, must be activated to employ the wireless LAN. For voice service only, enter the SECOND WBS IP of the MMC845, and use the default values of the WBS24.

However, to offer a wireless data service, the IP Address, Netmask, Gateway, and DNS, which are effective in the Intranet or Internet network, must be set at the Network Configuration DB for the WBS24

The default value may be modified to an environment with less interference by verifying the interference between cells for each WBS24.

### Setting the WBS24 Type.

Select the type of the Access Point in accordance with the type of WBS24.

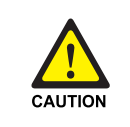

#### Caution when setting the WBS24 Second IP

To use the Internet network, the first three digits of the IP assigned to the WBS24 and the first three digits of the Second WBS24 IP of the WBS24 must be identical. If the IP assigned to the WBS24 and the Station is 168.219.149.xxx, then the Second IP of the WBS24 shall be 168.xxx.xxx.

### 8.4 Assigning a terminal IP

Before registering a WIP500M terminal, an effective IP address shall be assigned to the WIP-5000M terminal using the MMC 848 program. This IP address shall be assigned for each terminal.

Although this IP address may not be relevant when not using the data service, assign an effective IP address for later use of both voice and data services.

The register mode of assigned IP Address is two, and they are the DHCP mode and Static mode.

To allow the register mode of system, register the WIP-5000M terminal.

### 8.5 Authorizing the Terminal Register

A wireless LAN terminal shall be registered at the system DB in order to be used for the OfficeServ System. After authorizing the terminal register through the MMC 849 program, register the terminal following the registration procedure. The password used for entering the register authorization menu can be changed through the MMC 849 program, along with the previous password used for the OfficeServ. In addition, the WEP(Wired Equivalent Privacy), an encryption method for the wireless LAN, is used to maintain data confidentiality in the wireless environment.

Execute the MMC 849 program for authorizing a terminal register in order to register a terminal to the system. Once the terminal registration is complete, cancel the register authorization to restrict the registration of other terminals.

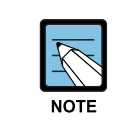

#### MMC Programming

Refer to 'Chapter 5 MMC Programming' of this Description for programming procedures related to the wireless LAN.

# 9 Registering/Clearing the WIP-5000M Terminal

The WIP500M terminal must be registered to the system to be used in the OfficeServ System Wireless LAN. This section introduces the procedures for registering and clearing the register of a terminal.

### 9.1 Registering a WIP-5000M

Register a WIP-5000M terminal following the instructions below.

- 1) Confirm if the system DB items are set according to the 'Setting the System DB' section of this chapter.
- Register the WIP-5000M terminal at the register menu. Refer to the 'WIP-5000M User Manual' for the register procedure.
- 3) The Network ID shall be entered correctly during the WIP-5000M register procedure.

Set the WIP-5000M terminal with the same mode of the system because the register procedure of WIP-5000M terminal is changed through the IP setting Mode(DHCP/Static) value and AP type setting value of the system

Especially, the User ID and Password shall be identical to that of the system. If an error occurs during execution of register procedure, check the system DB settings and repeat the procedure above.

4) An extension number will be assigned to the WIP-5000M upon completion of the terminal register.

### 9.2 Clearing a WIP-5000M

Where theft or breakage of a WIP500M Station causes a new terminal to be registered, registration of the previous terminal shall be deleted. The clearing procedure for the WIP-5000M is described below.

### **Clearing from the System**

To clear the WIP500M in use, which is within the wireless LAN service area, set the normal mode through the system MMC.

If the terminal is not within the service area or is not in use, delete the terminal's registration DB in the system using the forced mode through the MMC system.

### **Clearing from the WIP-5000M**

The terminal's registration DB may be deleted from the WIP500M within the wireless LAN service area. Refer to the 'WIP500M User Manual' for termination procedure in detail.

# 10 Positioning the WBS24

This section introduces the cell in where the WBS24 will be installed, and describes the data transmission rate affected by the terminal's location.

### 10.1 Cell Overview

The Figure 3.10 below illustrates the wireless transmission range of the WBS24. Theoretically, the range of a cell is presented as a circle, but in reality, the shape may be altered depending on the surrounding environment such as the location of the WBS24 or the surrounding structures.

The boundary of a cell normally indicates the frequency range of WBS24, but actually, it should be perceived as a wireless service range and a boundary where a hand-off function to another cell is possible.

The WIP-5000M is always connected to WBS24 within the cell range, and even when the WIP500M is in an overlapped range between cells, the WIP500M maintains communication with one cell at a particular time.

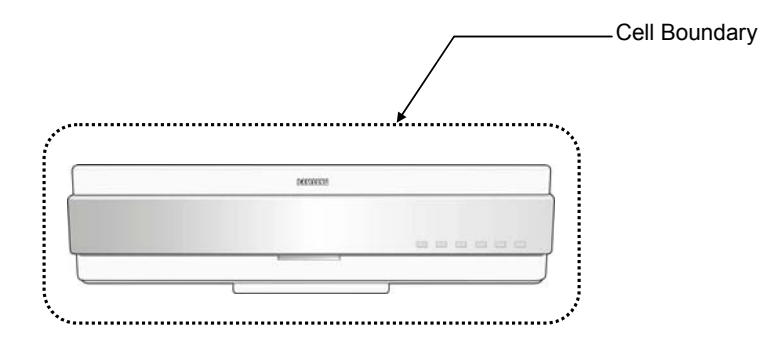

Figure 3.16 The Cell Boundary of WBS24

### Single Cell

Generally, only one cell is configured for environments such as the wireless home terminal. Single cells are independent service areas, thus the cells do not affect one another. Configuration of single cells is illustrated in the Figure 3.11 below.

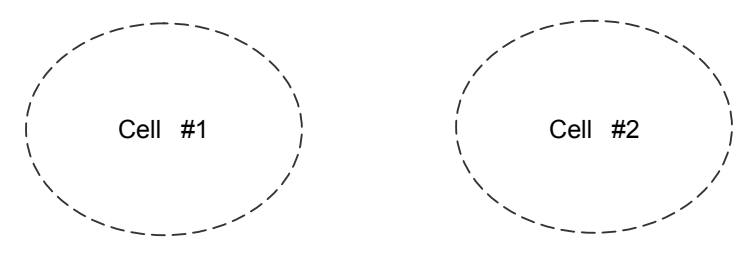

Figure 3.17 Single Cell Configuration

#### **Multiple Cell**

The multiple cell type is an environment where more than two cells are overlapped, and where the service for the terminal in use can be maintained while the Station travels between single cells.

The actual configuration may differ from the figure below since the service areas of cells are altered depending on the positioning of the WBS24.

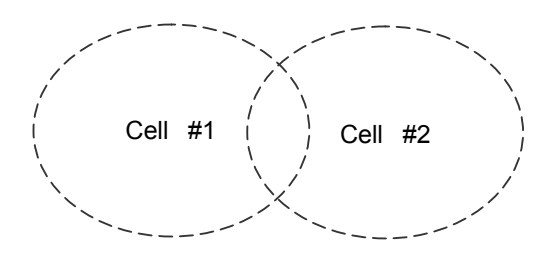

Figure 3.18 Multiple Cell Configuration

#### Handover

In order to provide a continuous service, the system must perform switch conversions when terminals are traveling between different cells.

Especially in voice calls, the system must perform T-Switch conversions at appropriate times in order to maintain the call signal.

### **Location Register**

By registering the current location of the terminal in a multiple cell environment, the system can easily transmit information to the terminal. Thus, the terminal shall register its location at the system in case it travels between different cells.
# **10.2 Data Transmission Rate on Terminal Location**

Data transmission rate and call quality are subject to the terminal's location in an office. Refer to Figure 3.13 and Table 3.2 below.

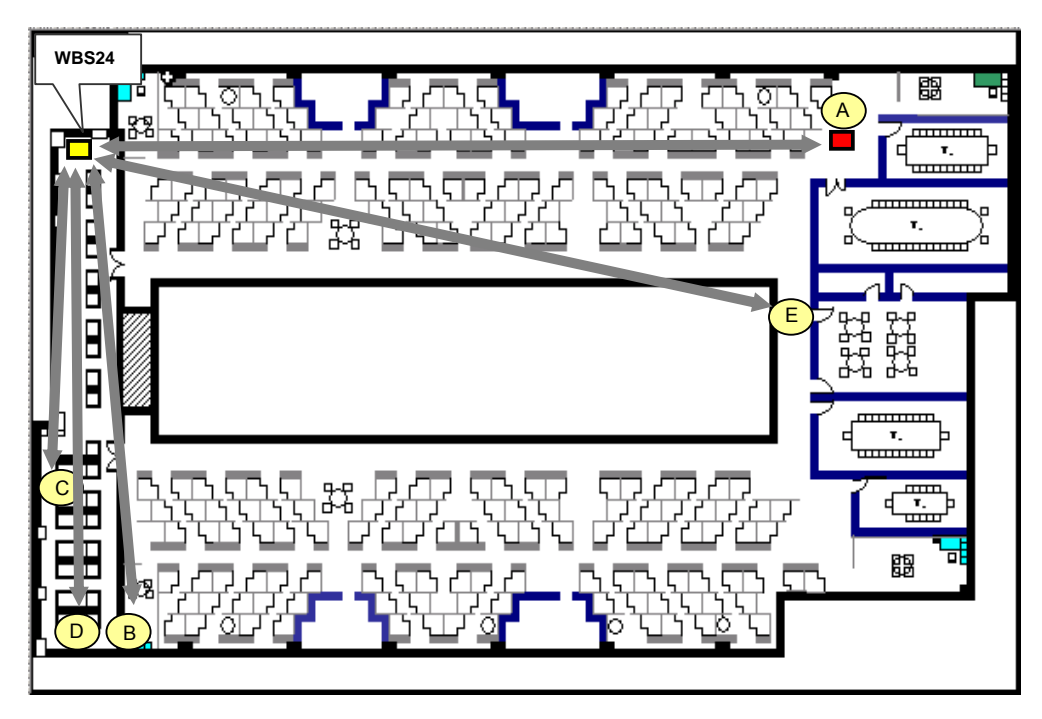

Figure 3.19 Data transmission rate on Station location

| Table 3.5 Data transmission rate on Station location |
|------------------------------------------------------|
|------------------------------------------------------|

| No. | Station location                       | Tx(Mbps)  | Rx(Mbps)  | Note                                                   |
|-----|----------------------------------------|-----------|-----------|--------------------------------------------------------|
| 1   | WBS24⇔Station<br>(close distance:20CM) | 3.97      | 3.04      |                                                        |
| 2   | Test location 'A'                      | 3.52      | 3.05      |                                                        |
| 3   | Test location 'B'                      | 3.97      | 3.04      |                                                        |
| 4   | Test location 'C', 'D', 'E'            | Link Fail | Link Fail | Location 'C' and 'D' have shields blocking the signal. |

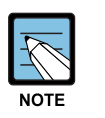

#### Data Rate

Tx is the rate of data transmitted from the WBS24 to the Station.

Rx may have different test results depending on the performance of the network card mounted on the Station.

# **11 Deployment Process**

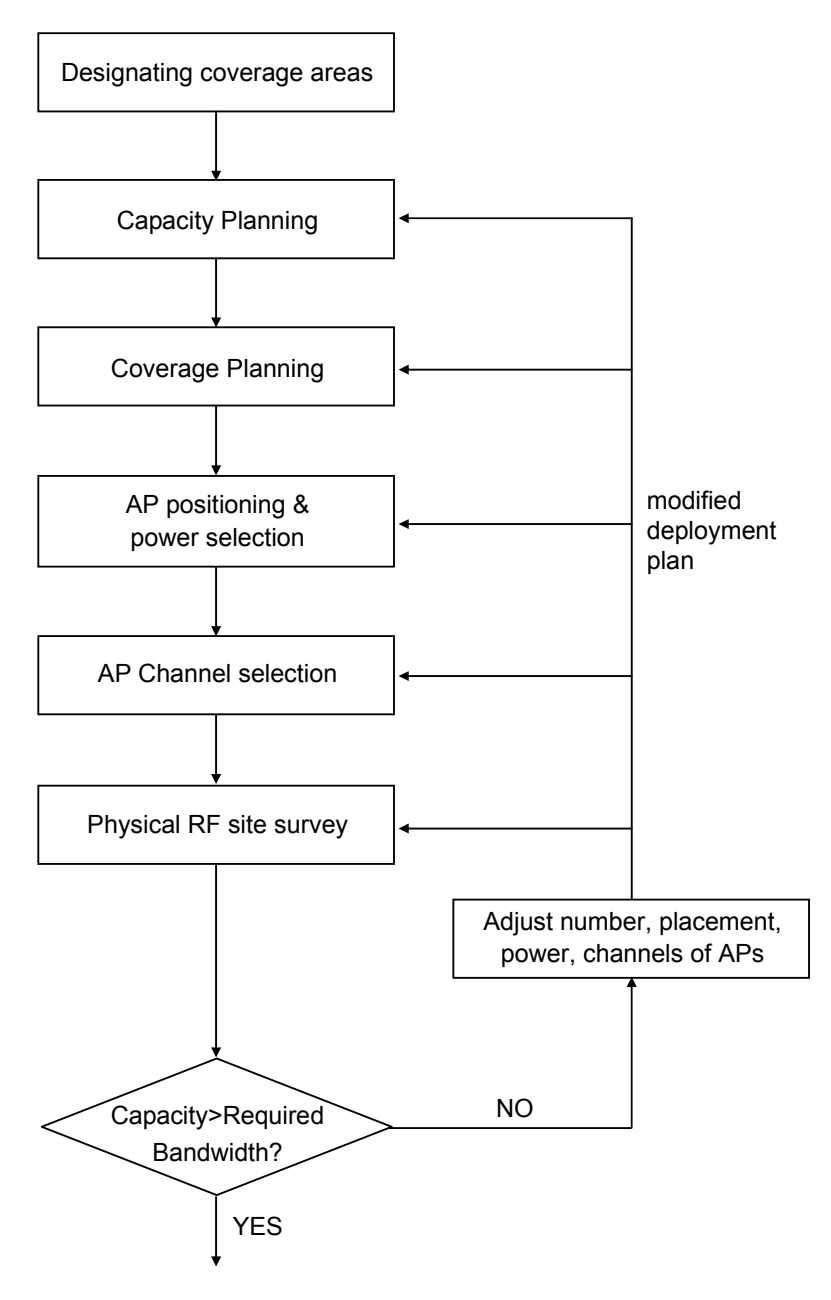

Figure 3.20 Deployment Process

#### 11.1 Designating Coverage Areas

The first step in wireless LAN deployment is to designate areas that need coverage. You should understand the user requirements and designate service areas in the map.

#### Building characteristics (list for each building)

- Building identification(refer to maps if available)
- Type of use
- Dimensions(refer to maps if available)
- Number of floors
- Height per floors
- Partitioning per floor

# 11.2 Capacity Planning

This step is to determine the bandwidth and voice traffic density of each chosen areas. The results of this stage are number of APs. The most important factor of capacity planning is user voice traffic density in service areas using with SEC WLANbecause the SEC's WLAN solutions are focus to the VoWLAN.

• Equation for computing the number of APs(Data User)

 Bandwidth \* Number of user \* Activity rate per user(%)

 Efficiency(%) \* Association rate per AP

For example, using 802.11b, required data through put: 500kbps bi-directional data for 100 users.

$$\frac{(2*500 \text{kbps})*100*25\%}{40\%*11 \text{Mbps}} = \frac{(1Mbps)*100*25\%}{4.4 \text{Mbps}} = \frac{25Mbps}{4.4Mbps} = 5.7 \cong 6APs \text{ needed}$$

Equation for the number of APs, It was calculated by data throughput.(Voice User) 4 simultaneous voice calls per one AP.

For example, the number of required simultaneous calls are 27 voice calls.

 $\frac{\text{Number of simultaneous voice calls}}{\text{simultaneous voice calls per one AP}} = \frac{27}{4} = 6.8 \cong 7APs \text{ needed}$ 

•

# 11.3 Coverage Planning

This step is to determine the number and placement of APs.

• Equation for the number of APs, it was calculated by covered areas.

 $\frac{\text{The total service areas}}{\text{The coverage of AP}} = \frac{50\text{m}*10\text{m}}{\pi*\text{r}*\text{r}} = \frac{500\text{m}^2}{3.14*30\text{m}*30\text{m}} = \frac{500\text{m}^2}{300\text{m}^2} = 1.76 \cong 2APs \text{ needed}$ 

\*  $\pi = 3.14$ , r= a radius

# 11.4 Preliminary AP Positioning and power selection

You can estimate the number of APs through previous processing of capacity & coverage planning. Then the AP RF Power selection is needed in this step RF Power selection is one of the most painstaking steps in deployment process Actually, A precise site survey involves measuring network performance at various locations and finding coverage and performance issues.

The purpose of this step is to ensure that the preliminary deployment plan indeed provides the required coverage as well as capacity.

So we can simplify the RF power selection by known factor

- 1) Determine AP Position and Power selection by referring to the known factor
- Actual coverage variance by AP Power(refer to..)
- Signal attenuation by indoor obstacle(Refer to appendix B)

You can determine AP Position and Power selection by known factor. But too short distance between APs cause channel interference.

 Determine AP Position and Power selection Using VoWLAN phone You can also determine AP Position and Power selection Using VoWLAN phone. This way would be suitable if you needed precise cell planning.

| Quality | Communication quality | Signal Level |
|---------|-----------------------|--------------|
| Good    | 92-40                 | 154-120      |
| Poor    | 40-20                 | 120-90       |
| Bad     | 20-0                  | 90-27        |

#### Table 3.6 Classification the signal level on WIP-5000M

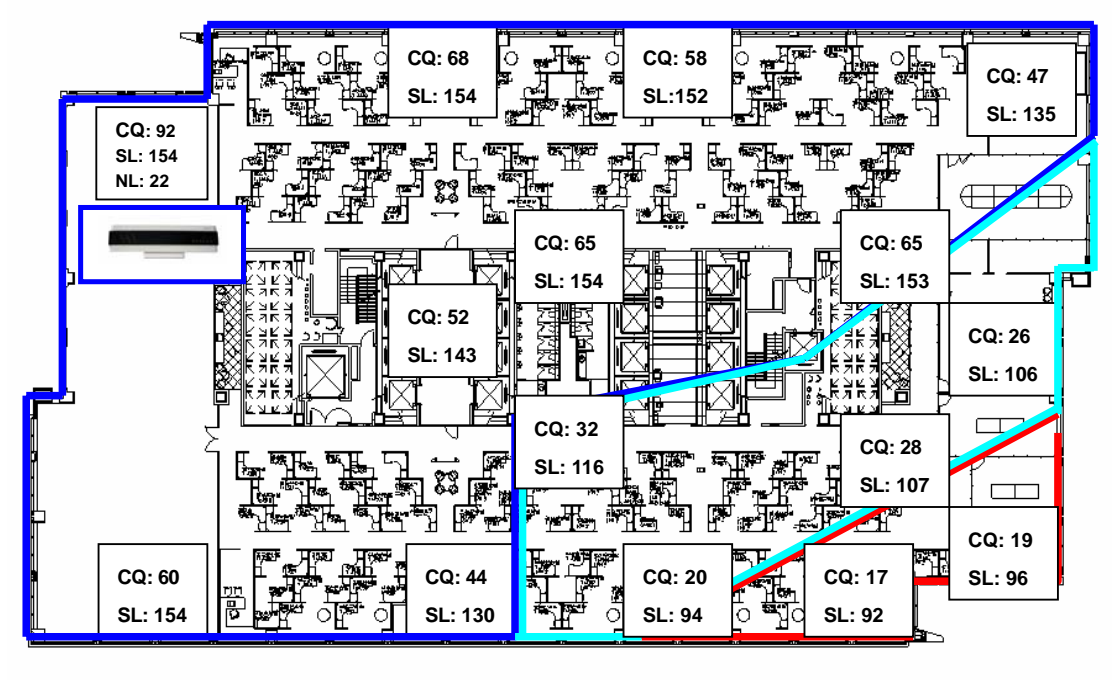

L AYOUT

Figure 3.21 Indoor One cell size (According to WIP-5000M Receiving level)

| Obstacle                      | Signal attenuation [dB] |
|-------------------------------|-------------------------|
| Floor                         | 30                      |
| Brick wall with window        | 2                       |
| Office wall                   | 6                       |
| Metal door in office wall     | 6                       |
| Cinder block wall             | 4                       |
| Metal door in brick wall      | 12.4                    |
| Brick wall next to metal door | 3                       |

Table 3.7 Signal Attenuation by indoor obstacle

#### **Tools For Cell Planning**

- List of Required tools
  - Access Point(WBS24(Basic)): 1 sets
  - Note PC

•

- WiFi phone(WIP-5000M): 2 sets
- Tape measure(Max 200m)
- Extension AC Power cable for feeding in AP. or +5 V/2A DC Battery for feeding in AP.
- Accessory: Tripod, SIO cable for setting of AP, Power cable for AC feeding.

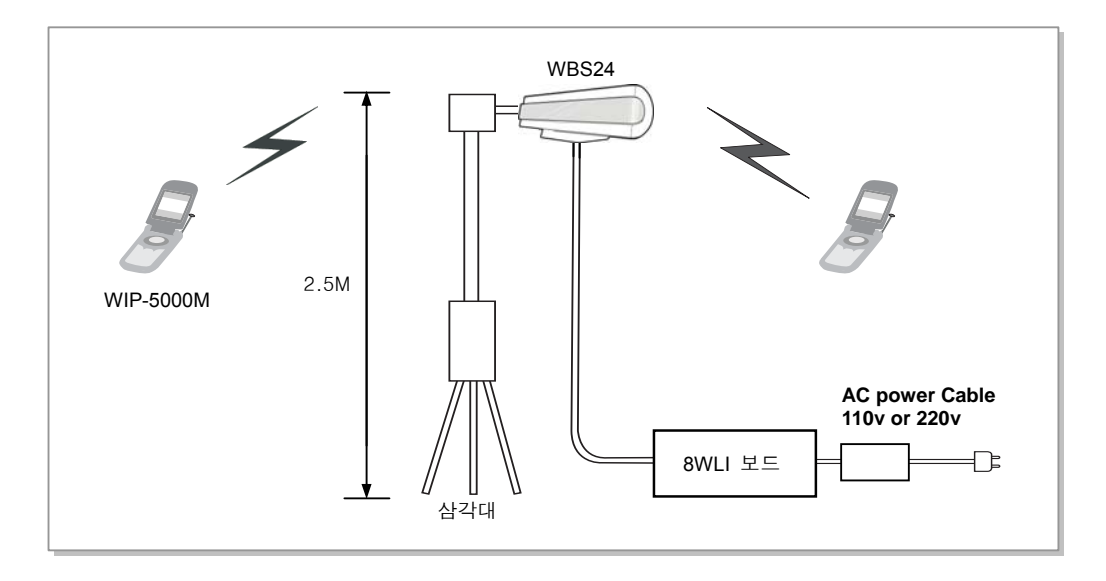

### **Preparation of Cell planning**

- Setting of WBS24(Basic) for test mode and handset(SP-R5000) registration
- WIP-5000M test mode:

When the phone is in idle mode, Press 'menu'  $\rightarrow$  '6'  $\rightarrow$  '#'  $\rightarrow$  '0'. When the phone is in conversation mode, 'f' (on navigation key)  $\rightarrow$  '#'. Then, following will be displayed(see the figure below) Note that conversation is still possible.

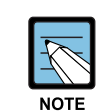

After the RSSI value test, reset handset from TEST MODE to NORMAL MODE.

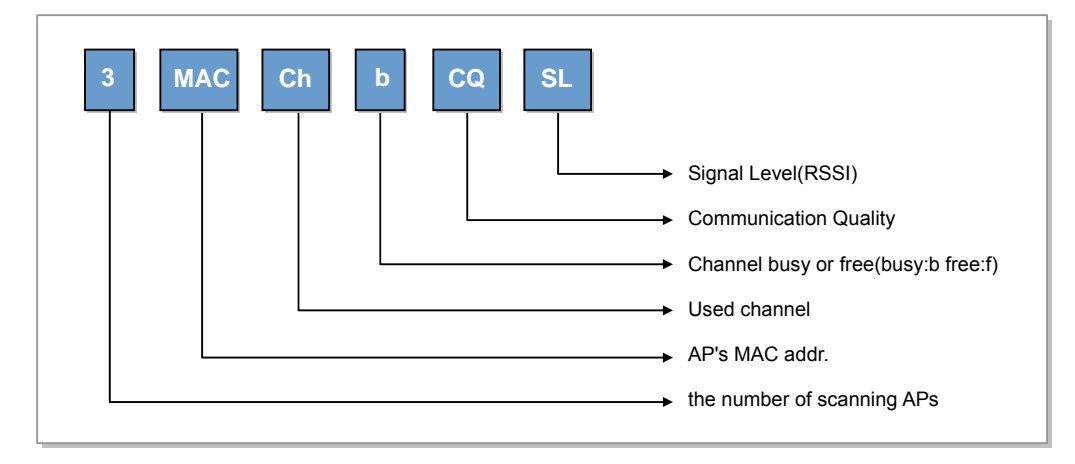

Figure 3.22 WIP-5000M TEST MODE DISPLAY

#### **Execution of cell planning**

Before starting the execution of cell planning, it should be finished the Estimation of coverage & the Number of APs in the target site. If the estimation has finished, you can decide possible point of base station on the map of site such as blue print, etc. Now, Execute! Cell planning as following steps:

- Mark available locations of APs on the map of site.
- Choose the locations for the base station, where the APs can be actually installed.
- Set up test configuration, refer to Fig 4.1
- Adjust the tripod to put AP near the wall.
- Make test mode of WIP-5000M.
- Start moving away from the AP., and report RSSI on the map.:
- Record the RSSI values and mark this as the border of the cell on the map with WIP-5000M.
  - The RSSI read between ?? and ??.(Refer to ??)
  - When you measure the RSSI values, a WIP-5000M should be separated from your body, make it still and read RSSI value for 2~3 seconds. And you must always stay same pose for accurate RSSI measurements.
  - The borderline should be different to avoid confusion. An instance, dashed line, dotted line, etc. Do not use colors as these may be lost when photocopying.
  - Note that for a multi story building, it must be clear that what floor the base station should be positioned. The result may be the interference of several cells on different floors.

Using the numbering scheme is as following.

xRyy:refer to the identity of the base station, where;
 x is the level(-1 is basement, 0 is ground, 1 is the 1st floor, etc)
 R is the base station number.

yy is the base station position number. This number should be unique.

- xCyy: refer to the identity of Cell, where;
  x is the level at which the measurement was made
  (-1 is basement, 0 is ground, 1 is the 1st floor, etc)
  C is the cell.
  yy is the base station position number, which is being measured.
- When the map is completed, then inspect the RSSI values of overlapping between one cell to adjacent cell. If the overlapping of each cell is not proper, set up again the AP's location or adjust AP's power.
- The determination of cell overlap and coverage are depend on user requirement.(traffic density, using wireless handsets in the special area such as elevator, toilet etc.)
- The distance of each APs should be at least 5 meters.

# 11.5 Channel allocation

The goal of the channel allocation is to reduce interference among cells. The number of available non-overlapping channels in use 802.11b can only support 3 non-overlapping channels. A typical strategy is to use direct-sequence channel layout such as shown in figure 5.1

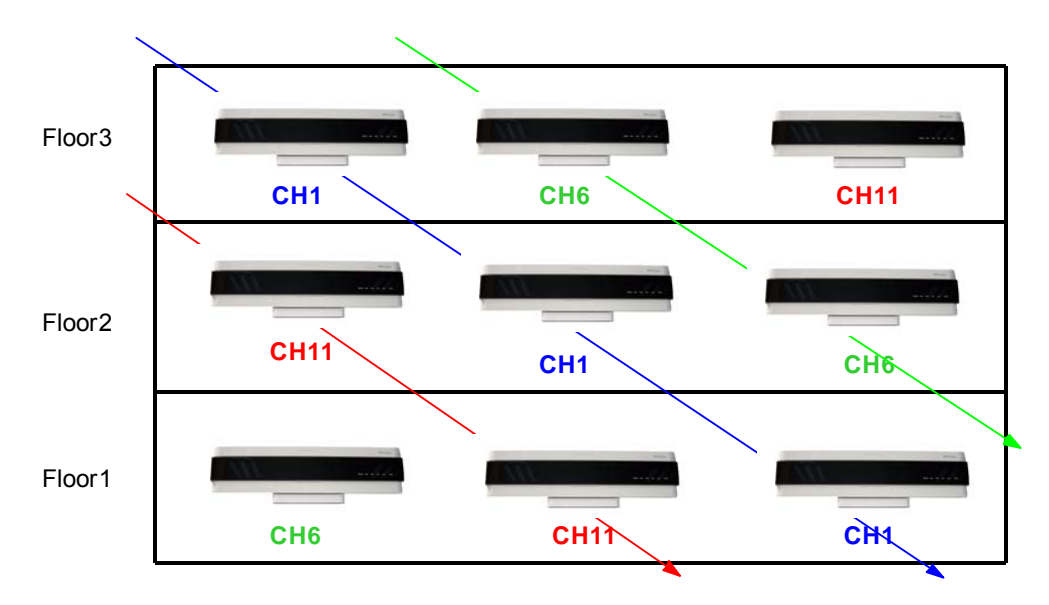

Figure 3.23 Direct-Sequence channel layout

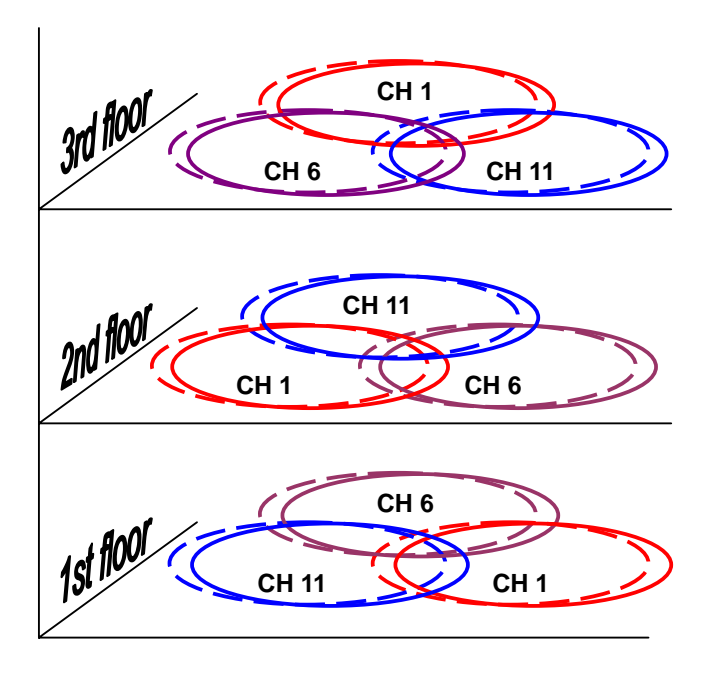

Figure 3.24 Direct Sequence Layout II

# **11.6 Deployment Restriction**

Coexistence WBS24(Combo) with WBS24(Basic) are not allowed in same SAMSUNG keyphone system.

Commercial APs are not allowed in SAMSUNG keyphone system.

Using same IP subnet, SAMSUNG VOWLAN phone can handoff between WBS24s.

WBS24(Basic) only support with IEEE802.3af POE standard.

The distance of each WBS24s should be at least 5 meters.

Simultaneous Voice call PerWBS24:

WBS24(Combo) - 4ch

WBS24(Basic) - 4ch

WBS24 are only using internal 2dBi Omni directional ANT, not External ANT.

WIP-5000M do not support the CTI Package related to call.

 $\rightarrow$  Especially spot call, spot news, LargeLCD

Only if Signal level(refer to Fig4.2) is not exceed level46.WIP-5000M can handoff Cable specification

|           | 8WLI                                               | LAN                   |
|-----------|----------------------------------------------------|-----------------------|
| Diameter  | 0.6 mm or 0.4 mm                                   | 0.6 mm or 0.4 mm      |
| Length    | 0.6mm in diameter and 600M or less in length       | 50m or less in length |
|           | or 0.4 mm in diameter and 400 M or less in length. | from hub              |
| Interface | 2×U interface & 64 Kbit/sec via 4 B-channels       | Ethernet 10/100 based |

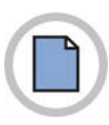

This page is intentionally left blank.

# CHAPTER 4. MMC Programming

This chapter describes the MMC programming procedures related to the wireless LAN function.

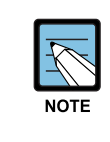

#### Method of MMC programming

Only the MMC programming procedures related to the wireless LAN are introduced in this chapter. Refer to the 'OfficeServ 500 Programming Description' for the overall system MMC programming procedures.

# **1** Before Programming

This section introduces the basic concepts, the phone buttons used for programming, and the cautions before starting the programming procedure.

# 1.1 Programming Overview

The OfficeServ System settings can be easily modified using a connected digital phone, and the program used to change the system settings through a phone is called the MMC(Man Machine Communication). The program used for system setting through a connected laptop computer or a PC is called the PCMMC. The MMC programs are classified into a program that the subscriber can program and a program that the subscriber cannot program, depending on the three subscriber levels: Engineer, Operator, and Subscriber. The Engineer and Operator programming requires a password for each programming, but the Subscriber programming does not need a password.

# 1.2 Programming Button

The functions of the phone buttons for MMC programming are listed below.

| Button                | Function                           |
|-----------------------|------------------------------------|
| ▲ volume ▼(Up & Down) | Change screen                      |
| Dial key              | Confirm status                     |
| Soft key              | Move cursor                        |
| Keypad                | Select item                        |
| SPK key               | Save data and proceed to next menu |
| HOLD key              | Delete previous input              |
| TRSF key              | Enter program                      |

#### Table 4.1 Program buttons

# 1.3 Cautions when Programming

- Programming shall be done in an idle mode where the handset is on top of the telephone set.
- Programming may be done on any extension of a digital phone.
- Programming may not be done on a common single line telephone.
- For digital phones not equipped with the LCD screen, use the dial key to enter the numbers in the Description instead of the [▲volume ▼] button. But since there are no Soft buttons, programming is limited. Therefore, with phones without the LCD screen, program only the Subscriber programs.
- When 'INVALID DATA' appears on the LCD screen, re-enter the correct data.
- When no key is pressed for an amount of time(key program end time, default is 60 seconds), programming will end and return to idle mode.
- When the handset is lifted during programming, programming will end and return to idle mode.
- When programming returns to idle mode by pressing the [SPK] key or the [TRSF] key, or by lifting the handset, without confirming the modified data(pressing the 'left' or 'right' key of the 'Soft' button), or when the phone plug is disconnected, the data entered until then and the data on the LCD screen will automatically be saved as the new data.

# **1.4 Programming Procedure**

This section describes the overall programming procedure. The procedure shall be read carefully and thoroughly understood. The programming procedure is described as follows.

#### **Program Procedure**

2

- 1) Press the [TRSF] button, and enter 800.
- Enter the PASSCODE (Operator or Engineer password).
- To enter the MMC, press the dial button [1] or select the 'ENABLE' status by pressing the [UP & DOWN] button.

#### Display

PROGRAMMING MODE ENTER PGM ID:

ENABLE TECH PROG PASSCODE:\*\*\*\*

ENABLE TECH PROG DISABLE TENANT:1

- 4) Enter the program number.Or, select the program number using the [UP & DOWN] button, and press [SPK].Or, in an idle mode, press the [TRSF] button and enter the program number.
- 5) Proceed programming of the selected program.

# 2 Programming

This section describes the MMC programming procedure related to the parameter modification of the 8WLI and the WBS24.

The MMC related to the parameter modification of the 8WLI and the WBS24 are listed below.

| MMC No. | MMC Function                                                                             |
|---------|------------------------------------------------------------------------------------------|
| 845     | Sets 8WLI, WBS24 parameter                                                               |
| 846     | WIP INFO                                                                                 |
| 847     | 8WLI RESET/STATUS                                                                        |
| 848     | Setting for the WIP Data terminals                                                       |
| 849     | 8WLI Registration/Release, Encryption Settings                                           |
| 100     | Setting the Lock type on the system.                                                     |
| 101     | Change the password for the WIP terminal on the system.                                  |
| 102     | Setting the Forward type on the system.                                                  |
| 104     | Setting the name of the WIP terminal on the system.                                      |
| 115     | Setting the Absence message on the system.                                               |
| 701     | Setting the Forward, the Absence message, and the locking phone to use the WIP terminal. |

Table 4.2 Wireless LAN related MMC

### 2.1 Setting the MMC845 8WLI Parameter

This MMC modifies the 8WLI parameter.

Set the network configuration with the 8WLI parameters, which are the SYSTEM ID, the System KEY, and the WBS24.

The system KEY is used internally to distinguish between systems when registering a terminal. The default value is '00000', but only when this value is modified to another value, an electric power will be supplied to the WBS24, thus enabling the use of the WLAN terminal, In addition, the System KEY serves as an identification ID when the WLAN terminal connects to the WBS24.

The default value of the SYSTEM ID, 'WBS24', must be modified to another value in order to use a multiple system in one area. The DNS setting for WLAN is additionally described in this menu.

Set the network configuration for eight WBS24s by setting the IP assignment, Netmask, and Gateway for each WBS24. These settings should be compatible with the Intranet since the network configuration setting is essential for data service. In addition, the RF frequency for each WBS24 should be selected. Currently in Korea, up to 14 frequencies may be selected.

The type of AP(Combo & Basic ) can be set by user. The WBS24(Combo) is connected to three WLIs. WBS24(Combo) 1 to 8 are assigned to WLI 1 and WBS24(Combo) 9 to 16 are assigned to WLI 2. Also, WBS24(Combo) 17 to 24 are assigned to WLI 3.

Session Initiation Protocol(SIP) variables used for the WBS24(Basic) can be defined.

#### **Defaults**

| WLAN : SYSTEM ID    | → WBS24                         |
|---------------------|---------------------------------|
| WLAN : SYSTEM KEY   | → 0000                          |
| WLAN : 1ST DNS      | $\rightarrow$ 0. 0. 0. 0        |
| WLAN : 2 ND DNS     | $\rightarrow$ 0. 0. 0. 0        |
| WLAN : 2 ND WBS IP  | → 168.208.144.10                |
| WLAN : CODEC LIST   | $\rightarrow$ CODEC 1:G.729     |
| WLAN : RF CHANNEL   | → USE CH 1: 01                  |
| WLAN : VERSION      |                                 |
| WLAN : TFTP SERVR   | $\rightarrow$ 0. 0. 0. 0        |
| WLAN : TFTP FILE    | → WBS00000.TFP                  |
| WLAN : WBS TX PWR   | $\rightarrow$ default           |
| WLAN : CLR WBSREG   | $\rightarrow$ are you sure ? No |
|                     |                                 |
|                     |                                 |
| CWBSUUL : IP ADDR   | $\rightarrow$ 0. 0. 0. 0        |
| CWBS001 : GATEWAY   |                                 |
| CWBS001 · NEI MASK  | $\rightarrow$ 255.255.255. U    |
| CWBS001 · MAC ADDR  | / FFFF FFFF FFFF                |
| CWBS001 · VERSION   |                                 |
| CWBS001 · BE CH     | $\rightarrow$ 1                 |
| CWBS001 : TX POWER  |                                 |
| CWBS001 : DARA CLR  | $\rightarrow$ ARE VOU SURE 2 NO |
| CWDDOUT · TAIA CLIC | , ALL TOO DOLL . NO             |
| SIP : RETRANS T1    | → 000500MS                      |
| SIP : RETRANS T2    | → 004000MS                      |
| SIP : RETRANS T4    | → 005000MS                      |
| SIP : GEN LINGER TM | → 006000MS                      |
| SIP : INV LINGER TM | → 001000MS                      |
| SIP : GEN NO RESP   | → 005000MS                      |
| SIP : INV NO RESP   | → 006000MS                      |
| SIP : REQ RETRY     | → 005000MS                      |
| SIP : PROVISIONAL   | → 180000MS                      |
|                     |                                 |

| Р           | rogram procedure                                                                                                    | Display                                                       |
|-------------|----------------------------------------------------------------------------------------------------|---------------------------------------------------------------|
| 1<br>2<br>3 | Press the [TRSF] button, and enter 845.                                                                                                    | PROGRAMMING MODE<br>ENTER PGM ID :                            |
| 2)          | Press the [SPK] key to enter the select menu.<br>When the cursor is at WLI, press the<br>[UP & DOWN] button and select<br>WLI or WBS1~254.                         | WLAN : SYSTEM ID<br>WBS24                                     |
| 3)          | Press the Soft key and move to the SYSTEM ID.<br>When the cursor is below SYSTEM ID, press the<br>[UP & DOWN] key and select the setting menu for<br>WLI or WBS24. | CWBS1 : IP ADDRESS<br>0. 0. 0. 0<br>WLAN : SYSTEM ID<br>WBS24 |
| 4)          | Set the items below at the WLI menu.                                                                                                    |                                                               |
| •           | SYSTEM ID: Use the Soft key to move the cursor. Enter the new WLI SYSTEM ID to register.                                                                           | WLAN : SYSTEM ID<br>WBS24                                     |
| •           | Press the Soft key and proceed to next register status.                                                                                                    |                                                               |
| •           | Register the SYSTEM KEY.                                                                                                    | $\underline{W}$ LAN : SYSTEM KEY 00000                        |
| •           | Register the DNS server(first) IP.                                                                                                    | $\underline{W}LAN : 1 \text{ ST DNS IP} \\ 0. 0. 0. 0$        |
| •           | Register the DNS server(second) IP.                                                                                                    | WLAN : 2 ND DNS IP<br>0. 0. 0. 0                              |
| •           | Register the WBS24 second IP.<br>This is shared between all eight WBS24s.                                                                                          | WLAN : 2 ND WBS IP<br>168. 208. 144. 10                       |

# 

#### Caution when setting the WBS24 SECOND IP

To use the Internet network, the first three digits of the IP assigned to the WBS24 and the first three digits of the SECOND WBS IP of the WBS24 must be identical. If the IP assigned to the WBS24 and the Station is 168.219.149.xxx, then the SECOND WBS IP of the WBS24 shall be 168.xxx.xxx.xxx.

| <ul> <li>Select the voice codec.</li> <li>Select from the four, G711u, G711, G726, and<br/>G729 CODEC.</li> </ul> | WLAN : CODEC LIST<br>CODEC 1: G726 |
|----------------------------------------------------------------------------------------------------|------------------------------------|
| Numbers are given from 1 to 4 based on priority.                                                                  |                                    |
| 5) Set the items below at the WBS24 menu.                                                                         |                                    |
| • Register the WBS24 IP ADDRESS.                                                                                  | CWBS01 : IP ADDR<br>0. 0. 0. 0     |
| • Register the WBS24 GATEWAY.                                                                                     | CWBS01: GATEWAY<br>0. 0. 0. 0      |
| • Register the WBS24 NET MASK.                                                                                    | CWBS01: NET MASK 255.255.255. 0    |
| • Displays the WBS24 MAC ADDRESS.                                                                                 | CWBS01: MAC ADDR<br>0000 0000 0000 |
| • Displays the WBS24 VERSION.                                                                                     | CWBS01:VERSION                     |
|                                                                                                    |                                    |

• Displays the WBS24 STATUS.

• Register the WBS24 RF CHANNEL.

CWBS01: RF CH. 1

CWBS01:STATUS

OFF

6) Set the items below at the menu. Register the RETRANS T1. SIP : RETRANS T1 000500MS The initial re-transmission time if no answer based on the RFC2543 specification. The range is 0~9900ms. Default is 500 ms. Register the RETRANS T2. SIP : RETRANS T2 The maximum re-transmission time 004000MS if no answer based on the RFC2543 specification. The range is 0~9900ms. Default is 4000ms. Register the RETRANS T4. SIP : RETRANS T4 The time the User Agent Server waits 004000MS after receiving the ACK message. Based on the RFC2543 specification. The range is 0~9900ms. Default is 5000 ms. Register the GEN LINGER TM. SIP : GEN LINGER TM The server shall retransmit the response 00600MS during this amount of time until the requested retransmission is received. For example, the wait time after sending 200 OK for INFO. The range is 0~99900ms. Default is 5000 ms. Register the INV LINGER TM. SIP : INV LINGER TM After the client sends ACK 001000MS for the INVITE Final Response, the client cannot confirm if the server received the ACK message. The client waits for this amount of time after sending ACK for the Final Response. The range is 0~99900ms. Default is 5000 ms Register the GEN NO RESP. SIP : GEN NO RESP Before sending Cancel for General Request, 005000MS the User Agent shall wait for this amount of time. The range is 0~99900ms. Default is 5000 ms.

- Register the INV NO RESP.
   Before sending Cancel for the Invite Request, the User Agent shall wait for this amount of time. The range is 0~99900 ms. Default is 5000 ms.
- Register the REQ RETRY. After sending General Request, the User Agent shall wait for the Final Response for this amount of time. The range is 0~99900ms. Default is 5000 ms.
- Register the PROVISIONAL TIME. After receiving the Provision Response, the User Agent shall wait for this amount of time until Timeout ends. The range is 0~999900ms. Default is 180000ms

#### **Related Programs**

- MMC 846
   WIP INFO(Station information)
- MMC 847 WLI RESET(WLI/WBS24 status information and initialization.)
- MMC 848
   WLI IP LIST(Station IP register)

SIP : INV NO RESP 006000MS

SIP : REQ RETRY 005000MS

SIP : PROVISIONAL 180000MS

## 2.2 Setting the MMC846 WIP Information

This MMC sets up the WIP-5000M wireless terminal's information.

#### Defaults

| [8601] REGIETERED | → NO               |
|-------------------|--------------------|
| [8601] PASSWORD   | $\rightarrow 0000$ |
| [8601] USER ID    | → 1212             |
| [8601] MAC ADDR   | $\rightarrow$      |
| [8601] IP ADDRESS | $\rightarrow$      |
| [8601] IP OFFSET  | $\rightarrow$      |
| [8601] WBS NUMBER | $\rightarrow$      |
| [8601] WLI NUMBER | $\rightarrow$      |
| [8601] PHONE TYPE | $\rightarrow$      |
| [8601] LOCATED    | → NO               |
|                   |                    |

#### **Program Procedure**

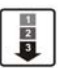

1) Press the [TRSF] button, and enter 846.

- Press the [SPK] key to enter the select menu. When the cursor is at the phone number, press the [UP & DOWN] button and select the current phone number information. Press the Soft key and move to the information menu of each information menu, and select the setting menu.
- 3) Confirm the status of terminal register for each phone number.
- 4) If the dial number is more than five digits, insert INS DIGIT before the digit the user pressed.
  IF the beginning of the digit the user pressed is PSTN number, PSTN group number, LCR, QLCR, Feature ID, do not insert INS DIGIT before the digit user pressed.
- 5) Register the PASSWORD of terminal.
- 6) Register the USER ID of terminal.

#### Display

846: WIP INFO SELECT PROG ID

[8601] REGIETERED NO

[8601] REGIETERED NO

[8601] INSERT DGT

[8601] PASSWORD 0000

[8601] USER ID 1212

- 7) Displays the MAC ADDRESS of the registered terminal.
- 8) Displays the IP ADDRESS of the registered terminal.
- 9) Displays the IP OFFSET of the registered terminal.
- 10) Displays the WBS NUMBER of the registered terminal.
- 11) Displays the WLI NUMBER of the registered terminal.
- 12) Displays the PHONE TYPE of the registered terminal.
- 13) Displays the location of the registered terminal.

# [8601] MAC ADDR [8601] IP ADDRESS [8601] IP OFFSET [8601] WBS NUMBER [8601] WLI NUMBER [8601] WLI NUMBER [8601] PHONE TYPE [8601] LOCATED NO

#### **Related Programs**

| MMC 847 | WLI RESET   |
|---------|-------------|
| MMC 848 | WLI IP LIST |
| MMC 849 | WLI REGIST  |

## 2.3 Resetting the MMC847 WIP

This MMC is used for rebooting the 8WLI or the WBS24, by software or independently. This MMC is also used for initializing the WBS24 or verifying the current connection status of the WBS24.

#### **Program Procedure**

23

#### 1) Press the [TRSF] button, and enter 847. 847: WLI RESET SELECT PROG ID 2) Press the [SPK] key and enter the select menu. Press the Soft key and confirm initialization of WLI. 3) Press the Soft key, or press [1] to select YES, and RESTART WLI : 1 the WLI will be initialized. RESET NOW ? NO 4) Press the Soft key, or press [1] to select YES, and RESTART WBS : 001 the WBS24 will be initialized. RESET NOW ? NO 5) Displays current connection status of the WLI. STATUS : WLI OFF C1S1 C1S2 6) Displays current connection status of the WBS24. STATUS : CWBS:01 $\rightarrow$ ΝΝΝΝΝΝΝ

#### **Related Programs**

| MMC 846 | WIP INFO    |
|---------|-------------|
| MMC 848 | WLI IP LIST |
| MMC 849 | WLI REGIST  |

**Display** 

**Display** 

# 2.4 Setting the MMC848 WIP Lists

This MMC848 is used when viewing the IP list assigned to 8WLI, or when creating a new IP list. Up to 100 IP lists may be entered. MMC848 command is used for setting the MAC address of data terminals to use wireless LAN.

#### **Program Procedure**

2

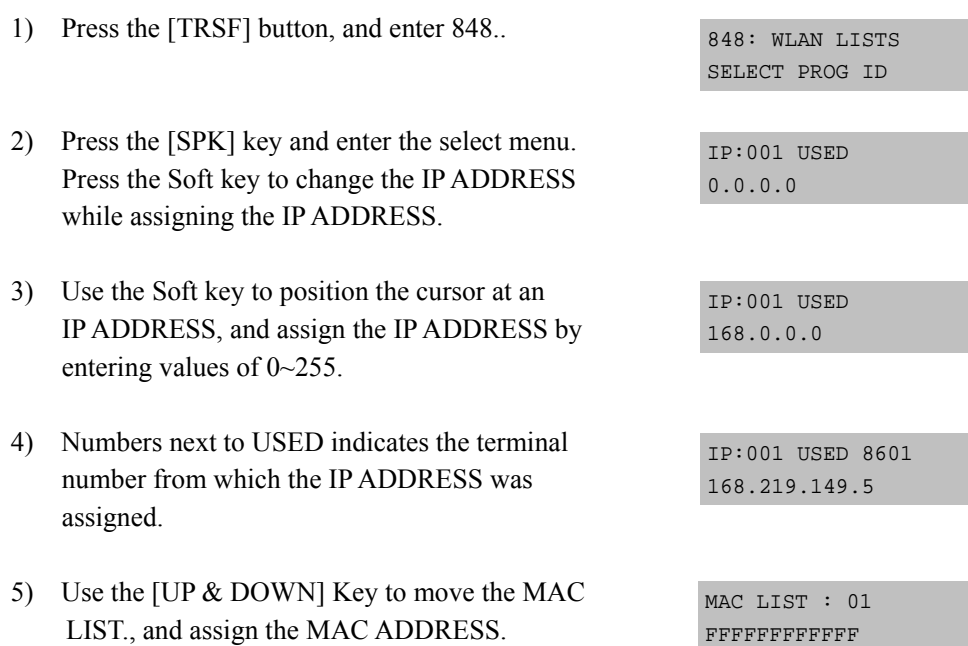

#### **Related Programs**

| MMC 846 | WIP INFO   |
|---------|------------|
| MMC 847 | WLI RESET  |
| MMC 849 | WLI REGIST |

# 2.5 Setting the MMC849 WLI REGIST

This MMC is used to enable or disable the register of a WIP500M mobile phone within the WLAN. This MMC is also used to approve the WEP(Wired Equivalent Privacy) enabling function where the WLAN is encrypted. The WEP key, which must be used when WEP is enabled, should be configured with 13 characters.

Also, the MMC is used to set MAC addresses in the data terminal in order to use the wireless LAN.

|       | Pro | ogram Procedure                                                                               | Display                           |
|-------|-----|-----------------------------------------------------------------------------------------------|-----------------------------------|
| 1 2 3 | 1)  | Press the [TRSF] button, and press 849.                                                       | 849: WLI REGIST<br>SELECT PROG ID |
|       | 2)  | Press the [SPK] key to enter the select menu.<br>Enter the PASSCODE to activate the register. | ENTER PASSCODE                    |
|       | 3)  | Select ENABLE to register the terminal to the REGISTER WLAN.                                  | REGISTER VOWLAN<br>ENABLE         |
|       | 4)  | Can clear the register status for each terminal also.                                         | WIP REGIST CLEAR<br>8601:FORCED   |
|       | 5)  | Select the WEP KEY setting when ENCRYPTION is selected.                                       | WBS WEP SERVICE<br>DISABLE        |
|       | 6)  | Enter WEP KEY values when the WEP KEY is set.                                                 | WEP KEY                           |
|       | 7)  | Select ENABLE to use the STATIC WBS IP.                                                       | STATIC WBS IP<br>DISABLE          |
|       | 8)  | Select ENABLE to use the STATIC WIP IP.                                                       | STATIC WIP IP<br>DISABLE          |
|       | 9)  | Select the AP type to configure.                                                              | SELECT AP TYPE<br>BASIC AP        |
|       |     |                                                                                               |                                   |

#### **Related Programs**

| WIP INFO    |
|-------------|
| WLI RESET   |
| WLI IP LIST |
|             |

# 2.6 Setting the MMC830 Ethernet Parameters

To use the basic type of the WBS24, the system network and MGI should be set. This MMC provides a mean to configure the Internet Protocol(IP) addressing of the OfficeServ 500 system MCP2 card. This MMC must be utilized if there are ITP series phones and/or MGI cards used on the system.

| Number | Parameters         | Description                                                                                                    |  |
|--------|--------------------|----------------------------------------------------------------------------------------------------|--|
| 0      | SYSTEM IP ADDR     | Specifies the IP address for the MCP2 card.                                                                                                    |  |
| 1      | SYSTEM GATEWAY     | Specifies the designated gateway IP address used for<br>contacting IP devices beyond the local network subnet.                                                                                                    |  |
| 2      | SYSTEM NET<br>MASK | Specifies the IP subnet mask.<br>This parameter is used by the system to calculate the range of<br>IP devices(subnet) that are within 'direct reach' of the MCP2<br>(without having to go through the designated network IP gateway).                                                                                                    |  |
| 3      | SYSTEM RESET       | Prompt to restart system MCP2 when system IP address is changed. This reset is same to FAST RESTART on MMC 811.                                                                                                    |  |
| 4      | SYSTEM IP TYPE     | <ul> <li>Defines which IP addressing relationship is used for communications to and from the MCP2 card.</li> <li>0) PRIVATE IP ONLY: The system assumes all IP phones and VoIP connections are on the same network. And all IP addresses are private IP address.</li> <li>1) PRIVATE w PUBLIC: The system knows that there is a mixture of IP phones and VoIP connections on the same network and on remote network(s), thus communicates accordingly based upon the entries in MMC 840(for IP phones), MMC 838(for other VoIP gateways) or MMC 830(for other MCP2).</li> <li>2) PRIVATE IP ONLY: The system assumes all IP phones and VoIP connections are on the same network. And all IP addresses are public IP address.</li> </ul> |  |
| 5      | SYSTEM PUBLIC IP   | The MCP2 will originate communications, to IP phones and<br>VoIP connections outside the local network, using this IP<br>address. Communications to/from this IP will require<br>involvement of the MGI card. The system identifies<br>communications to/from this address as 'public'. This allows<br>devices, on remote networks/subnets, to establish<br>communications with the system, without exposing your LAN.<br>See 'SYSTEM IP TYPE'.                                                                                                    |  |
| 6      | SYSTEM MAC<br>ADDR | For your reference, and cannot be changed. The unique hardware(MAC) address of the MCP2 card.                                                                                                    |  |
| 7      | PCMMC ADDRESS      | When system wants connect to PCMMC, system will be send to this IP address for connection message. Reserved for future use.                                                                                                    |  |

Table 4.3 MMC830 Parameters

| Number | Parameters         | Description                                                                                                    |
|--------|--------------------|----------------------------------------------------------------------------------------------------|
| 8      | REMOTE M/A<br>ADDR | When system wants connect to remote M & A PC, system will be send to this IP address for connection message. Reserved for future |
|        |                    | use.                                                                                                    |

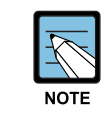

#### Changing IP address/value

When changing any IP address/value, listed below, three digits must be input for each(octet) field.

Example) 192.168.1.10 input must be: 192 168 001 010

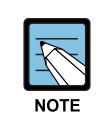

#### The first 3 parameters

SYSTEM IP address, system gateway, and system net mask are stored separate from the main system database, thus will not be defaulted when MMC811 'CLEAR MEMORY' is performed. Furthermore, any changes to these parameters will not be applied until the MCP2 is reset.

#### **Program Buttons**

| VOLUME       | Used to scroll through options |
|--------------|--------------------------------|
| KEYPAD       | Used to enter selections       |
| SOFT BUTTONS | Move cursor left and right     |
| SPEAKER      | Used to advance next MMC       |

#### **Program Procedure**

1 2 3

 Press Transfer button and enter 830 Display shows the system IP address.

- 2) Press Volume button to make selection and Press Right Soft button to move cursor.
- Using the keypad enter three digit IP octet numbers IE 192 168 001 010 for 192.168.1.10 Cursor will return to Step 1 upon completion of IP address entry.
- Press Volume button to make selection and Press Right Soft button to move cursor.

#### Display

<u>SYSTEM IP ADDR</u> 165.213. 97.185

SYSTEM IP ADDR <u>1</u>65.213. 97.185

SYSTEM IP ADDR 192.168.001.010

<u>S</u>YSTEM GATEWAY 165.213. 97. 1

- Using the keypad enter three digit IP octet numbers IE 192 168 001 001 for 192.168.1.1 Cursor will return to Step 5 upon completion of system gateway entry.
- 6) Press Volume button to make selection and press Right Soft button to move cursor.
- Press Volume button to make selection and press Right Soft button to store and move cursor.
- Press Transfer button and enter to exit OR
   Press Speaker button to advance next MMC.

#### **Default Data**

SYSTEM IP ADDR: 165.213.97.185 SYSTEM GATEWAY: 165.213.97.1 SYSTEM NET MASK: 255.255.255.0 SYSTEM RESET: NO SYSTEM IP TYPE: PRIVATE IP ONLY SYSTEM PUBLIC IP: 1.1.1.1 SYSTEM MAC ADDR: CARD DEPENDANT PCMMC ADDRESS: 168.219.1.101 REMOTE M/A ADDR: 168.219.1.102 SYSTEM GATEWAY 192.168.001.00<u>1</u>

SYSTEM RESTART ARE YOU SURE? NO

SYSTEM RESTART ARE YOU SURE? NO

# 2.7 Setting the MMC831 MGI Parameters

This MMC provides a mean to configure the Internet Protocol(IP) addressing of the MGI card(s). This MMC must be utilized MGI card(s) used on the system.

| Number | Parameters     | Description                                                                                                    |  |
|--------|----------------|----------------------------------------------------------------------------------------------------|--|
| 0      | IP ADDRESS     | Specifies the IP address for the MGI card.                                                                                                    |  |
| 1      | GATEWAY        | Specifies the designated IP gateway address used for contacting IP devices beyond the local subnet.                                                                                                    |  |
| 2      | SUB MASK       | Specifies the IP subnet mask. This parameter is used by the system<br>to calculate the range if IP devices(subnet) that are within 'direct<br>reach' of the MGI(without having to go through the designated<br>network IP gateway)                                                                                                    |  |
| 3      | SYSTEM IP TYPE | <ul> <li>Defines which IP addressing relationship is used for communications to and from the MCP2 card.</li> <li>0) PRIVATE IP ONLY: The system assumes all IP phones and VoIP connections are on the same network. And all IP addresses are private IP address.</li> <li>1) PRIVATE w PUBLIC: The system knows that there is a mixture of IP phones and VoIP connections on the same network and on remote network(s), thus communicates accordingly based upon the entries in MMC 840(for IP phones), MMC 838(for other VoIP gateways) or MMC 830(for other MCP2).</li> <li>2) PRIVATE IP ONLY: The system assumes all IP phones and VoIP connections are on the same network. And all IP addresses are public IP address.</li> </ul> |  |
| 4      | PUBLIC IP      | The MGI will originate communications, to IP phones and VoIP connections outside the local network, using this IP address. If this IP address sets 0.0.0.0, 255.255.255.255 or default value then this MGI card uses private IP only. See System IP Type on MMC 830.                                                                                                    |  |
| 5      | MAC ADDR       | For your reference, and cannot be changed. The unique hardware (MAC) address of the MGI card.                                                                                                    |  |
| 6      | CARD RESET     | Prompt to restart MGI card when IP address is changed. This use for MGI 1 and 2 only, MGI3 is self restart automatically.                                                                                                    |  |

Table 4.4 MMC831 Parameters

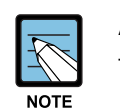

#### A MGI card

This MMC cannot be accessed unless there is a MGI card installed in the system.

#### **Program Buttons**

| Used to scroll through options |
|--------------------------------|
| Used to enter selections       |
| Move cursor left and right     |
| Used to advance next MMC       |
|                                |

#### **Program Procedure**

3

1) Press Transfer button and enter 831 Display shows the first MGI card

2) Enter MGI number OR

> Press Volume button to make selection and press Right Soft button to move cursor Press Volume button to make selection and press Right Soft button to move cursor.

3) Enter MGI parameter number OR

> Press Volume button to make selection and press Right Soft button to move cursor. Press Volume button to make selection and press Right Soft button to move cursor.

4) Enter MGI parameter OR

Press Right Soft button to move cursor. Press Right Soft button to move cursor.

 Press Transfer button and enter to exit OR Press Speaker button to advance next MMC.

#### **Default Data**

IP ADDRESS: 1.1.1.1 GATEWAY: 1.1.1.1 SUB MASK: 255.255.255.0 PUBLIC IP: 1.1.1.1 STS PERIOD: 00 SEC VERSION: V4 CARD RESET: NO

#### Display

[<u>3</u>801] IP ADDRESS 168.219. 76.101

[3801] <u>I</u>P ADDRESS 168.219. 76.101

[3801] IP ADDRESS 168.219. 76.101

[3801] <u>I</u>P ADDRESS 165. 10. 1.100

# 2.8 Setting the MMC104 MGI Parameters

This MMC sets up the WIP-5000M wireless terminal's name.

#### **Program Procedure**

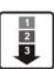

1) Press the [TRSF] button, and press 104.

- 2) Press Volume button to select the terminal number and press Right Soft button to move cursor.
- Enter the station name for station number. Press Right Soft button to store.

Display
[2001] STN NAME
[2001] STN NAME
=
[2001] STN NAME
TOM

 Press Transfer button and enter to exit, OR press Speaker button to advance to the next MMC.

# 2.9 Setting the MMC101 MGI Parameters

This MMC changes the WIP-5000M wireless terminal's password.

#### **Program Procedure**

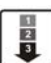

1) Press the [TRSF] button, and press 101.

- 2) Press Volume button to select the terminal number and press Right Soft button to move cursor.
- Enter the password for selected terminal. Press Right Soft button to store.
- Press Transfer button and enter to exit, OR
   press Speaker button to advance next MMC.

#### Display

[<u>2</u>001] PASSCODE PASSCODE:\*\*\*\*

[2001] PASSCODE PASSCODE:<u>\*</u>\*\*\*

[3301] PASSCODE PASSCODE:\*\*\*\*

# 2.10 Setting the MMC102 MGI Parameters

This MMC provides a mean to forward the incoming call to the number you want. Before using this program, the related part of MMC 701 must be set.

| number | parameter      | Parameter value          |
|--------|----------------|--------------------------|
| 0      | FORWARD CANCEL | Cancel Forward           |
| 1      | FWD ALL        | Forward All              |
| 2      | BUSY           | Forward Busy             |
| 3      | NO ANS         | Forward No Answer        |
| 4      | BUSY/NO ANSWER | Forward Busy / No Answer |
| 5      | FWD DND        | Forward Do Not Disturb   |

Table 4.5 MMC102 Choice for the forward type

#### **Program Procedure**

2

1) Press the [TRSF] button, and press 102.

#### **Display**

[2001] FORWARD 0. FORWARD CANCEL

- 2) Press Volume button to select the terminal number.
- Press Right Soft button to move cursor. Press Volume button to select the menu. Press Right Soft button to store.
- Press Transfer button and enter to exit, OR
   press Speaker button to advance next MMC.

[<u>2</u>001] FORWARD 0. FORWARD CANCEL

[2001] FORWARD 0. FORWARD CANCEL

# 2.11 Setting the MMC115 MGI Parameters

This MMC provides a mean to select the absence message for the system. Before using this program, the related part of MMC 701 must be set.

| number | message          |
|--------|------------------|
| 0      | CANCEL PGM MSG   |
| 1      | IN A MEETING     |
| 2      | OUT ON A CALL    |
| 3      | OUT TO LUNCH     |
| 4      | LEAVE A MESSAGE  |
| 5      | PAGE ME          |
| 6      | OUT OF TOWN      |
| 7      | IN TOMORROW      |
| 8      | RETURN AFTERNOON |
| 9      | ON VACATION      |
| 10     | GONE HOME        |

 Table 4.6
 MMC115 Choice for the message type

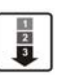

Program Procedure

1) Press the [TRSF] button, and press 115.

#### DISPLAY

[<u>2</u>001] PGMMSG (00) CANCEL PGM MSG

[2001] PGMMSG (00) CANCEL PGM MSG

[2001] PGMMSG (00) CANCEL PGM MSG

- 2) Press Volume button to select the terminal number.
- Press Right Soft button to move cursor. Press Volume button to select the menu. Press Right Soft button to store.
- Press Transfer button and enter to exit, OR
   press Speaker button to advance next MMC.

# 2.12 Setting the MMC100 MGI Parameters

This MMC provides a mean to lock any outgoing trunk calls or incoming/outgoing calls to prevent others from using your phone without permission.

| number | parameter        | parameter value               |
|--------|------------------|-------------------------------|
| 0      | UNLOCKED         | Cancel the lock of the phone  |
| 1      | LOCKED OUTGOING  | Lock any outgoing trunk calls |
| 2      | LOCKED ALL CALLS | Lock all calls                |

#### **Program Procedure**

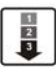

1) Press the [TRSF] button, and press 100.

DISPLAY

[2001] STN LOCK UNLOCKED

[3301] STN LOCK

UNLOCKED

2) Press Volume button to select the terminal number.

Press Right Soft button to move cursor.
 Press Volume button to select the menu.
 Press Right Soft button to store.

[3301] STN LOCK UNLOCKED

 Press Transfer button and enter to exit, OR
 press Speaker button to advance next MMC.

## 2.13 Setting the MMC701 MGI Parameters

This MMC provides a mean to forward your incoming calls, leave an absence message and lock any outgoing trunk calls or incoming/outgoing calls for the WIP-5000M wireless terminal.

#### **Program Procedure**

- 1) Press the [TRSF] button, and press 701.
- 2) Press Right Soft button to move cursor. Press Volume button to select USABLE FEATURE.

3) Press Right Soft button to choose

USABLE FEATURE.

DISPLAY

COS CONTENTS(01) TOLL LEVEL:A

COS CONTENTS(01) USABLE FEATURE

COS CONTENTS(01) 00: AA CALER : YES

COS CONTENTS(01) 23: FORWARD : YES

COS CONTENTS(01) 23: FORWARD : YES

COS CONTENTS(01) 50: PGM MSG : NO

COS CONTENTS(01) 50: PGM MSG : YES

# 123

# Setting the forward

- 4) Press Volume button to select number 23 'FORWARD'.
- 5) Press Right Soft button to move cursor and Press Volume button to move YES. Press Right Soft button to choose. (Default value is YES)

#### Setting the absence message

6) Press Volume button to select number 50 'PGM MSG'.

7) Press Right Soft button to move cursor

Press Right Soft button to choose.

and Press Volume button to move YES.

### Setting the DND (Do Not Disturb)

- Press Volume button to select number 12 'DND'.
- Press Right Soft button to move cursor and press Volume button to move YES. Press Right Soft button to choose. (Default value is YES)

COS CONTENTS(01) 12: DND : YES

COS CONTENTS(01) 12: DND : <u>Y</u>ES
# **CHAPTER 5.** Maintenance

This chapter describes how to solve problems via a LED status of WBS24, how to verify the WBS24 using a web browser and how to upgrade the WBS24 software.

# 1 Verifying the Status of WBS24

# 1.1 Status inquiry via the LED Status Indicators

With the LED indicators on the front panel of the WBS24, it is possible to verify the WBS24 status. When power is supplied to the WBS24, booting is allowed about ten minutes. At this time, booting is indicated as the LD2 LED is on state.(At this time, other LEDs can be unintentionally turned on, but they should be ignored). After receiving the initialized data from the system and when booting is completed, the LD2 LED will be disappeared. From this time, the on-line service becomes practicable. After booting is completed, each LED indicator of on-line status contains the uses as shown below.

| LED Status                      | WLAN            | LAN             | WLI             | LD1       | LD2   | PWR |
|---------------------------------|-----------------|-----------------|-----------------|-----------|-------|-----|
| Power ON                        | OFF             | OFF             | OFF             | OFF       | OFF   | ON  |
| Network Booting                 | ON              | BLINK           | BLINK           | OFF       | OFF   | ON  |
| IMAGE DOWNLOAD<br>From Network  | ON              | ON              | ON              | ON        | OFF   | ON  |
| FLASH BOOTING                   | ON              | BLINK           | OFF             | OFF       | OFF   | ON  |
| FLASH Fail                      | BLINK           | BLINK           | BLINK           | BLINK     | BLINK | ON  |
| Initializing(Combo)<br>(Basic ) | OFF             | OFF<br>ON       | BLINK           | ON<br>OFF | ON    | ON  |
| Booting is completed            | BLINK<br>(DATA) | BLINK<br>(DATA) | BLINK<br>(DATA) | OFF       | OFF   | ON  |

Table 5.1 WBS24 LED Status and Meaning of the WBS24 initializing

| LED Name | Function                            | Blue On                                     | Blue Off                                                                     | Blue Blinking                                                                      |
|----------|-------------------------------------|---------------------------------------------|------------------------------------------------------------------------------|------------------------------------------------------------------------------------|
| PWR      | Status of Power<br>Supply           | Normal power supply                         | No power supply                                                              | -                                                                                  |
| WLAN     | Operating status of<br>wireless LAN | Normal<br>operation of<br>wireless LAN      | No operation of<br>wireless LAN                                              | Data being<br>received and<br>transmitted via<br>wireless LAN                      |
| LAN      | Operation status of LAN             | Normal operation of LAN                     | No operation of<br>LAN                                                       | Data being<br>received and<br>transmitted via<br>LAN                               |
| WLI      | Connection status with the WLI      | Normally<br>connected with<br>the 8WLI card | Not connected<br>with the WLI card<br>or B channels<br>being<br>communicated | Data being<br>received and<br>transmitted via<br>the WLI card and<br>the DASL line |
| LD1      | Indicating the B channel in use     | Refer to the table t                        | below                                                                        |                                                                                    |
| LD2      | Indicating the B channel in use     |                                             |                                                                              |                                                                                    |

| Table 5.2 | WBS24 LED Status and Meaning of the WBS24 |
|-----------|-------------------------------------------|
| Table 5.2 | WB324 LED Status and Meaning of the WB324 |

| Table 5.3 | Status of WBS24 LD1, LD2 LEI | Ds |
|-----------|------------------------------|----|
|-----------|------------------------------|----|

| The number of B channels being communicated | LED status of the LD1          | LED status of the LD2          |
|---------------------------------------------|--------------------------------|--------------------------------|
| 0                                           | Blue LED Off                   | Blue LED Off                   |
| One                                         | Blue LED Blinking Periodically | Blue LED Off                   |
| Two                                         | Blue LED Off                   | Blue LED Off                   |
| Three                                       | Blue LED Off                   | Blue LED Blinking Periodically |
| Four                                        | Blue LED Off                   | Blue LED Off                   |

Basic Type display LED Status.

| LED Name | Function                            | Blue On                          | Blue Off                        | Blue Blinking                                                 |
|----------|-------------------------------------|----------------------------------|---------------------------------|---------------------------------------------------------------|
| WLAN     | Operating status of<br>wireless LAN | Normal operation of wireless LAN | No operation of<br>wireless LAN | Data being<br>received and<br>transmitted via<br>wireless LAN |
| LAN      | Operation status of<br>LAN          | Normal operation<br>of LAN       | No operation of LAN             | Data being<br>received and<br>transmitted via<br>LAN          |
| WLI      | System message transmission         |                                  |                                 | System message transmission                                   |
| PWR      | Status of Power<br>Supply           | Normal power supply              | No power supply                 | -                                                             |

Table 5.4 Basic WBS24 LED Status and Meaning of the WBS24

| Table 5.5 Basic WBS24 LED Status and Meaning of the WBS |
|---------------------------------------------------------|
|---------------------------------------------------------|

| LED Name                | WLAN            | LAN             | WLI                      | LD1                      | LD2   | PWR |
|-------------------------|-----------------|-----------------|--------------------------|--------------------------|-------|-----|
| DHCP                    | OFF             | ON              | BLINK<br>(period: 1sec ) | OFF                      | ON    | ON  |
| Initial Data<br>Request | OFF             | ON              | OFF                      | BLINK<br>(period: 2sec ) | ON    | ON  |
| Booting is completed    | BLINK<br>(DATA) | BLINK<br>(DATA) | BLINK<br>(DATA)          | OFF                      | OFF   | ON  |
| IP collision            | BLINK<br>(DATA) | BLINK<br>(DATA) | BLINK<br>(period: 5sec ) | BLINK                    | BLINK | ON  |

### 1.1.1 Booting Failure

When the WBS24 fails to boot up, it means that the flash memory with the program is not functioning. All of the 5 LEDs, except the PWR, blink periodically at the same time to inform the fault status. The flash memory might be broken when the process of the WBS24 upgrade is interrupted, and the fault status can be removed using 'the upgrade using the network booting' method.

### 1.1.2 Troubleshooting

The troubleshooting steps according to the LED status of WBS24 are explained in the following flowchart.

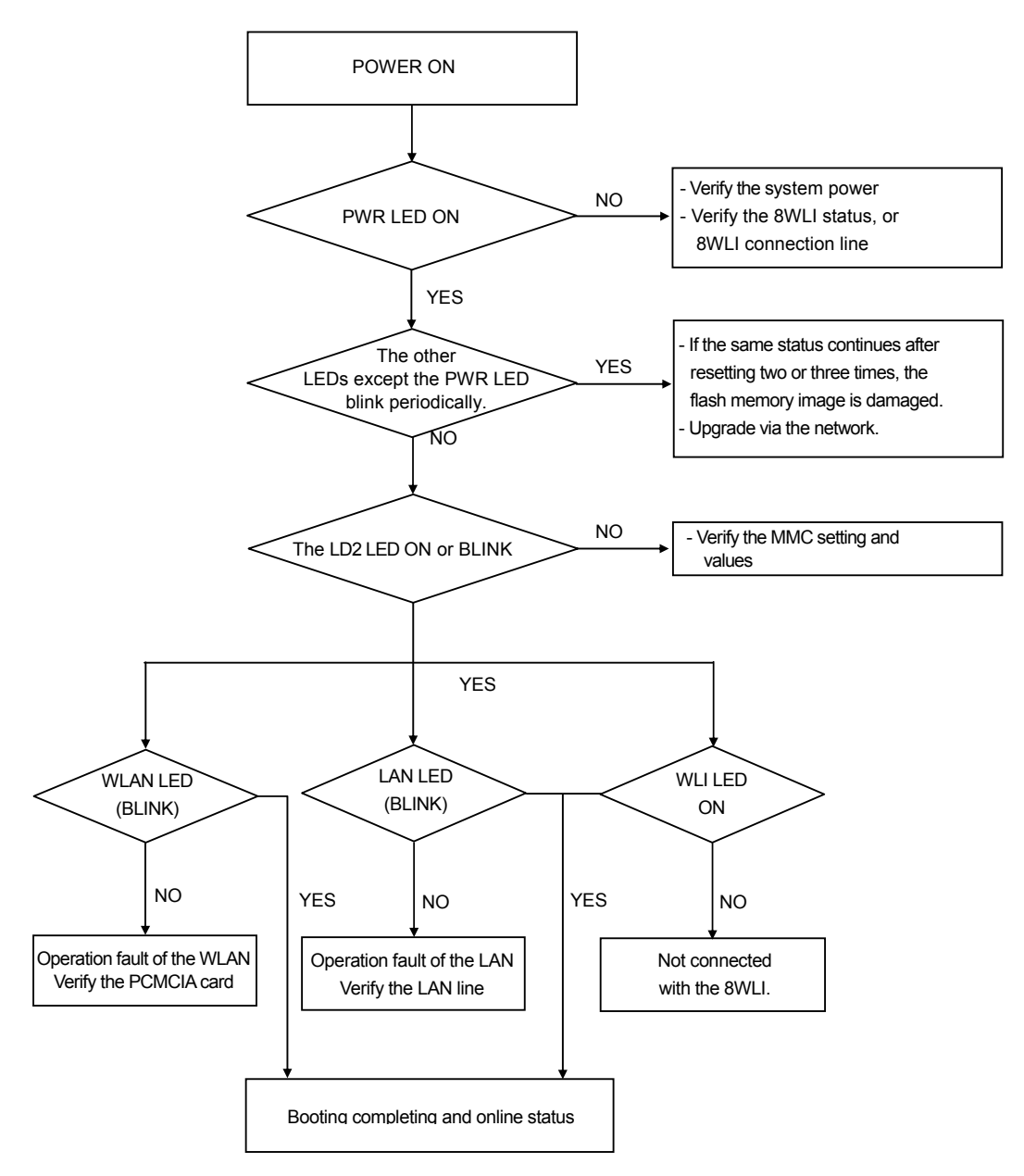

Figure 5.1 WBS24 Troubleshooting Flow Charts

| Symptom                                       | Possible reason                                  | Possible solution                                                                                                    |
|-----------------------------------------------|--------------------------------------------------|----------------------------------------------------------------------------------------------------|
| No Power indication<br>(PWR LED & all of LED  | Power is not normally supplied                   | Verify that the Power Supply is operational.                                                                                                    |
| stay off)                                     | Poor connection with system via cable            | Check Cable properly connected with 8WLI via MDF                                                                                                    |
|                                               | Damaged cable                                    | Inspect and repair cable as required.                                                                                                    |
|                                               | Incorrect cable                                  | Make sure you are using a<br>standard Category 5<br>straight-through Ethernet cable.                                                                              |
| No Ethernet indication<br>(LAN LED stays off) | Network is down                                  | Verify that the Network is operational.                                                                                                    |
|                                               | Damaged cable                                    | Inspect and repair cable as required.                                                                                                    |
|                                               | Incorrect cable                                  | Make sure you are using a<br>standard Category 5<br>straight-through Ethernet cable.                                                                              |
| WBS24 is not properly boot                    | Not properly installed                           | Check Installations refer to<br>chapter3 Installation                                                                                                    |
|                                               | Incorrect system DB setting                      | Check System DB setting refer to<br>chapter4 MMC programming                                                                                                    |
| WIP-5000M Registration<br>Failed              | WBS24 is out of Range                            | Make sure active WBS24 is within<br>Cell Range                                                                                                    |
|                                               | WBS24 is down                                    | Check WBS24 installation and Status                                                                                                    |
|                                               | WIP-5000M Registration<br>settings are incorrect | Check MMC setting properly<br>refer to chapter4 MMC<br>programming<br>Check WIP-5000M Registrations<br>are set properly<br>- SYSTEM ID<br>- USER ID<br>- PASSWORD |
|                                               | WBS24/WIP-5000M IP setting are incorrect         | Check MMC setting<br>-Proper IP address<br>- Gateway<br>- Subnet mask<br>- Usable regional RFCH<br>→ refer to annexA.2                                            |
| WBS24 Abnormal LED                            | Possible Hardware Failure                        | Reboot WBS24 and test.<br>Refer totable5.1 LED indication                                                                                                    |
|                                               | Corrupt or missing software or configuration     | Reboot WBS24 and if Rebooting,<br>doesn't fix the problem,<br>you should reconfigure WBS24<br>or load a new software                                              |

Table 5.6 WBS24 Troubleshooting

| Symptom                         | Possible reason                                                | Possible solution                                                                                                    |
|---------------------------------|----------------------------------------------------------------|----------------------------------------------------------------------------------------------------|
| WBS24 does not operated         | Changes don't take                                             | Allow enough time for reboots,                                                                                                    |
| after configuration change      | effect immediately                                             | configuration changes to take affect.                                                                                                    |
| WIP-5000M Cannot make<br>a call | WBS24 is out of Range                                          | Make sure active WBS24 is within Cell Range                                                                                                    |
|                                 | WBS24 is down                                                  | Check WBS24 installation and Status                                                                                                    |
|                                 | WIP-5000M abnormal registration                                | Check MMC setting<br>Check whether number is same as<br>that of another WIP-5000M<br>Select one and re-registration                                                                                                   |
| WIP-5000M Cannot<br>handover    | WBS24 is out of Range                                          | Check the direction and location of WBS24.                                                                                                    |
|                                 | WBS24 Active channel<br>interfere with another AP's<br>Channel | Check the WBS24 RFCH<br>allocation.<br>Check the distance with another<br>AP if they are too close<br>Perform site survey for proper<br>location and RFCH allocation<br>Avoid bluetooth device and<br>microwave oven. |

## 1.2 Status Inquiry via a Web Browser

When the IP address of WBS24 is connected via a wired cable or wirelessly to the PC, the initialization screen will be displayed.

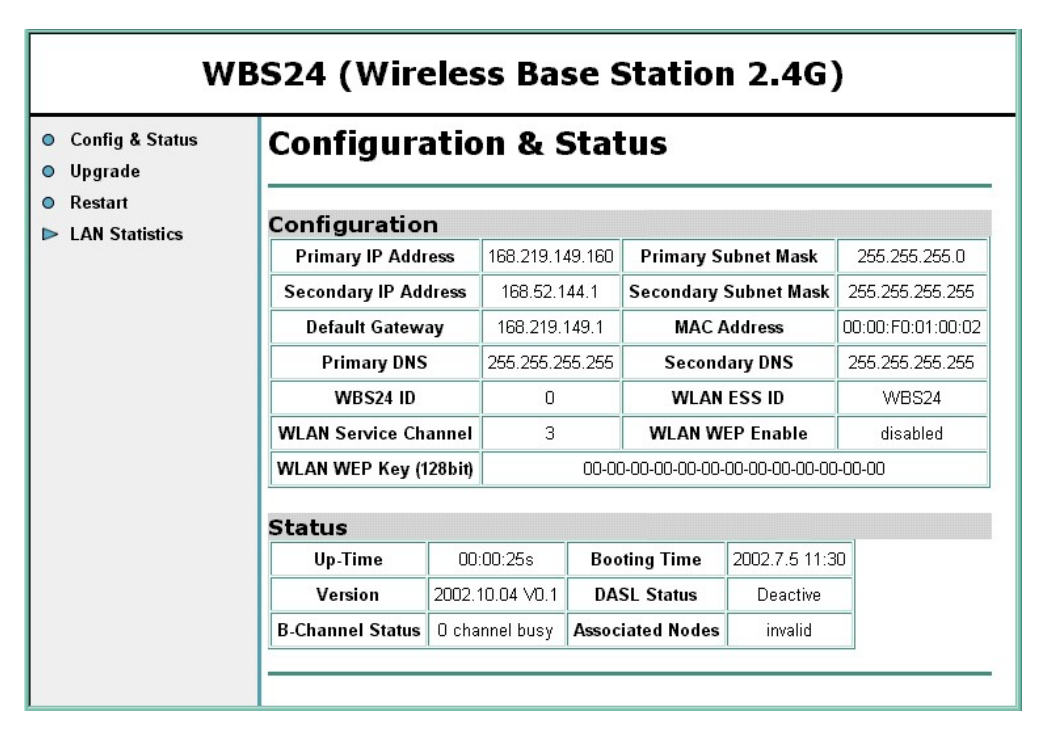

Figure 5.2 Web screen for inquiring the WBS24 status (Initial screen)

#### 1.2.1 Description on Main Menu

4 main menus are located on the left side of the screen. The functions of each menu are shown below.

| Table 5.7 | Main menu of the web screen | for inquiring | a the WBS24 | status |
|-----------|-----------------------------|---------------|-------------|--------|
|           |                             |               |             |        |

| Menu           | Function                                                                  |
|----------------|---------------------------------------------------------------------------|
| Config&Status  | Possible to inquire various configuration values and statuses             |
| Upgrade        | Possible to upgrade S/W of the WBS24                                      |
| Restart        | Used when restarting the WBS24                                            |
| LAN Statistics | Indicates statistical information on received and transmitted data of the |
|                | WLAN and the Ethernet                                                     |

Let's find out more about screens by each menu and function.

### 1.2.2 Inquiry of Config & Status

With the selected [Config & Status] menu, the established value and status regarding the LAN and the WLAN can be inquired.

| WB                                                                        | S24 (Wire                                        | eles                                   | s Bas                                  | e S           | Station                                     | <b>2.4</b> G)                    | )                     |  |  |
|---------------------------------------------------------------------------|--------------------------------------------------|----------------------------------------|----------------------------------------|---------------|---------------------------------------------|----------------------------------|-----------------------|--|--|
| <ul> <li>Config &amp; Status</li> <li>Upgrade</li> <li>Bostatt</li> </ul> | Configuration & Status                           |                                        |                                        |               |                                             |                                  |                       |  |  |
|                                                                           | Configuration                                    | n                                      |                                        |               |                                             |                                  |                       |  |  |
|                                                                           | Primary IP Address                               |                                        | 168.219.149.152                        |               | Primary Subnet Mask                         |                                  | 255.255.255.0         |  |  |
|                                                                           | Secondary IP Address                             |                                        | 168.151.144.1                          |               | Secondary Subnet Mask                       |                                  | 255.255.255.255       |  |  |
|                                                                           | Default Gateway<br>Primary DNS                   |                                        | 168.219.149                            | 9.1           | MAC Address                                 |                                  | 00:00:F0:01:00:02     |  |  |
|                                                                           |                                                  |                                        | 0.0.0.0                                |               | Secondary DNS                               |                                  | 0.0.0.0               |  |  |
|                                                                           | WBS24 ID                                         |                                        | 1                                      |               | WLAN ES                                     | SS ID                            | WBS24                 |  |  |
|                                                                           | WLAN Service Channel                             |                                        | 3                                      |               | WLAN WEP Enable                             |                                  | disabled              |  |  |
|                                                                           | WLAN WEP Key (1                                  | 00-00-00-00-00-00-00-00-00-00-00-00-00 |                                        |               |                                             |                                  |                       |  |  |
|                                                                           | Status<br>Up-Time<br>Version<br>B-Channel Status | 00<br>2002.1<br>0 ch                   | ):01:27s<br> 0.22 ∨00.20<br>annel busy | B<br>[<br>Ass | ooting Time<br>)ASL Status<br>ociated Nodes | 00.00 0<br>Active (Cor<br>invali | 0:00<br>nfig OK)<br>d |  |  |

Figure 5.3 Web screen for inquiring the WBS24 status (Config & Status)

Status items are shown below.

- Up-Time: the passed time after booting
- Booting Time: the final time of WBS24 booting
- Version: Information on the WBS24 version
- DASL Status: Connection status with the 8WLI
  - Deactive: Not activated status of the DASL line
  - Active(Not Config): DASL line is activated, and the initialized message is not received from the system.
  - Active(Config OK): DASL line is activated, and the initialized message is received from the system.
- B-channel Status: the number of traffics being in use at present
- Associated Nodes: Unavailable at present

### 1.2.3 Upgrading S/W

With the selected [Upgrade] menu, the WBS24 software can be upgraded. At the first time connection, the user name and password will be asked. Enter the user name and password by inquiring from the system manager.

(Example: a user name and password are initially set as 'wlan')

| Enter Netw | vork Passwor   | d ?×                           |
|------------|----------------|--------------------------------|
| <b>?</b> > | Please type yo | ur user name and password.     |
| IJ         | Site:          | 165.213.97.171                 |
|            | Realm          | WebAdmin                       |
|            | User Name      |                                |
|            | Password       |                                |
|            | 🔲 Save this p  | password in your password list |
|            |                | OK Cancel                      |
|            |                |                                |

Figure 5.4 Web screen for inquiring the WBS24 status (Screen for entering password)

For the software upgrade, refer to '2.Upgrading the WBS24 S/W' in chapter5.

### 1.2.4 Restarting WBS24

By selecting the [Restart] menu, the WBS24 can be restarted.

When connecting for the first time, the user name and password will be asked. Enter the user name and password by inquiring from the system manager.(Example: a user name and password are initially set as 'wlan') When the screen as shown below is displayed, click the [Restart] button to restart the WBS24.

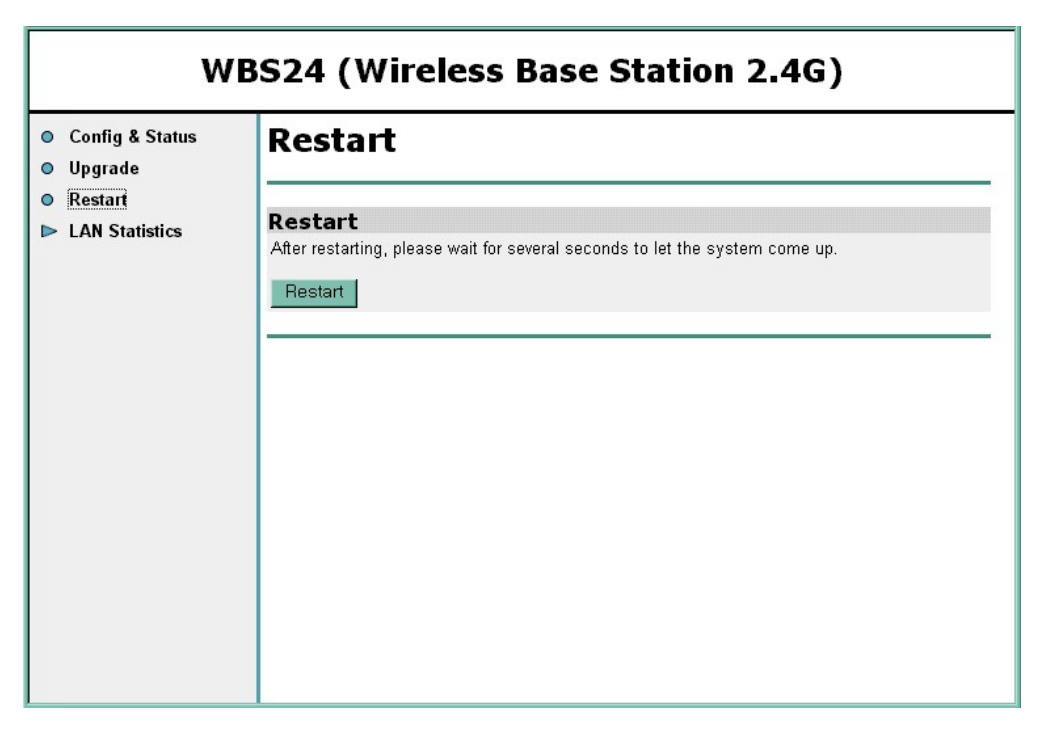

Figure 5.5 Web screen for inquiring the WBS24 status (Restart)

### 1.2.5 Inquiring Statistical Information of Block LAN

With the selected [LAN Statistics] menu, statistical information on data transmitted and received through the WLAN and the Ethernet can be inquired. Two sub menus will be displayed, so the statistical information by each sub-menu can be inquired.

| nfig & Status<br>grade<br>start          | Wireless L              | AN SI     | atistics                            |      |
|------------------------------------------|-------------------------|-----------|-------------------------------------|------|
| N Statistics<br>Wireless LAN<br>Ethernet | Port name               | wireless1 | Active                              | TRUE |
|                                          | Connected<br>Rx packets | true<br>4 | Link speed (x 100bps)<br>Tx packets | 178  |
|                                          | Rx bad packets          | 0         | Tx bad packets                      | 0    |
|                                          | Rx CRC errors           | 0         | Tx Collisions                       | 0    |
|                                          | Rx over-long packets    | 0         | Tx excessive collisions             | 0    |
|                                          | Rx short packets        | 0         |                                     |      |

Inquiry screen of Wilress LAN statistics

Figure 5.6 Web screen for inquiring the WBS24 status (Wireless LAN statistics)

## Inquiry screen of the Ethernet statistics

| Config & Status<br>Upgrade<br>Restart    | net Si    | tatis    | tics                    |         |
|------------------------------------------|-----------|----------|-------------------------|---------|
| AN Statistics<br>Wireless LAN<br>Ethomat |           | ethernet | Active                  | TRUE    |
| Connected                                |           | true     | Link speed (x 100bps)   | 1000000 |
| Rx packets                               | ;         | 412      | Tx packets              | 72      |
| Rx bad pac                               | kets      | 0        | Tx bad packets          | 0       |
| Rx CRC er                                | rors      | 0        | Tx Collisions           | 0       |
| Rx over-lon                              | g packets | 0        | Tx excessive collisions | 0       |
| Rx short pa                              | ackets    | 0        |                         |         |

Figure 5.7 Web screen for Inquiring the WBS24 Status (Ethernet statistics)

# 2 Upgrading the WBS24 S/W

WBS24 S/W is upgraded in the following two methods.

- Use the web browser screen
- Use the network booting

It is recommended to use the web browser method that the setting is easy and the usage is simple.

When the WBS24 generates a fault due to the flash memory that is not functioning(When all the 5 LEDs of the WBS24 blink, except the PWR LED), the WBS24 can be recovered/upgraded using the network booting method.

# 2.1 Upgrading via the Web Browser

The method of using the web screen is different according to what types of the WBS24 connection is made, whether by wire or by wireless. Each type is described in the following section.

### 2.1.1 Wireless Connection

#### **Preparing Materials**

- PC(PC or laptop computer is recommended) that is loaded with the WLAN NIC(Network Interface Card) card.
- Upgrade file for HTTP(tar type)

#### **Upgrade Procedure**

 After placing the PC within about 10M from the WBS24, bring up the web browser by connecting the IP address of the WBS24 wirelessly. The IP address of the WBS24 is set from the system, and the established value can be inquired through the MMC 845. Verify if the DASL status is 'Active(Config OK)' on the connected web screen. If the status is not 'Active(Config OK)' after reloading the web screen, wait for the active status.

<sup>1 2 3</sup> 

| onfig & Status CO           | Configuration & Status |                                                                  |                 |                       |                 |                          |                   |        |  |
|-----------------------------|------------------------|------------------------------------------------------------------|-----------------|-----------------------|-----------------|--------------------------|-------------------|--------|--|
| estart<br>NN Statistics COI |                        |                                                                  |                 |                       |                 |                          |                   |        |  |
| P                           | Primary IP Address     |                                                                  | 168.219.149.152 |                       | Primary Sub     | net Mask                 | 255.255.          | 255.0  |  |
| Se                          | Secondary IP Address   |                                                                  | 168.151.14      | 1.144.1 Secondary Sub |                 | ubnet Mask 255.255.255.2 |                   | 55.255 |  |
|                             | Default Gateway        |                                                                  | 168.219.149.1   |                       | MAC Address     |                          | 00:00:F0:01:00:02 |        |  |
|                             | Primary DNS            |                                                                  | 0.0.0           |                       | Secondary DNS   |                          | 0.0.0             |        |  |
|                             | WBS24 ID               |                                                                  | 1               |                       | WLAN ESS ID     |                          | WBS24             |        |  |
| WL                          | AN Service Ch          | annel                                                            | 3               |                       | WLAN WEP Enable |                          | disabled          |        |  |
| WL                          | AN WEP Key (1          | IEP Key (128bit)         00-00-00-00-00-00-00-00-00-00-00-00-00- |                 |                       |                 |                          |                   |        |  |
| Sta                         | itus                   |                                                                  |                 |                       |                 |                          |                   |        |  |
|                             | Up-Time                | 00                                                               | D:01:27s        | Booting Time          |                 | 00.00 00:00              |                   |        |  |
|                             | Version                | 2002.1                                                           | 10.22 \/00.20   | DASL Status           |                 | Active (Config OK)       |                   |        |  |
| B-C                         | hannel Status          | 0 ch                                                             | annel busy      | Associated Nodes      |                 | invali                   | d                 |        |  |

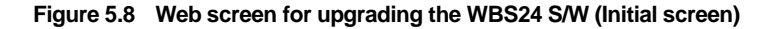

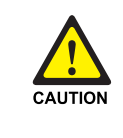

#### Cautions against the roaming of the WBS24

If the PC is roamed to another WBS24 while upgrading, the upgrade will be interrupted and the flash memory will not be functioning. Accordingly, locate the PC as close as possible from the WBS24. To prevent roaming to another WBS24, it is recommended that all of the WBS24 power should be turned off for safety.

2) Select the [Upgrade] menu. The user name and password will be asked if connected for the first time. Enter the user name and password by inquiring from the system manager.(Example: User name, Password-wlan)

| Enter Net  | work Passwo   | rd                             | <u>? x</u> |
|------------|---------------|--------------------------------|------------|
| <b>?</b> > | Please type y | our user name and password.    |            |
| ال)<br>ال  | Site:         | 165.213.97.171                 |            |
|            | Realm         | WebAdmin                       |            |
|            | User Name     |                                |            |
|            | Password      |                                |            |
|            | 🔲 Save this   | password in your password list |            |
|            |               | OK Can                         | cel        |

Figure 5.9 Web screen for upgrading the WBS24 S/W (Screen to enter a password)

3) If a user is authorized successfully, the following screen will show up. Click the [Indexing] button. Select the prepared upgrade file(.tar type)

| WBS24 (Wireless Base Station 2.4G)                                        |                                                                                         |  |  |  |  |  |
|---------------------------------------------------------------------------|-----------------------------------------------------------------------------------------|--|--|--|--|--|
| <ul> <li>Config &amp; Status</li> <li>Upgrade</li> <li>Rostart</li> </ul> | Firmware Upgrade                                                                        |  |  |  |  |  |
| LAN Statistics                                                            | Select Upgrade File (.tar file)                                                         |  |  |  |  |  |
|                                                                           | New Firmware Image (.tar file)Browse<br>Upgrade<br>Please click this button only once!! |  |  |  |  |  |
|                                                                           |                                                                                         |  |  |  |  |  |

Figure 5.10 Web screen for inquiring the WBS24 S/W (Firmware upgrade)

4) Click the [Upgrade] menu when the following screen is displayed. At this time, click the [Upgrade] button only once. The upgrade is preceded. The required time may vary according to the WBS24 status, but it is about three or four minutes.

| WBS24 (Wireless Base Station 2.4G)                                        |                                                                                                    |  |  |  |
|---------------------------------------------------------------------------|----------------------------------------------------------------------------------------------------|--|--|--|
| <ul> <li>Config &amp; Status</li> <li>Upgrade</li> <li>Restant</li> </ul> | Firmware Upgrade                                                                                                    |  |  |  |
| LAN Statistics                                                            | Select Upgrade File (.tar file)                                                                                        |  |  |  |
|                                                                           | New Firmware Image (.tar file)     C:\open\wbs24.tar     Browse       Upgrade     Please click this button only once!! |  |  |  |
|                                                                           |                                                                                                    |  |  |  |
|                                                                           |                                                                                                    |  |  |  |
|                                                                           |                                                                                                    |  |  |  |
|                                                                           |                                                                                                    |  |  |  |

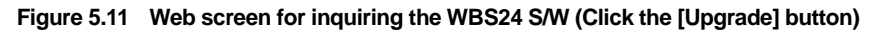

| WBS24 (Wireless Base Station 2.4G)                       |                                                                            |  |  |  |  |
|----------------------------------------------------------|----------------------------------------------------------------------------|--|--|--|--|
| <ul> <li>Config &amp; Status</li> <li>Upgrade</li> </ul> | Firmware Upgrade                                                           |  |  |  |  |
| <ul> <li>Restart</li> <li>LAN Statistics</li> </ul>      | Updating<br>16%<br>Uploaded 2007040 bytes. Written 323675 bytes of 1955062 |  |  |  |  |

Figure 5.12 Web screen for inquiring the WBS24 S/W (In the process of upgrade)

5) When the upgrade is completed, the following screen will show up. The upgrade contents are not applied at this time, and it is applied when restarting the WBS24. If the upgrade contents are needed to apply immediately, click the [Restart] button and restart the WBS24. After restarting, verify the version on the web screen.

| WBS24 (Wireless Base Station 2.4G)                                                                |                                                                                                    |  |  |  |  |  |
|---------------------------------------------------------------------------------------------------|----------------------------------------------------------------------------------------------------|--|--|--|--|--|
| <ul> <li>Config &amp; Status</li> <li>Upgrade</li> <li>Restart</li> <li>LAN Statistics</li> </ul> | Firmware Upgrade         Firmware Upgrade Complete         Your FLASH chips have been updated.         Please restart to get the new firmware:         Restart         Uploaded 2007040 bytes. Written 1955062 bytes of 1955062 |  |  |  |  |  |
|                                                                                                   |                                                                                                    |  |  |  |  |  |

Figure 5.13 Web screen for upgrading the WBS24 S/W (Firmware Upgrade Complete)

6) When several units of WBS24 are installed, repeat No.1~No.5 by moving the PC to each WBS24.

### 2.1.2 Wired Connection

#### **Preparing Materials**

- PC(PC or laptop computer) that is loaded with the wire LAN port.
- Upgrade file for HTTP(tar type)

#### **Upgrade Procedure**

 After connecting the PC to the wired LAN, connect to the IP address of WBS24. Bring up the web browser. The IP address of the WBS24 is established at the system, and the established value can be inquired via the MMC 845. Verify if the DASL status is 'Active(Config OK)' on the web screen. If the status is not 'Active(Config OK)', reload the screen and wait for the status.

| Config & Status<br>Upgrade    | Configuration & Status                                    |                    |                            |              |                     |                 |               |                   |  |
|-------------------------------|-----------------------------------------------------------|--------------------|----------------------------|--------------|---------------------|-----------------|---------------|-------------------|--|
| ) Restart<br>> LΔN Statistics | Configuration                                             | n                  |                            |              |                     |                 |               |                   |  |
| EAN Statistics                | Primary IP Addı                                           | ress               | 168.219.149.152            |              | Primary Subnet Mask |                 | 255.255.255.0 |                   |  |
|                               | Secondary IP Address                                      |                    | 168.151.144.1 Secondary Su |              | ibnet Mask          | 255.255.255.255 |               |                   |  |
|                               | Default Gateway                                           |                    | 168.219.149.1              |              | MAC Ad              | MAC Address     |               | 00:00:F0:01:00:02 |  |
|                               | Primary DNS                                               | ;                  | 0.0.0                      |              | Secondary DNS       |                 | 0.0.0         |                   |  |
|                               | WBS24 ID                                                  |                    | 1                          | WLAN ES      |                     | SS ID           | WBS24         |                   |  |
|                               | WLAN Service Channel                                      |                    | 3                          |              | WLAN WEP Enable     |                 | disabled      |                   |  |
|                               | WLAN WEP Key (128bit) 00-00-00-00-00-00-00-00-00-00-00-00 |                    |                            |              |                     |                 |               |                   |  |
|                               | Status                                                    |                    |                            |              |                     |                 |               |                   |  |
|                               | Up-Time                                                   | 0                  | 0:01:27s                   | Booting Time |                     | 00.00 0         | 0:00          |                   |  |
|                               | Version                                                   | 2002.10.22 \/00.20 |                            | DASL Status  |                     | Active (Cor     | nfig OK)      |                   |  |
|                               | B-Channel Status                                          | 0 ch               | iannel busy                | Ass          | ociated Nodes       | invali          | invalid       |                   |  |

Figure 5.14 Web screen for inquiring the WBS24 S/W (Initial screen)

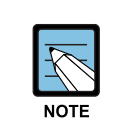

#### Wireless Connections

It is not necessary to move the PC to the front of the WBS24 for the wireless connections.

2) The subsequent procedure is as same as No.2~No.5 of 'Upgrading the wireless connection.' When several units of WBS24 are installed, upgrade according to the procedures as described above by connecting to the relevant IP address of the WBS24.

<sup>2 3</sup> 

# 2.2 Upgrading via the Network Booting

This method is used to recover an error such as non-functioning flash memory. This method is impossible to upgrade wirelessly, but only through a wired LAN. If the WBS24 is connected with a wired LAN, it is possible to upgrade without any change on the WBS24. But if not the case, the wired LAN shall be connected between the WBS24 and the PC in order to upgrade the WBS24. This section describes how to upgrade the WBS24 based on the assumption that the WBS24 is connected to the wired LAN.

#### **Preparing Materials**

- PC server with a wired LAN port
- Upgrade file for the network booting(bin type)

#### **Upgrade Procedure**

- Set the PC to the TFTP/BootP Server for the network booting. Set the PC by using an application program for PC. This description explains how to set up using the 'Cabletron TFTP/BootP Services 2.0 S/W. When another S/W is used, refer to the relevant usage of S/W. The following describes how to set up 'Cabletron TFTP/BootP Services 2.0 S/W'.
- Receive the program and execute the Setup procedure to set up the program.
- Execute the program(When designating a default directory, execute 'C:\TFTPBOOT\BIN\TFTPBOOT.EXE') and click the [Start Download] button.
- Enter IP of the installed PC and click the [BootP Server] button.

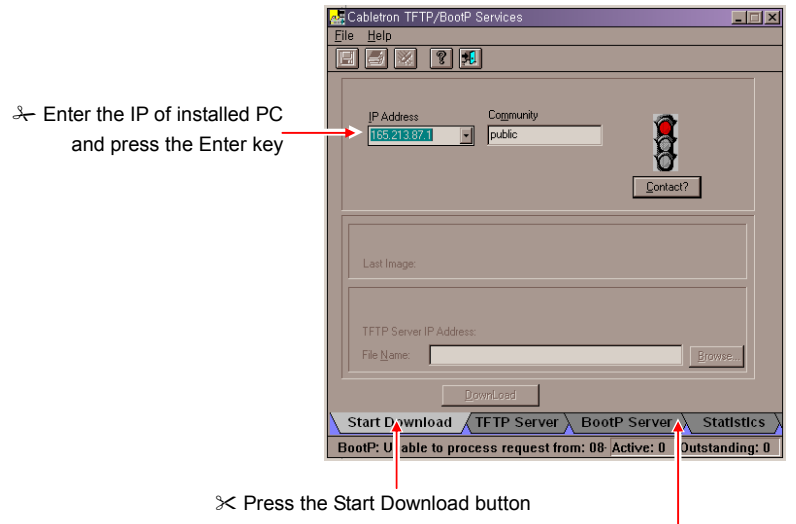

↔ Press the BootP Server button

Figure 5.15 Upgrading the WBS24 S/W via the Network Booting (1)

• Then the following screen will show up. After entering the MAC Address, IP Address and File Name, click the [Update] button.

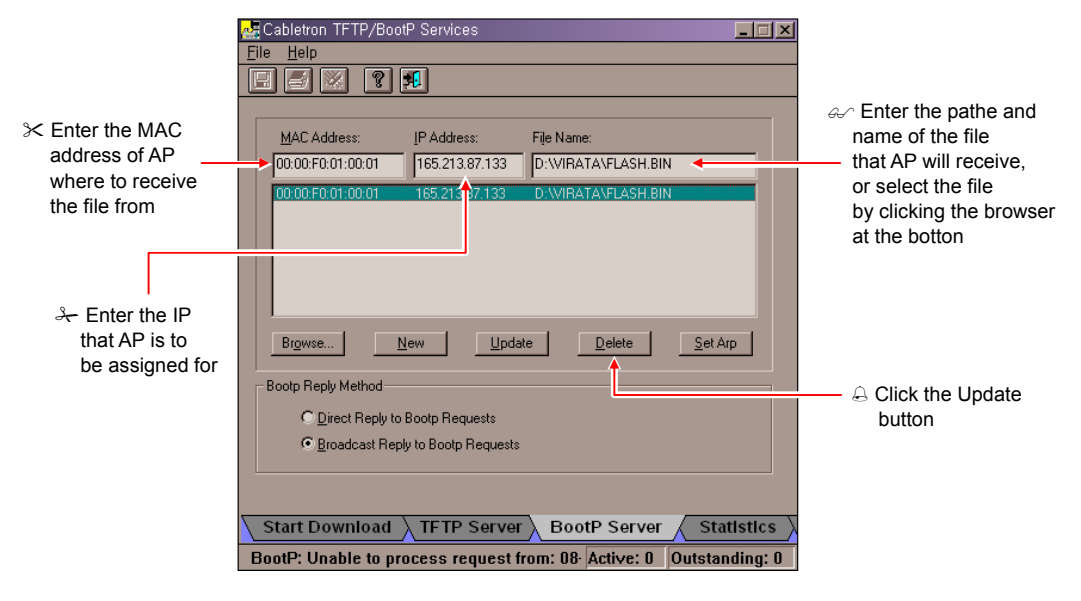

Figure 5.16 Upgrading the WBS24 S/W via the Network Booting (2)

2) Turn off the power of WBS24 and turn it on again. Then upgrading is performed automatically. If upgrading is not performed and the error LED is repeated, verify the connection status of the wired LAN or the setting status of TFTP/BootP server. If upgrading is normally completed, the WLAN, LAN and WLI LEDs will be turned on as a Blue color after booting. Verify the S/W version on the web screen.

# 3 Upgrading the 8WLI S/W

# 3.1 Connecting the Console Terminal to the 8WLI Card

 In order to upgrade the 8WLI card software, either PC with the terminal emulation on, such as a console terminal, or an ASCII terminal like VT-100 and VT-220 types is used. When connecting the console terminal to the 8WLI card, the console cable with 9-pin RS-232C connector as shown below is used.

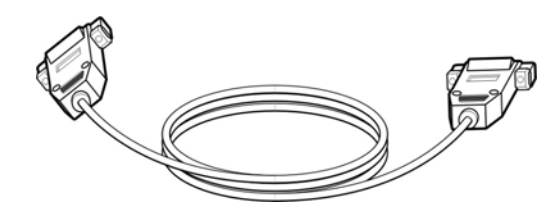

Figure 5.17 Connecting Cable of the Console Terminal

2) Connect one end of the console to the RS-232C connector of the 8WLI card, and connect the other end to the serial port of the console terminal(PC).

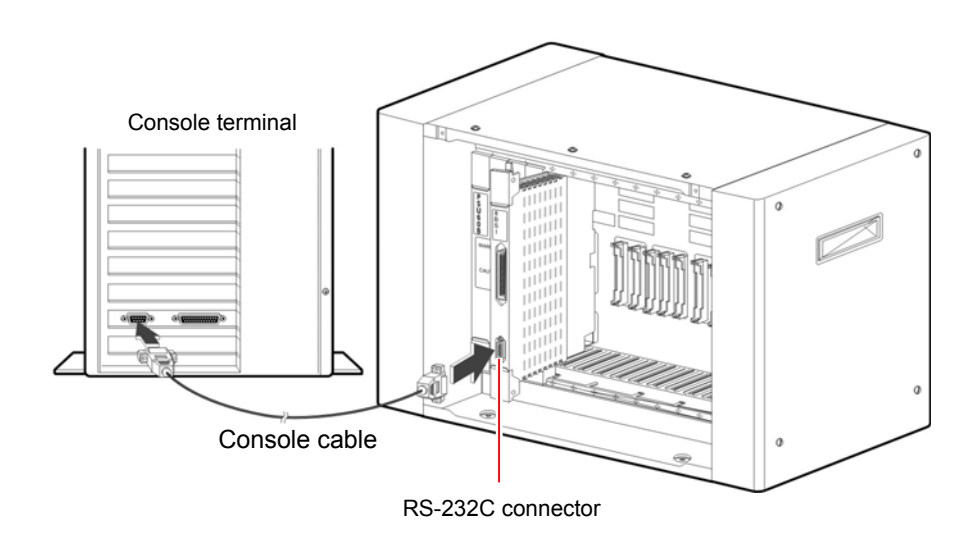

Figure 5.18 Connecting the Console Terminal to the 8WLI Card

# 3.2 Configuring the Console Terminal

The values of the console terminal to be used are configured as shown below.

- Emulation: compatible with VT-100/ANSI
- Bits per second: 9600 bps
- Stop bit: 1
- Data bit: 8
- Parity bit: None
- Flow control: None

The method of setting the console terminal can be different according to the terminal type or the management system. The file(WLIROM.HEX, MWLIROM.HEX) is loaded to the 8WLI card in the following two methods.

- Using the Tera terminal of the Windows 95/98 operating system
- Using the 'qmodem.exe' on the DOS window

### 3.2.1 Loading a File with the Tera Terminal

- 1
  2
  3
- 1) Turn on the PC(Windows95/98 O/S).
- 2) Execute the Tera terminal program
- If console terminal is not connected, 'Cannot open COM1' message windows appears. Then, Click the <file> → <New Connection> to open the new window.
- 4) Select the  $\langle \text{Setup} \rangle \rightarrow \langle \text{Serial Port} \rangle$  from the new window, and set as shown below then click the [Ok] button.
- Bits per second: 9600 bps
- Stop bit: 1
- Data bit: 8
- Parity bit: None
- Flow control: None
- 5) Then a new Tera terminal will show up.

#### **Upgrading a New Software**

The 8WLI card can upgrade the software by downloading WLIROM HEX file and MWLIROM.HEX file via the console terminal. After storing both files in the console terminal, download them following the method below.

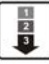

1) When the 8WLI card is normally operated, the following message will show up. Click the [ENTER] key.

```
VoWLAN Console <8-Port WLI Board>
```

2) Enter the 'flo' command at the prompt and click the [ENTER] key, the following massage will show up.

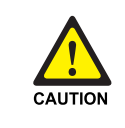

#### Prevention of executing the 'flo' command

If the 'flo' command is executed, the power of all base stations connected to the 8WLI card is turned off and their wireless LAN function will be interrupted.

3) Select '1' and load the WLIROM.HEX file, from the PC to the 8WLI card. Then the following message will show up.

```
Selected 1> Single- WLI HEX FILE Loading Please Start Loading!!
```

- 4) Click the 'Send file' on the File Menu of the Tera terminal window.
- Then the <Sending the text file> window will show up. Select the WLIROM HEX file and click the [Ok] button.
- 6) While the WLIROM HEX file is being transmitted to the 8WLI card, the transmitted contents will be indicated on the screen. If the file transmission is completed, information on the transmitted HEX file will show up. It takes about fifteen minutes to send the file to the 8WLI card.

 Enter 'L', and then the following menu will show up. Enter '2 to transmit the MWLIROM.HEX file to the 8WLI card.

- 8) Click the 'Send file' on the File Menu of the Tera terminal window.
- Then the <Sending the text file> window will show up. Select the MWLIROM.HEX file and click the [Ok] button.
- 10) Enter 'R'. If two HEX files are properly transmitted, the following screen will show up.

#### 3.2.2 Loading the File with Qmodem

1 2 3

1)

Exeute qmodem.exe on the DOS window. This description explains how to load a file if the installed qmodem version is 'SST V3.1a'. If another qmodem version is used, refer to the relevant manual.

- Click the [Alt+P] key to set the modem value. Then the <Set Modem Speed> window will show up.
- 3) Click the [ENTER] key, and check if the <8WLI> prompt is generated or not on the main window. If the <8WLI> prompt is not generated, the user shall verify the cable status, the traffic port status of PC, and the setting status of the modem configuration parameter.
- 4) Enter the 'flo' command at the <8WLI> prompt. Then a new message will be displayed.

5) Enter '1' and select [1], and then the following message will be displayed on the main window.

```
Selected 1> Single - WLI HEX FILE Loading Please Start Loading !!
```

6) Click the [Page-Up] to load the selected ROM file to the 8WLI card. Then the following message will show up.

7) Select the <A)Ascii> menu by clicking [A] button on the <Upload Protocols> window.

- 8) Enter the path of the file to be uploaded. For instance, if the file to be uploaded is located as same as the qmodem file, enter the '.\WLIROM.HEX'. If the file to be uploaded is not located as same as the qmodem file, enter the file name as well as the whole path of the upload file.
- 9) If enter the file name, following 'Upload Files(Transmit)' window appears

- 10) Enter '3' and then the following 11) message will be displayed. It is possible to verify the upload status by scrolling the data.
- If the upload is completed, the following HEX information will be displayed. The displayed information can be different according to the software version of the 8WLI. If 'Flash Memory Write End'is displayed, it means that uploading is successfully completed.

12) Click [L] and then the following message will show up.

13) Select [2] menu to load the WLIROM..HEX file. Then the following message will show up.

```
Selected 1> Single- WLI HEX FILE Loading Please Start Loading !!
```

14) Perform No.6)~No.10) as shown above and upload the MWLIROM.HEX file. Select the MWLIROM.HEX file instead of the WLIROM.HEX file. After uploading the MWLIROM.HEX file, the following message will show up.

The message can be different according to the WLI software version. If 'Flash Memory Write End' shows up, it means that uploading is successfully completed.

15) Click [R] and restart the 8WLI card. If the file is normally transmitted, the following main window will show up.

# 4 WIP-5000M S/W Upgrade

WIP-5000M upgrades its s/w by using wireless LAN scheme. Some programs such as the MS explorer, TFTP server are used for upgrading s/w with the WIP-5000M embedded in the Web server. Before starting download, user has to store downloading image in the TFTP server directory and execute the server.

# 4.1 **TFTP server Configuration**

1 2 3

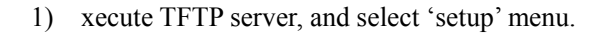

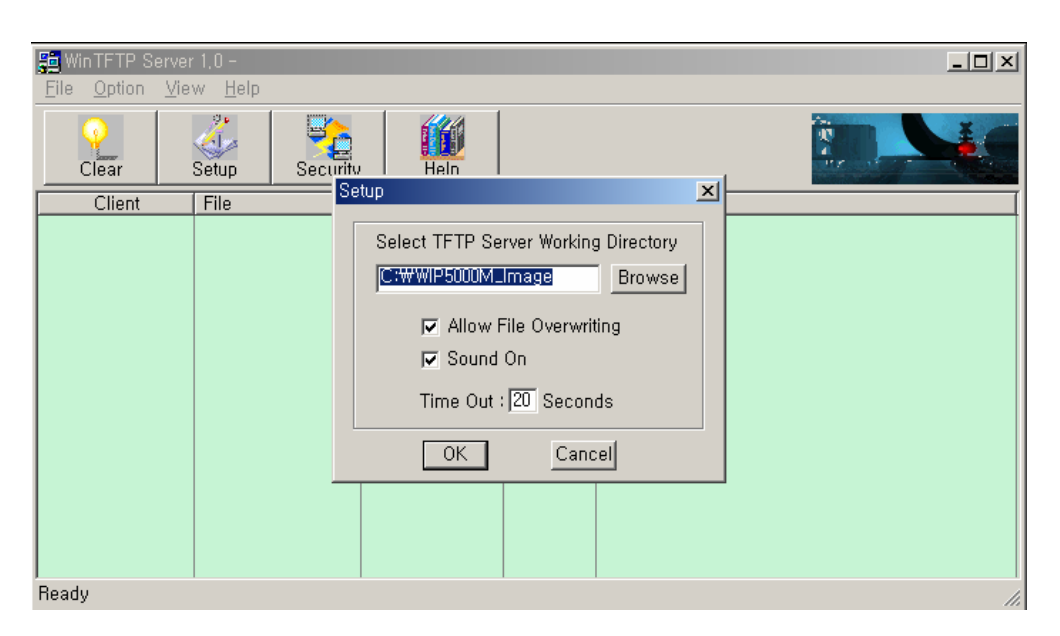

2) elect the directory where image is saved, then click 'OK'.

123

# 4.2 When the WIP-5000M and TFTP server are registered to the same AP

1) Execute MS Explorer, enter the IP address of the WIP-5000M, and connect with the WIP-5000M. Click the 'Download' on the left-side menu.

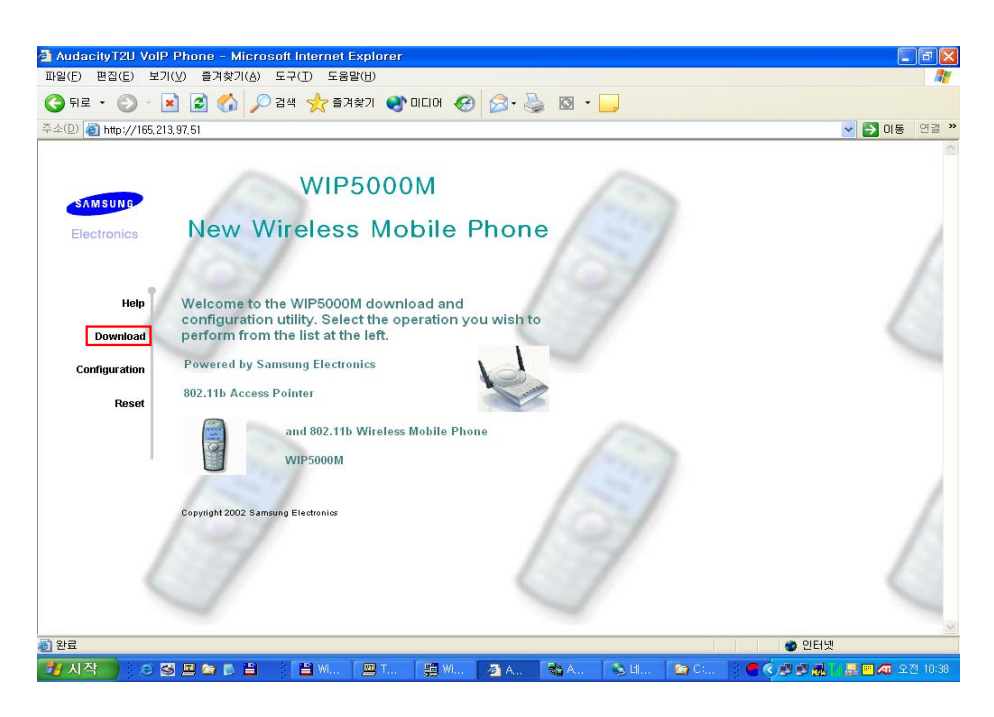

2) Click 'Yes, Restart VoIP phone in download mode' button.

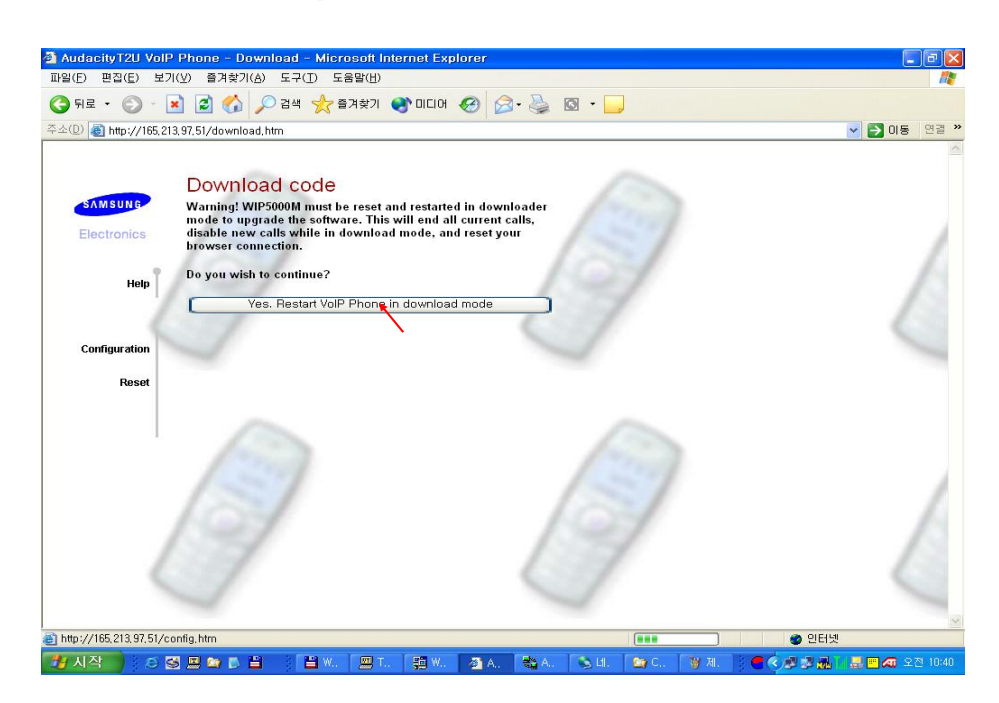

3) After restarting WIP-5000M, Enter TFTP server IP and s/w image name to download.

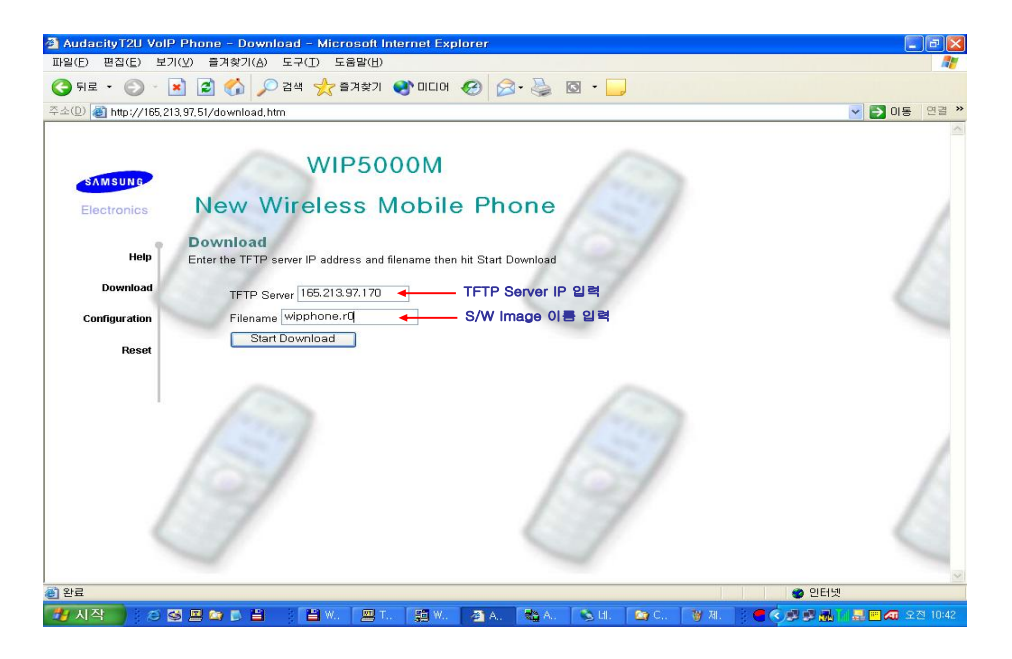

4) After the downloading process is ended, select 'Reset' menu and reset the WIP-5000M.

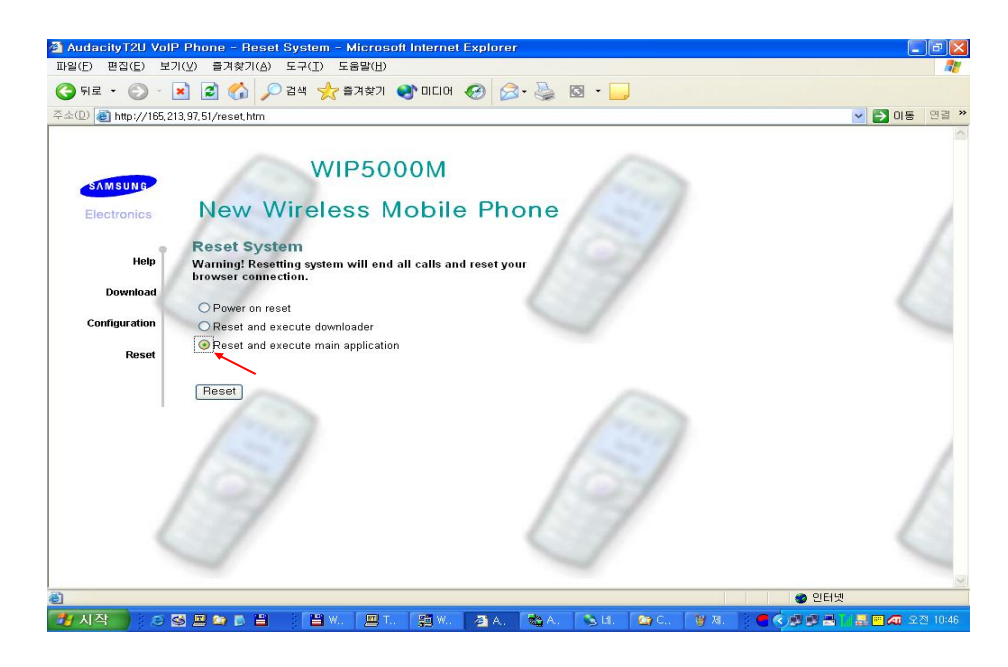

# 4.3 When the WIP-5000M and TFTP server are registered to the different AP

- 2
- 1) Press the [n] button for more than 2 seconds.
- 2) Press the [ ] button with digit '5' to turn on the WIP-5000M to display Downloader menu'.
- Select '2.Download App.' of the 'Downloader v1.10' menu,
- 4) Select '1.Edit IP'. If you need not change current IP, press 'OK'. Otherwise, input new IP and press 'OK'.
- 5) Input SSID of the AP that TFTP server currently registered to.
- At the 'Edit Wepkey' and 'Wepkey mode', just press 'OK' to skip.

- Downloader V 1.0
- 1. RF Test
- 2. Download App.
- 3. Ping Test

\* Download Mode 1. Edit IP 2. Fixed IP

\* Download Mode Edit IP 165.213.97.56

\* Download Mode Edit SSID 123456

7) Remaing procedures follow 'When the WIP-5000M and TFTP server are registered to the same AP' steps.

\*\* Downloader \*\*

# 5 WIP-5000M Test Mode

WIP-5000M provides some Test Mode for verifying terminal's status, s/w version, and some current configurations.

• To enter the test mode, enter [Menu] à [HOLD] à [\*] à [#] key in order.

# 5.1 Version

 [Menu] → [HOLD] → [\*] → [#] → [1] This function displays current s/w version.

# 5.2 IP Address

 [Menu] → [HOLD] → [\*] → [#] → [2] This function displays WIP-5000M's IP address. Acrowave Ver0.89 2004/01/02 1st (Zone: ETS)

IP address 165.213.99.100

IP address

00:02:78: F5:08:54

# 5.3 MAC Address

**Phone State** 

 [Menu] → [HOLD] → [\*] → [#] → [3] This function displays WIP-5000M's MAC address.

> UI : StateOnHook Sip : Terminating Codec : 711a/u, 729 AP Type : Standard

# 5.5 Display RSSI

5.4

 [Menu] → [HOLD] → [\*] → [#] → [5] This function displays WIP-5000M's RSSI information.

This function displays UI status, SIP status, current

codec configuration and registered AP type.

| 1   | # of Scanned AP            |
|-----|----------------------------|
| MAC | MAC Address of WIP-5000M   |
| Ch  | Channel in use(1 ~ 11)     |
| b   | AP Channel Free(f)/Busy(b) |
| CQ  | Call Quality(0 ~ 92)       |
| SL  | Signal Level(27 ~ 154)     |

• [Menu]  $\rightarrow$  [HOLD]  $\rightarrow$  [\*]  $\rightarrow$  [#]  $\rightarrow$  [4]

<u>1 MAC Ch b CQ SL</u> 102701 a f 82 50

# 5.6 Scan Test

 [Menu] → [HOLD] → [\*] → [#] → [\*] This function scans APs around WIP-5000M.

# 5.7 Set AEC(Acoustic Echo Cancellation)

 [Menu] → [HOLD] → [\*] → [#] → [#] This function enables/disables Echo Cancellation function. Echo Cancel : Dis 1: Disable ←-2: Enable

# 6 WIP-5000M Debugging

WIP-5000M is a station that has an IP address in Wireless LAN area. It provides telnet service as a debugging tool. You can use wired or wireless terminal to connect the WIP-5000M telnet service. And it's possible to see the configuration or status of the WIP-5000M. You can also change the configuration data through telnet service.

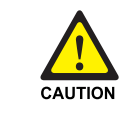

The configuration data of WIP-5000M was set with best condition. You should not change the value if possible.

# 6.1 How to connect to WIP-5000M telnet service

You can use telnet program that is run on wired network or wireless network terminal like Note PC. We recommend Tera Term<sup>™</sup> or command window in Microsoft<sup>™</sup> Windows<sup>™</sup> operating system series.

You can type in as follow to connect the WIP-5000M telnet service if you know the IP address(Refer to this manual WLI MMC programming section.)

```
C:\Windows>telnet 165.213.110.144
```

If the connection was established, you can see the follow statement and ask you a password to ensure the service user. The password is 'wlan'(all lower case)

```
>>> Welcome to WIP-5000M Telnet Server ...
>>>
Password: ****
```

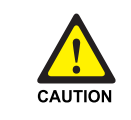

If the WIP-5000M is in power save mode, the connection may not established for one time. You can try again. But it's better that try again after ping test acknowledgment.

## 6.2 Command List in WIP-5000M Debugging Mode

You can try such command as listed below. And you can see the command list with command help

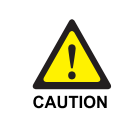

No key input after telnet service connection established for 3 minute, the WIP-5000M telnet server will close the connection. But if you are using command 'pr on', the connection will not be closed after 3 minute.

```
WIP-5000M:165.213.110.114> help
>>> WIP-5000M Debug Command List
help
        help
                             : Show Arp Table
arp
        arp
bye bye
                             : Exit Telnet Debug
codec codec Type SS P J : Set Codec Value
info info : Show WIP-5000M Information
jitter jitter value : Set Jitter Value
netstat netstat : Set Jitter Value
pr pr on/off : Print Debug Messages
rtcpchk rtcpchk val(1~500) : Set RTCP check count
state state : Show Call state
ver ver
                             : Show Version information
                             : Prism Information
wlan wlan
WIP-5000M:165.213.110.114>
```

#### 6.2.1 help

Usage: help + Enter You can see the command list of WIP-5000M debug mode as shown above

#### 6.2.2 arp

Usage: arp + Enter Display the arp table of the WIP-5000M as follow

| Internet Address    | Hardware Address  |  |
|---------------------|-------------------|--|
| [0] 165.213.87.80   | 00:09:5b:55:a9:a9 |  |
| [1] 165.213.87.161  | 00:d0:b7:09:50:33 |  |
| [2] 165.213.110.1   | 00:0b:bf:a4:17:fc |  |
| [3] 165.213.87.1    | 00:0b:bf:a4:17:fc |  |
| [4] 165.213.87.130  | 00:09:5b:55:a9:a9 |  |
| [5] 165.213.87.82   | 00:09:5b:55:a9:a9 |  |
| [6] 165.213.110.114 | 00:04:47:68:00:bb |  |
| [7] 165.213.204.131 | 00:0b:bf:a4:17:fc |  |
|                     |                   |  |

#### 6.2.3 bye

Usage: bye + Enter Telnet connection will be closed.

#### 6.2.4 codec

Usage: codec + codec\_type + silence\_suppression + packet\_time + Enter

```
codec_type: 711a/711u/729 can be used
silence_suppression: on/off
packet_time: PCM sampling time in milliseconds
Change the codec option.
```

#### 6.2.5 info

Usage: info + Enter Display the information of the WIP-5000M as below.

```
>>> WIP-5000M S/W Version Information
   Samsung Ver 1.12 2004/03/18
                                    Build 0
   Mar 18 2004 - 21:17:06
>>> WIP-5000M Current Information
  - ESSID : 258036
  - AP Type : Combo
  - Codec : G.711a/u, G.729
    G711A : YES, SS=NO, Pack=20
    G711U : YES, SS=NO, Pack=20
    G729
            : YES, SS=NO, Pack=40
  - Jitter Time = 180
  - Port No : DHCP(7000), PA(8000), LM(10000)
  - Restart Reason = Normal Restart ....
>>> WIP-5000M Prism Information
- Current BSSID : 0000 f03a 20c1
- Total Scanned AP Count : 2
  Current AP : MAC(0000f03a20c1), Channel(6), CQ(58), SignalLevel( 44)
  AP #1 : MAC(0000f03a2098), Channel(b), SignalLevel( 26)
- Total Handover/Roaming Cnt = 0
```

#### 6.2.6 jitter

Usage: jitter + jitter\_time + Enter Change the jitter buffer time in milli seconds

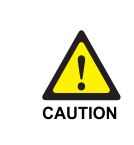

You must restart the WIP-5000M after changing the value

#### 6.2.7 netstat

Usage: netstat + Enter Display the network information shown as below

#### 6.2.8 pr

Usage: pr + on/off + enter This feature is not provided

#### 6.2.9 rtcpchk

Usage: rtcpchk + chk\_count(1~500) + Enter -chk\_count: 1~500 decimal number

This can change the rtcp check count for every 5 seconds. If the WIP-5000M was not received a RTCP message for rtcp check count time in call connection state, the call will be dropped. The default value is 6(i.e. 30 seconds time waiting)

#### 6.2.10 stat

Usage: stat + Enter Display the call state of last trying

```
>>> WIP-5000M Current Call Status Informations
- Endpoint Call-State Information : StateOnHook
OnHook(1), Waiting(0), Ringing(0), Connect(0), PA(1)
- SIP State : Sip Terminating
- globalPhoneStateFlag :
MULTI_CELL DONE_DHCP_INIT PHONE_INITIALIZE_OK RX_SYS_MSG_OK
- pEndPoint->stateFlags :
STATE_ENABLE_CALL_TIME_DISP
- lastCallLogFlag :
OUTGOING_CALL DIAL_NUMBER CALL_STS_CONNECT CALL_STS_IDLE
```
```
PRESS_END_KEY MAIN_CALL_IDLE_STAT
US
- Current Call Ringing Value :
    curCallPtr = 0x0
    ringingCallPtr_0 = 0x0
    ringingCallPtr_1 = 0x0
    ringingCallPtr_2 = 0x0
- prismStatusFlags :
    PRISM_JOINED_ALREADY
- rtcpRxErrorCnt = 0
- Call Connected Msg Loss State :
    Total Incoming Call Cnt = 0, Total Outgoing Call Cnt = 2
    Total PA Thread Received CallConnectMsg Cnt = 1
    Total UI Incall ConnectMsg Cnt = 0, Total UI Outcall ConnectMsg Cnt = 1
    Total Unknown Call State in Connect State = 0
```

#### 6.2.11 ver

Usage: ver + Enter Display the version information of the WIP-5000M.

```
>>> WIP-5000M S/W Version Information
Samsung Ver 1.12 2004/03/18 Build 0
Mar 18 2004 - 21:17:06
```

#### 6.2.12 wlan

Usage: wlan + Enter

Display the wireless network configuration of the WIP-5000M

```
>>> WIP-5000M Prism Information
- Current BSSID : 0000 f03a 20c1
- Total Scanned AP Count : 3
Current AP : MAC(0000f03a20c1), Channel(6), CQ(58), SignalLevel(43)
AP #1 : MAC(0000f03a2098), Channel(b), SignalLevel(26)
AP #2 : MAC(0000f03a2096), Channel(1), SignalLevel(14)
- Total Handover/Roaming Cnt = 0
```

## 7 WLI Debugging

#### 7.1 Connecting the Console Terminal to the WLI Card

#### Connecting the Console Terminal to the WLI Card

1) Refer to '3.1 Connecting the Console Terminal to the 8WLI Card' of this manual.

#### 7.2 CLI Command

#### **Version Information**

Displays the WLI version information. Command: help

```
<WLI> help
* ROM Base : Version = 2004.03.05 11:00 MWLI ** CONSOLE
```

#### SYSTEM Information

Displays the wlan information of MMC 845 and the system network configuration, has been using commonly to WBS24.

Such as SYSTEM ID, SYSTEM KEY, WEP SERVICE STATUS, SYSTEM CODEC, REGISTER , SERVICE CODEC, Tx Power, SYSTEM NETWORK INFOMATION, and WBS CONNECTION STATUS

Command: sys

```
<WLI> sys
******* System Data Base Information ************
-SYSTEM KEY: 31 32 33 34 35 0 0 0 0 0 0 0 0 0 0 0 0 0 0 0 0
-SYSTEM ID: 35 35 35 35 35 35 - 555555
-WEP Disabled: 33 32 31 34 35 36 37 36 57 30 31 32 34 0 0 0
                           - WIP REGISTER :Enabled
-SYSTEM CODEC is A-raw
-SERVICE CODEC : 2 8 0 18
-WBS Status: D D D D à WBS24 is connection state, is marked by A
-WBS USEABLE RF CHANNEL: 42 10 à Channel list using WBS24 dispaly each
bit set
-WBS Tx Power Control : [1]:3 [2]:3 [3]:3 [4]:3
-MsqCount : 0000 -MaxCount : 0007
                                            -FreeCount: 0500
SYSTEM IP : 165.213.097.012 SYSTEM NETWORK info
SYSTEM NETMASK : 255.255.255.000
SYSTEM Gateway : 165.213.097.001
SYSTEM MACADDRESS: 00:00:F0:3A:25:EB
```

#### **Combo WBS24 INFOMATION**

Displays each WBS24's network information and WBS24's version information. Command: wbs(port number) ex) wbs 1

```
<WLI> wbs 1
******* WBS_01 WBS24 Information (0002E716) *********
- MAC_ADDR: 0 0 F0 3A 1E 7A - RF channel: 1 carrier
- Version: `04.03.18V01.12 - Gateway: A5 D5 61 1
- PRIMARY IP: A5 D5 61 D3 - MASK: FF FF FF 0 -DNS: 0 0 0 0
- SECONDARY IP: A8 D0 90 A - MASK: FF FF FF FF -DNS: 0 0 0 0
```

#### **IP Pool INFOMATION**

Displays the IP ADDRESS of the registered terminal Command: ip(index) ex) ip 1

#### WBS24 Restart

Forcefully, restart the WBS24 that is currently linked. Command: restart(port number)

```
<WLI>restart 1
WBS1 Restart !! by MMC
<WLI>
[00]:DL Released
```

#### **SHOW Message**

Displays message that is happened in WLI.

The command is toggle method to set/release the command option. Option:

- n: displays send-receive message between WLI and WBS24.
- v: displays send-receive message between WLI and SYSTEM.
- r: displays send-receive message between WLI and SYSTEM. This massage is WLI's DB
- d: displays message connected with WLI's DASL.

```
Command: pr <n/v/d/r>
```

#### WLI S/W Upgrade

Refer to the WLI S/W Upgrade. Command: flo

### 8 WBS Debugging

#### 8.1 Connecting the Console Terminal to the WBS24

#### **Connecting the Console Terminal to the WBS24**

The values of the console terminal to be used are configured as shown below.

- Bps: 19200bps
- Stop bit: 1
- Data bit: 8
- Parity bit: None
- Flow control: None

The method of setting the console terminal can be different according to the terminal type or the management system.

#### **Connecting the Telnet to the WBS24**

WBS24 can connect by Telnet(port 21) because it is linked, and uses IP that is allocated to WBS24 when operating in the network.

#### 8.2 CLI Command

#### Logging in to the WBS24

To login to the wbs24 for the first time, at the Login prompt, enter the following user name and password: ID: wlan PASSWORD: wlan

```
You must supply a username
Login: wlan
Password: ****
Login successful
→
```

#### Logging out to the WBS24

To logout of the WBS24, enter the command: Command: user logout

→ user logout

Logging out.

#### Using the console

To enter console commands from the CLI To enter a series of console commands you can use console mode. Enter the following CLI command: You are now in console mode and can enter console commands.

Command: co en

```
→ co en
Switching from CLI to console mode - type 'exit' to return
165.213.97.211>
```

#### Returning to CLI (Console Line Interface) from console

To exit console mode and return to the CLI, enter:

Command: exit

Note - You must type the exit command at the root level of the console to return to the CLI.

```
165.213.97.211> exit
Returning to CLI from console
```

#### **Version information**

Displays the WBS24 version information Command: version

```
165.213.97.211> version
WBS24 version: '04.03.18 V01.12 22:00
BSP: WBS24 BSP v1.0 (ISOS 8.2)
CSP: He100/2xx CSP v2.3 (ISOS 8.2)
```

#### Obtaining help with console command syntax

To find out the commands and modules available from the top of the hierarchy, type: Command: help

```
165.213.97.211 help
Commands are:
apset
        chips
                 config
                          event
                                    flashfs
                                                 fm
         pdhcp restart rom
pa
                                      sip
uptime version wbslm
                           wlan
                                       wli
                                                 ww
 '.'
       repeats the last command
Type 'help all' or 'help <command>' for more details
```

#### WBS24 Restart

WBS24 can do restart. Command: restart

165.213.97.211> restart

#### Navigating the console

The console uses a hierarchical structure. Entering a module name on the console gets you into this module. From this position, any commands typed are assumed to be commands specific to the module you have entered.

```
165.213.97.211> apset
drops you into the fm module. This is indicated by the change in the
console prompt:
165.213.97.211 apset>
```

To return to the top of the hierarchy, use the command *home*. Command: home

```
165.213.97.211 apset> home
165.213.97.211>
```

#### **Command: apset**

This command uses the WBS24 Combo and Basic. The information of WBS24 Configuration will be Displayed or set.

#### apset status

Displays the information of WBS24 Configuration. Command: status

```
165.213.97.211 apset>status
======= Configuration Display =========
 WBS24 COMBO
                  ID
 WLI ID
                        = 1
                  ID = 1
 WBS ID
 WBS ID ID = 1
Primary IP (ip1) = 165.213.97.211
 Primary IP Mask (sub1) = 255.255.255.0
 Secondary IP (ip2) = 168.208.144.10
 Secondary IP Mask (sub2) = 255.255.255.255
                  (gw) = 165.213.97.1
 Gateway IP
 DNS1 IP
               (dns1) = 0.0.0.0
```

```
(ans∠,
(essid) = 555555
 DNS2 IP
                  (dns2) = 0.0.0.0
 ESS ID
 Assigned RF Channel(rfch) = 1
 Assigned RF Channel list = 42 10
 Wep Enable (wepenable) = disabled
 Wep Key (128 bit) (wepkey) = 00-00-00-00-00-00-00-00-00-00-00-00
 SYSTEM IP
                 (MCP) = 165.213.97.12 SYSTEM NETWORK 정보
 SYSTEM NETMASK (MCP) = 255.255.255.0
 SYSTEM GateWay (MCP) = 165.213.97.1
SYSTEM MAC (MCP) = 0- 0-f0-3a-25-eb
 PDHCP CLIENT ENABLE
                           0 {1:disabled, 0:enable}
                           = 0- 0-f0-3a-1e-7a
 MY MAC
 Txpower Control : 3 0:NIC CARD 1: 10mW, 2: 25mW, 3: 50mW, 4: 100mW)
165.213.97.211 apset>
```

#### PDHCP Setting to the BASIC WBS24

In Basic Type case exist three methods that assign the information of WBS24 network configuration.

Each case -

- dhcp 0: option 0 accept all network information from system. This is default setting.
- dhcp 1 option 1-1) the user configure the WBS24 network configuration and system IP.
  - 2) Save command.

The WBS24 communication to the System.

- dhcp 3: option 3-1) the user configured the WBS24 network configuration and Wireless configuration,
  - 2) Save command.

The WBS24 is working from normal Access Point.

Command: dhcp(option type) ex) wbs 1

#### Static IP setting

dhcp setting 1, the user configured the WBS24 network configuration and Wireless configuration, after Save command . WBS24 Restart. This setting used that many System exist in same Subnet.

Using Command: dhcp, ip1, sub1, gw, ipm, save dhcp 1 ip1: WBS24 IP Address sub1: WBS24 Network Mask gw: WBS24 Gateway Address ipm: System IP Address save

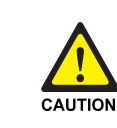

Since the IP address is used after being changed to the input value, a Telnet connection should be made by using the changed IP address after the system restart. This setting is maintained until the IP address is changed again.

```
165.213.97.211 apset> dhcp 1
165.213.97.211 apset> ip1 165.213.97.211
New Primary IP : 165.213.97.211
165.213.97.211 apset> sub1 255.255.255.0
165.213.97.211 apset> gw 165.213.97.1
New Gateway IP : 165.213.97.1
165.213.97.211 apset> ipm 165.213.97.12
New MCP IP : 165.213.97.12
165.213.97.211 apset> save
```

#### **Command: dasl**

Have information that exchanges message between WBS and WLI in command that is used in WBS24 Combo.

#### dasl status

Displays the flag information that WBS is used. Command: status

```
165.213.97.211 dasl> status
WBSID
                = 0
RegEnable
                = 0xA5
SystemCodec = 0x0A
ServiceCodec = 0x02,0x08,0x00,0x12
act_status_tb[0] = 3
act_status_tb[1] = 3
aiKNLmsgCount
                = 0
                = 3
aiKNLmaxCount
aiKNLmsgFreeCount = 512
RestartWaitCnt = 0
ConfigOk
                 = 2
AsoStationCount = 0
```

| Debug             | =  | 0                 |
|-------------------|----|-------------------|
| WebRecovery       | =  | 0                 |
| PCMInt_Flag       | =  | 0x41              |
| PCMInt_Cnt        | =  | 0x00007C7         |
| DSPInt_Cnt        | =  | 0x0000004         |
| UARTInt_Cnt       | =  | 0x00001E56        |
| PCMTxWait_Cnt     | =  | 0x0000000         |
| PCMTxFIDWait_Cnt  | =  | 0x0000000         |
| MAC Address       | =  | 00:00:F0:3A:1E:7A |
| 165.213.97.211 da | sl | >                 |

#### dasl config

Displays the network information that WBS is used. Command: config

```
165.213.97.211 dasl> config
== System Configuration Display ==
 Primary IP = 165.213.97.211

        Primary IP Mask
        = 255.255.255.0

        Secondary IP
        = 168.208.144.10

 Secondary IP Mask = 255.255.255.255
 Gateway IP = 165.213.97.1
 DNS1 IP
                    = 0.0.0.0
 DNS2 IP
                    = 0.0.0.0
 ESS ID = 555555
 Assigned RF Channel = 1
 Usable RF channel = 0x4210
 Wep Enable = disabled
 Wep Key (128 bit) = 00-00-00-00-00-00-00-00-00-00-00-00
165.213.97.211 dasl>
```

#### dasl trace:

In combo Type, Displays the message between WLI and WBS24 Command: trace(option) ex) trace d Trace {o,f,d,l,s,a,p,w}: Change Trace option o: all print ON f: all print OFF d: toggle print about DASL l: toggle print about LLME s: toggle print about SIP a: toggle print about SIP a: toggle print about PA p: toggle print about PDHCP w: toggle print about WLAN

```
165.213.97.211 dasl> trace
trace {o,f,d,l,s,a,p,w} : Change Trace option
    o: all print ON
    f: all print OFF
    d: toggle print about DASL
    l: toggle print about LLME
    s: toggle print about SIP
    a: toggle print about PA
    p: toggle print about PDHCP
    w: toggle print about WLAN
Current trace option :
165.213.97.211 dasl> trace s
Current trace option : SIP
165.213.97.211 dasl> trace s
Current trace option :165.213.97.211 dasl>
```

#### dasl iplist:

In Combo Type, Displays the IP ADDRESS of the registered terminal. Command: iplist

```
165.213.97.211 dasl> iplist
==== IP & MAC List (WIP-5000M) =====
[00] 165.213.097.050 00:04:47:50:0a:25
[01] 165.213.097.051 00:04:47:68:00:f4
[02] 165.213.097.052 00:04:47:68:00:62
[03] 165.213.097.053 00:04:47:68:00:6e
[04] 165.213.097.055 00:04:47:68:00:67
165.213.97.211 dasl>
```

#### **Command: sip**

In Combo Type, Displays the message between WIP-5000M and WBS24 First, execute the Event command to see the message

#### **Command: event**

Event show: Show print event. Event unshow: Do not show print event. Event r: Show recent print event.

#### sip config

Displays the sets about sip module that is used to WBS. Command: config

```
165.213.97.211 dasl> event show
165.213.97.211> sip
165.213.97.211 sip> config
.../Config> Call, Rel, Invite, Bye, Status, Onbusy, Free, Treg, Prt,
Ds, Alive, codEc, Load
165.213.97.211 sip>
```

#### sip prt

Establish print option that is used in sip. Command: prt 0(1: error case, 0: debug case)

```
165.213.97.211 sip>prt
Set Print() level: Prt <level(0:DEBUG|1:ERROR)>
165.213.97.211 sip> prt 0
Print_Level: SIP_DEBUG set
165.213.97.211 sip>
```

#### sip status

Displays the information for Call status and terminal registration table. Command: status 0(Show Current Call: Status <type(0: call|1: reg)>)

```
165.213.97.211 sip> status
Show Current Call: Status <type(0:call|1:reg)>
165.213.97.211 sip> status 0
CallInfo[0] >> tel[3322]:ip[165.213.97.71]:bch[0].
165.213.97.211 sip>
```

#### **Command: WLAN**

#### wlan essid

Configure use of essid. Command: essid 123456

```
165.213.97. 211 wlan> essid 123456
New ESSID : 123456
165.213.97. 211 wlan>
```

#### wlan channel

Configure use of RF channel. Command: channel 6

```
165.213.97. 211 wlan> channel 6
New RF Channel : 6
165.213.97. 211 wlan>
```

#### wlan beacon

Configure use of beacon interval.

Set interval between beacon frames generated by the WBS24 This value specifies the beacon interval duration in milliseconds Command: beacon 120(max: 4095msec)

```
165.213.97. 211 wlan> beacon 120
Beacon Interval=120, 0x :78
165.213.97. 211 wlan>
```

#### wlan dtim

Beacon intervals between successive DTIMs

Specifies the number of beacon intervals between successive Delivery Traffic Identificatin Maps

Command: dtim 14(1-255)

```
165.213.97. 211 wlan> dtim 14
DTIMPeriod=14, 0x :e
165.213.97. 211 wlan>
```

#### wlan hidden

Allows configuration of enhanced security items in the wbs24 bit 0: hide SSID name in Beacon frame bit 1: Block response to 'Unspecified-SSID' Command: hidden 3(0~3)

```
165.213.97. 211 wlan> hidden 3
hidden ESSID 3
165.213.97. 211 wlan>
```

#### wlan brates, srates, trates

brates: define the set of rates reported as basic rates The wbs24 uses when transmitting broadcast/multicasting and management frames srates: define the set of rates supported by this MAC Its values specify the data rates reported in the capability field of management frames that contain capability fields

trates: data rate control for message transmission Its values specify the data rate for message transmission

bit 0: 1 Mbps bit 1: 2 Mbps bit 2: 5 Mbps bit 3: 11 Mbps Command: brates f Command: srates f

```
165.213.97. 211 wlan> brates f
wlan setting rates f
165.213.97. 211 wlan> srates f
wlan setting rates f
165.213.97. 211 wlan> trates f
wlan setting rates f
165.213.97. 211 wlan>
```

#### wlan preamble

Configure use of short preamble with 802.11bbit 0: longPreamble bit 1: shortPreamble Command: preamble 3(0~3)

```
165.213.97. 211 wlan> preamble 3
wlan setting Preamble 3
165.213.97. 211 wlan>
```

## ANNEX A. WLAN (802.11b/DSSS) Specifications

This annex describes the features and specification of a 802.11b/DSSS standard, a wireless LAN standard.

## **1** Feature Comparison with Other Standards

| Name of<br>Standards                        | Used Frequency                                                    | Payload<br>Transmittance Speed | Modulation<br>Way                    | Feature             |
|---------------------------------------------|-------------------------------------------------------------------|--------------------------------|--------------------------------------|---------------------|
| IEEE802.11b                                 | 2400~2483.5 MHz<br>(US, Canada, ETSI)<br>2400~2497 MHz<br>(Japan) | 1/2/5.5/11 Mbps                | FHSS,<br>BPSK,<br>QPSK,<br>CCK(DSSS) | CSMA/CA             |
| IEEE802.11a                                 | 5 GHz                                                             | 6/9/~36/48/54Mbps              | OFDM                                 | CSMA/CA             |
| ETSI/BRAN<br>HiperLAN/Type2<br>ARIB HiSWANa | 5 GHz                                                             | 6/9/~36/48/54Mbps              | OFDM                                 | Connection-<br>Type |
| Bluetooth<br>IEEE802.15.1                   | 2.4 GHz                                                           | 1 Mbps                         | FHSS                                 | Hybrid-Type         |
| HomeRF SWAP                                 | 2.4 GHz                                                           | 10 Mbps                        | FHSS                                 | Hybrid-Type         |
| PWR                                         |                                                                   |                                |                                      |                     |

Table A.1 Feature Comparison with WLAN (802.11b/DSSS) Standards

## **2** Operating Frequency by Channel and Country

| Channel | Frequency<br>(MHz) | Korea, US/<br>Canada | European<br>Telecommunicati<br>ons Standards<br>Institute(ETSI) | Spain     | France    | Japan     |
|---------|--------------------|----------------------|-----------------------------------------------------------------|-----------|-----------|-----------|
| 1       | 2412               | Operating            | Operating                                                       |           |           |           |
| 2       | 2417               | Operating            | Operating                                                       |           |           |           |
| 3       | 2422               | Operating            | Operating                                                       |           |           |           |
| 4       | 2427               | Operating            | Operating                                                       |           |           |           |
| 5       | 2432               | Operating            | Operating                                                       |           |           |           |
| 6       | 2437               | Operating            | Operating                                                       |           |           |           |
| 7       | 2442               | Operating            | Operating                                                       |           |           |           |
| 8       | 2447               | Operating            | Operating                                                       |           |           |           |
| 9       | 2452               | Operating            | Operating                                                       |           |           |           |
| 10      | 2457               | Operating            | Operating                                                       | Operating | Operating |           |
| 11      | 2462               | Operating            | Operating                                                       | Operating | Operating |           |
| 12      | 2467               |                      | Operating                                                       |           | Operating |           |
| 13      | 2472               |                      | Operating                                                       |           | Operating |           |
| 14      | 2484               |                      |                                                                 |           |           | Operating |

 Table A.2
 Operating Frequency of WLAN (802.11b/DSSS) by Channel and Country

## 3 Definitions and Features by Layer

#### 3.1 Physical Layer

#### **DSSS Physical Layer**

DSSS physical layer diffuses data to 11 bit Barker words before sending the data. 11 bit Barker words have 10.4 dB of processing gain that meets FCC Part 15.247. All clients use the same 11 bit Barker words.

DSSS physical layer has a total of 14 channels and null-to-null bandwidth is 22 MHz. Frequency scope is from 2.400 MHz through 2.483 MHz. It has 3 non-overlapping channels.

Modulation ways for each data rate and other information are as follows.

| Data Rate | Code Length         | Modulation | Symbol Rate           | Bits/Symbol |
|-----------|---------------------|------------|-----------------------|-------------|
| 1 Mbps    | 11(Barker Sequence) | BPSK       | 1 MSps                | 1           |
|           |                     |            | (Mega Symbol per Sec) |             |
| 2 Mbps    | 11(Barker Sequence) | QPSK       | 1 MSps                | 2           |
| 5.5 Mbps  | 8(CCK)              | QPSK       | 1.375 MSps            | 4           |
| 11 Mbps   | 8(CCK)              | QPSK       | 1.375 MSps            | 8           |

 Table A.3
 Information on the Data Rate of DSSS Physical Layer

#### **FHSS Physical Layer**

FHSS physical layer supports 2 level GFSK 1 Mbps of basic rate as well as 4 level GFSK 2 Mbps optionally.

It has 79 channels and the bandwidth of each channel is 1 MHz. It hops 2.5 per second. This is a provision for spreading in FCC Part 15.247. FHSS physical layer has 22 hop patterns as well.

#### **Infrared Physical Layer**

Infrared physical layer uses pulse position modulation(PPM) having 4 or 6 levels. Operating data rates are 1 Mbps and 2 Mbps.

#### 3.2 MAC Layer

MAC layer supports both an ad-hoc network and a client/server infrastructure network. CSMA/CA are base on distributed coordination function(DCF) and uses random back off algorithm to prevent the layer from collide with other media.

Point coordination function(PCF) is optional and is used for adjusting the priority of media. PCF enables access point to operate as point coordinator in basic service coverage areas and clients get priority. PCF is suitable for time-bounded services such as voice application. The details of CSMA/CA are as follows.

#### Carrier Sense Multiple Access/Collision Avoidance (CSMA/CA)

Standardized 802.11 uses CSMA to implement peer to peer as a basic connection way because CSMA expands the connection way of Ethernet(IEEE802.3) to wireless network. It is not easy to detect collision in CSMA unlike cable media. Since there is a station that fails to detect carriers within a section due to hidden terminals, A CSMA/CA with Ack way reserving transmittance time using RTS/CTS frame and returning Ack frame for checking transmittance is used.

Since CSMA is based on Distribution Coordination Function(DCF), the time of gap(IFS) for sending CTS and Ack frames that operators do not want to disconnect to CSMA is supposed to be shorter than that of IFS for sending RTS or data frames.

In addition, associated IFS should be used when an error occurs due to Point Coordination Function PCF) and interference in Access Point AP).

#### 3.3 Data Link/Network Layer

The flexibility of network construction, a strength of wireless LAN is fully considered in IEEE802.11 and is expressed in network models. Network models defined in IEEE802.11 are categorized into an ad hoc network and Infra network.

#### **Ad Hoc Network**

The Ad hoc network consists of terminals only and is based on direct communication between terminals. Its operation is to be recognized by Zone ID called BSS ID logically. The Ad hoc network is suitable to collaborate through information sharing or networks using wireless LAN where networks are not equipped.

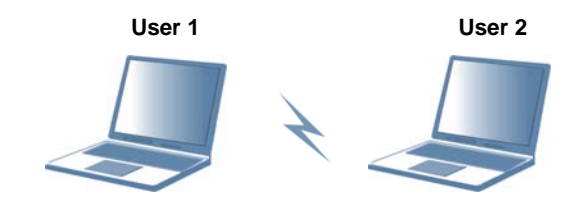

Figure A.1 Data Link/Network Layer of WLAN-Ad hoc Network Model

#### **Infra Network**

Infra network is able to communicate with terminals that have at least one Access Point(AP) and are within areas other than the areas of Infra network. The models of the infra network has a Distribution System(DS), which serves as media.

DS is an abstract concept and is included in network models. It distributes the definition of network as BSS ID.

Specifications do not describe the implementation method of distribution. However, wireless LAN connected to the DS is called AP in the specifications. Management protocols that operate wireless LAN using infra network are defined in many ways. AP manages the operation of the zone and makes master and slave relationship among terminals in the zone. For this, AP sends beacon to the operating zone. It is impossible to send user data unless all terminals perform association to AP.

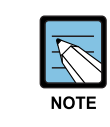

#### **Beacon and Association**

Beacon refers to sending code sending necessary information to wireless LAN. Association means that terminals are connected to one AP.

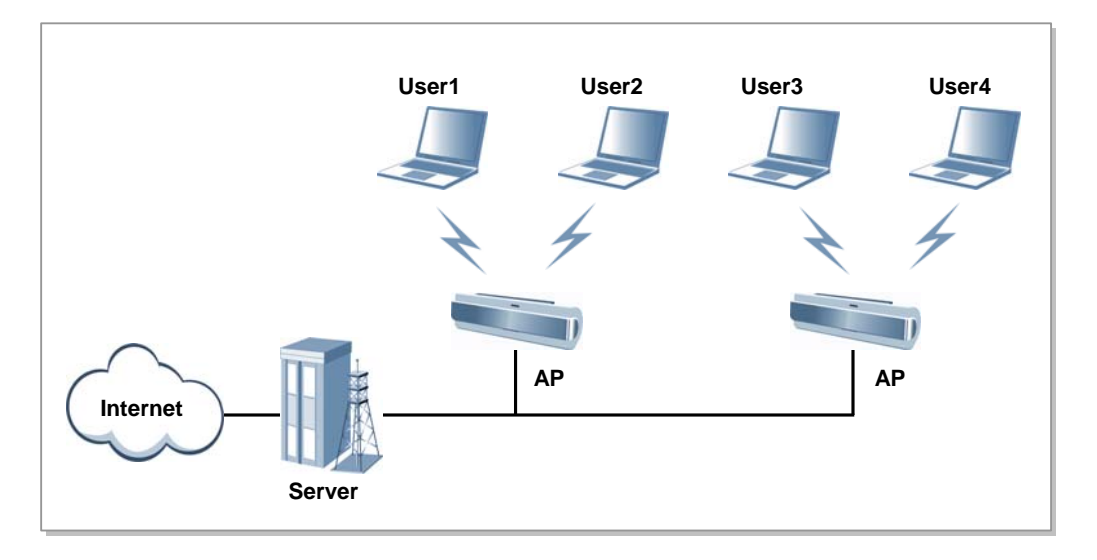

Wireless LAN provides terminal users with wireless communication services through AP as shown in below figure.

Figure A.2 Data Link/Network Layer of WLAN-Infra Network Model

## 4 WLAN Frame Structure

#### 4.1 Short PLCP PPDU Frame Format

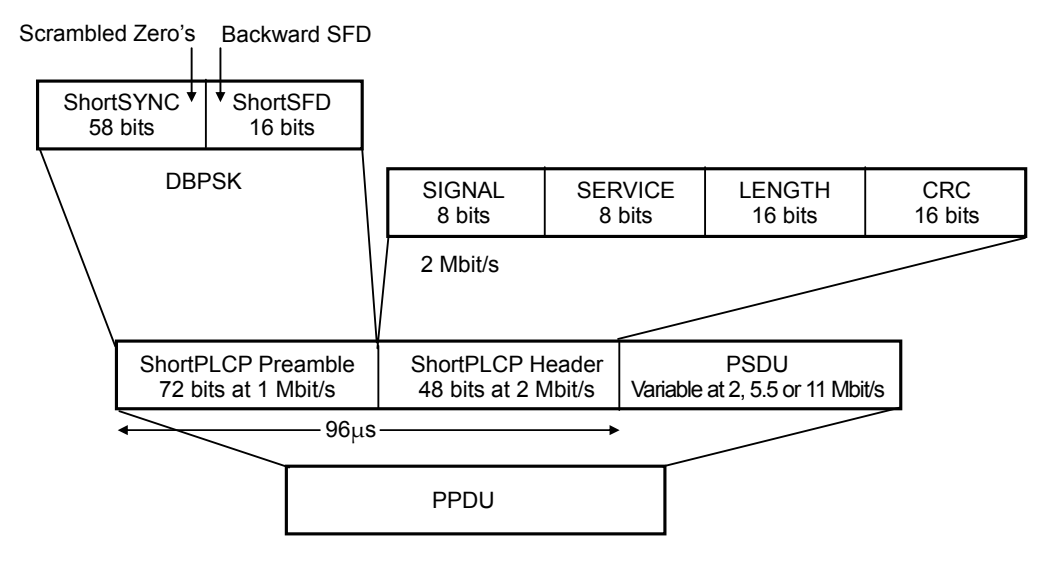

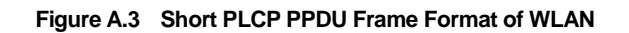

#### 4.2 Long PLCP PPDU Frame Format

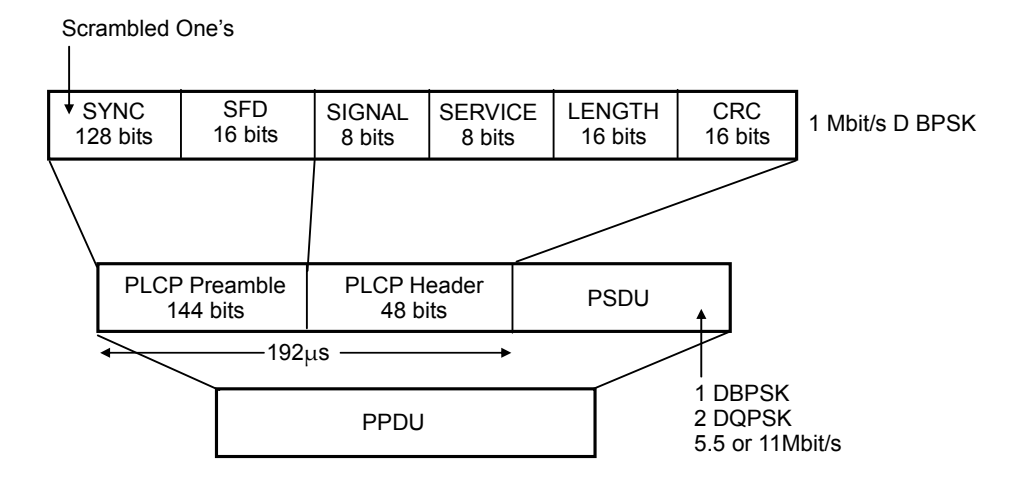

Figure A.4 Long PLCP PPDU Frame Format of WLAN

## 5 Quality of Service (QoS)

QoS refers to the capability of networks that reduces the traffic volume of networks or reserves some bandwidth. Network administrators provide their networks with QoS in many ways. QoS does not mean 100% assurance of bandwidth or 0 % of packet loss rate. However, QoS enables network administrators to send specific traffic much faster or reserve network bandwidth. Network administrators can manage the transmittance of traffic more efficiently than before.

QoS is the capability of networks that meets the service level of a specific application of networks. The simplest QoS sends network traffic according to the priority of transmittance and prior traffic is transmitted first.

## 6 Security

In wireless communication, data might leak or impersonation might be happen. Therefore, MAC sub-layer is using encryption. Many Access Point(AP) products have filtering function in the bridge or router of upper layer due to the MAC address of the station. According to IEEE802.11, encryption is made by combining 40 bits or 104 bits button generated by 24 bits key and RC4 algorithm of RSA at each station. This is called Wired Equivalent Privacy(WEP).

IEEE802.11 indicates that WLAN might be decoded due to long interception because keys are fixed at stations. Therefore, the strict implementation of WEP is discussed in IEEE802.11i. IEEE discusses procedures for authentication on wireless LAN and Ethernet to prescribe them in IEEE802.1x standard.

## **ANNEX B.** Antenna Beam Pattern of WBS24

This annex displays the beam pattern of WBS24 antenna in illustration.

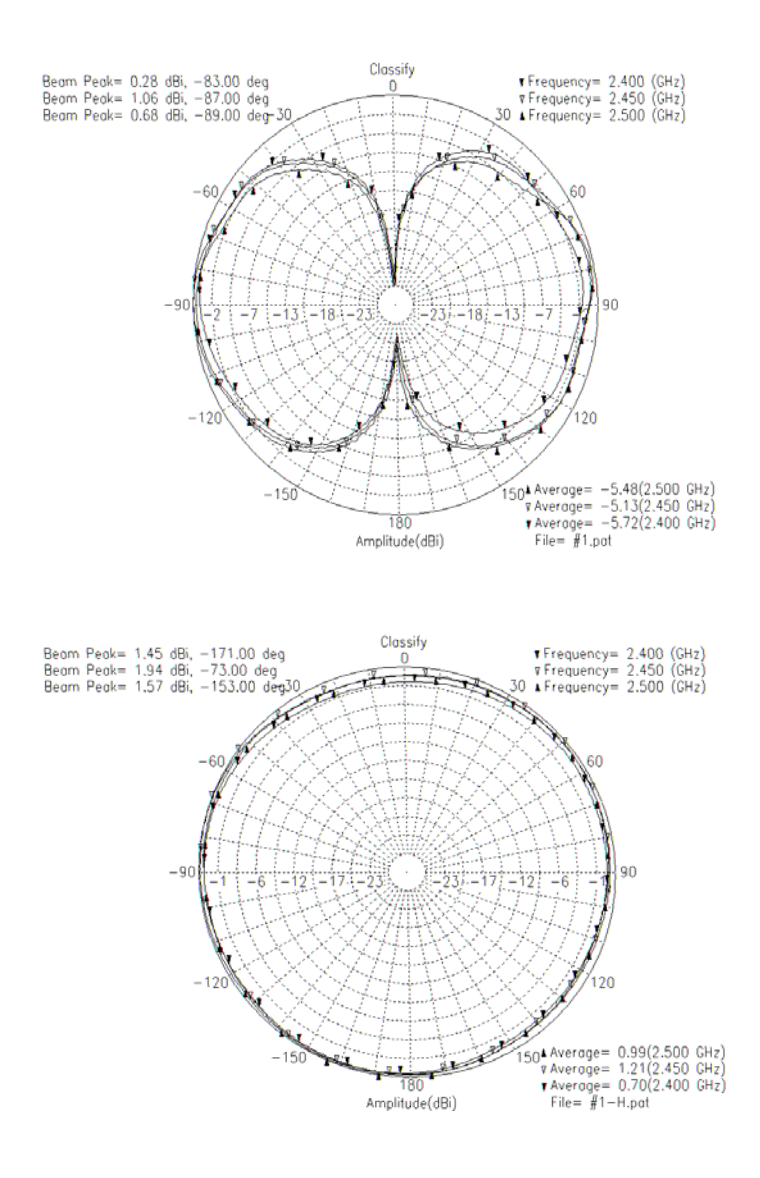

Figure B.1 Beam Pattern of WBS24 Antenna

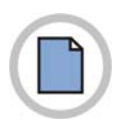

This page is intentionally left blank.

# ANNEX C. ABBREVIATION

| Α |      |                                                 |
|---|------|-------------------------------------------------|
|   | AP   | Access Point                                    |
| В |      |                                                 |
|   | BRI  | Basic Rate Interface                            |
| D |      |                                                 |
|   | DSP  | Digital Signal Processor                        |
|   | DASL | Digital Adapter for Subscriber Loops            |
|   | DSSS | Direct Sequence Spread Spectrum                 |
| Е |      |                                                 |
|   | ETSI | European Telecommunications Standards Institute |
| F |      |                                                 |
|   | FCC  | Federal Communication Commission                |
| I |      |                                                 |
|   | ISM  | Industrial Scientific and Medical               |
|   | IP   | Internet Protocol                               |
|   | ISDN | Integrated Services Digital Network             |
| L |      |                                                 |
|   | LED  | Light Emitting Diode                            |
|   | LAN  | Local Area Network                              |
| Μ |      |                                                 |
|   | MAC  | Media Access Control                            |
| Ν |      |                                                 |
|   | NIC  | Network Interface Card                          |

| PSAP      | Public Safety Answering Point                                                                            |
|-----------|----------------------------------------------------------------------------------------------------|
| PHY       | Physical layer protocol                                                                                  |
| PCMCIA    | Personal Computer Memory Card International Association slot                                             |
| PDA       | Personal Digital Assistant                                                                               |
| PLL       | Phase Locked Loop                                                                                        |
| QPSK      | Quadrature Phase Shift Keying                                                                            |
| RF        | Radio Frequency                                                                                          |
| SDRAM     | Synchronous Dynamic Random Access Memory                                                                 |
| SIP       | Session Initiation Protocol                                                                              |
| USB       | Universal Serial Bus                                                                                     |
| UART      | Universal Asynchronous Receiver/Transmitter                                                              |
| UL        | Underwriters Laboratories                                                                                |
| VoWLAN    | Voice Over WLAN                                                                                          |
| VOIP      | Voice Over Internet Protocol                                                                             |
| WBS24     | Wireless Base Station 2.4GHz                                                                             |
| WiFi      | Wireless Fidelity                                                                                        |
| WIP-5000M | Wireless IP-Phone 5000 Mobile type                                                                       |
| WLI       | Wireless LAN Interface card                                                                              |
| WLAN      | Wireless LAN                                                                                             |
|           | PSAP<br>PHY<br>PCMCIA<br>PDA<br>PLL<br>QPSK<br>RF<br>SDRAM<br>SIP<br>USB<br>UART<br>UL<br>VoWLAN<br>VOIP |

#### OfficeServ Wireless LAN Service Manual

©2004 Samsung Electronics Co., Ltd.

All rights reserved.

Information in this document is proprietary to SAMSUNG Electronics Co., Ltd.

No information contained here may be copied, translated, transcribed or duplicated by any form without the prior written consent of SAMSUNG.

Information in this document is subject to change without notice.

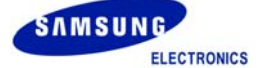